# HP SureStore CD-Writer Plus Guida per l'utente

## per unità interne

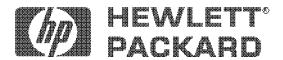

Hewlett-Packard Company, 800 S. Taft Ave., Loveland, CO 80537

C4392-90106

Copyright 1998. Hewlett-Packard Company. Tutti i diritti riservati.

Hewlett-Packard è un marchio registrato di Hewlett-Packard Company. Microsoft e Windows sono marchi registrati U.S.A. di Microsoft Corporation. Pentium è un marchio registrato U.S.A. di Intel Corp. I nomi dei prodotti citati nel presente documento sono usati unicamente a scopo d'identificazione e possono essere marchi e/o marchi registrati delle rispettive aziende.

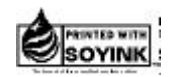

Stampato negli USA.

# Sommario

### Capitolo 1: Installazione del CD-Writer Plus e del software

| Contenuto del pacchetto1-1                                    |
|---------------------------------------------------------------|
| Strumenti occorrenti 1-2                                      |
| Prima di iniziare                                             |
| Installazione di un CD-Writer Plus in uno scomparto vuoto 1-3 |
| Sostituzione di una unità CD-ROM con il CD-Writer Plus 1-20   |
| Installazione del software per Windows 95, Windows 98 o       |
| Windows NT 4.0 1-34                                           |
| Disinstallazione del software 1-34                            |
| In caso di problemi                                           |
|                                                               |

#### Capitolo 2: Uso del CD-Writer Plus

| Utilizzo dei CD                                         | 2-1 |
|---------------------------------------------------------|-----|
| Manutenzione                                            | 2-5 |
| Identificazione della lettera dell'unità CD-Writer Plus | 2-5 |

#### Capitolo 3: Risoluzione dei problemi

| Operazioni preliminari               | <br>    | <br> | <br>   | <br> | <br>• | <br>    | 3-1 |
|--------------------------------------|---------|------|--------|------|-------|---------|-----|
| Diagnostica                          | <br>    | <br> | <br>   | <br> | <br>• | <br>    | 3-2 |
| Problemi più comuni e loro soluzione | <br>• • | <br> | <br>•• | <br> | <br>• | <br>••• | 3-3 |

#### Capitolo 4: Condivisione dei CD

| Variazione dei formati                 | 4-1 |
|----------------------------------------|-----|
| Condivisione dei diversi formati di CD | 4-1 |

#### Capitolo 5: Realizzazione di CD di dati

| Realizzazione di CD di dati da utilizzare sul proprio computer        | 5-2 |
|-----------------------------------------------------------------------|-----|
| Realizzazione di CD di dati da utilizzare su tipi diversi di computer | 5-7 |
| Se serve aiuto                                                        | 5-8 |

#### Capitolo 6: Realizzazione di CD musicali

| Avvio di Easy CD Creator     | 6-1 |
|------------------------------|-----|
| Realizzazione di CD musicali | 6-2 |
| Modifica del layout dei CD   | 6-8 |
| Riproduzione dei CD musicali | 6-9 |
| Se serve aiuto               | -10 |

#### Capitolo 7: Realizzazione della copertina e delle etichette

| Realizzazione delle copertine e delle etichette | -2 |
|-------------------------------------------------|----|
| Se serve aiuto                                  | 10 |

#### Capitolo 8: Duplicazione di CD

| Quali tipi di CD è possibile duplicare? | 8-1 |
|-----------------------------------------|-----|
| Avvio di CD Copier                      | 8-2 |
| Effettuazione di copie di backup dei CD | 8-3 |
| Se serve aiuto                          | 8-5 |

#### Capitolo 9: HP Simple Trax

| Benvenuti in HP Simple Trax                                  |
|--------------------------------------------------------------|
| Protezione immediata di file e cartelle                      |
| Creazione di un Elenco protezioni                            |
| Programmazione dell'esecuzione automatica di una sessione di |
| protezione                                                   |
| Recupero di file e cartelle protetti                         |
| Ricerca nel database di HP Simple Trax                       |
| Ricostruzione del database di HP Simple Trax                 |
| Importazione dei CD in HP Simple Trax                        |
| Pannello di controllo di HP Simple Trax                      |

## Capitolo 10: HP Disaster Recovery

| Preliminari                           | 19 |
|---------------------------------------|----|
| Verifica del set di Disaster Recovery | 21 |
| Recupero dei dati                     | 21 |
| Glossario di HP Disaster Recovery     | 25 |

### Appendice A: Informazioni tecniche

| Requisiti minimi di sistema | A-1 |
|-----------------------------|-----|
| Prestazioni del sistema     | A-2 |
| Specifiche dell'unità       | A-3 |

### Appendice B: Assistenza clienti

| Prima di contattare HP   | B-1  |
|--------------------------|------|
| Assistenza clienti HP    | B-5  |
| Restituzione di un'unità | B-10 |

#### Certificazioni del prodotto

UL, cUL, TÜV, CE, C-Tick corrispondono o sono più rigorose dei requisiti FCC della classe B Laser: CDRH

#### Sicurezza laser

Questa unità utilizza tecnologia laser. Non rimuovere il coperchio e non manomettere il dispositivo mentre è collegato perché esso può causare danni agli occhi.

#### Laser-Sicherheit

In das Gerät ist ein Laser eingebaut. Nehmen Sie die Abdeckung nicht ab und versuchen Sie nicht, das Gerät zu reparieren, solange es angeschlossen ist. Es besteht die Gefahr einer Augenverletzung.

#### AVVERTENZA:

La manipolazione dei controlli o delle regolazioni o l'esecuzione di procedure con modalità diverse da quanto specificato possono dar luogo all'esposizione a pericolosi raggi laser.

#### WARNUNG

Die Vornahme von Regelungen oder Einstellungen oder die Durchführung von Verfahren, die nicht in diesem Dokument angegeben sind, kann eine gefährliche Einwirkung von Laserstrahlung zur Folge haben.

#### Class 1 Laser

#### ProductKlass 1

#### LaserapparatLuokan 1

#### LaserlaiteKlasse 1 Laser-Produkt

**PERICOLO:** RADIAZIONI LASER INVISIBILI ALL'APERTURA. EVITARE ESPOSIZIONE DIRETTA AL RAGGIO.

**DANGER**: RADIATIONS INVISIBLES DU LASER EN CAS D'OUVERTURE. EVITER TOUT EXPOSITION DIRECTE AU FAISCEAU.

VORSICHT: UNSICHTBARE LASERSTRAHLUNG, WENN ABDECKUNG GEÖFFNET. NICHT DEM STRAHL AUSSETZEN.

ADVARSEL: USYNLIG LASERSTRÅLING VED ÅBNING. UNDGÅ UDS/ETTELSE FOR STRÅLING. ADVARSEL: USYNLIG LASERSTRÅLING NÅR DEKSEL ÅPNES. UNNGÅ EKSPONERING FOR STRÅLEN.

VARNING: OSYNLIG LASERSTRÅLNING NÄR DENNA DEL ÄR ÖPPNAD. STRÅLEN ÄR FARLIG. VARO! NÄKYMÄTÖN AVATTAESSA OLET ALTTIINA LASERSÄTEILYLLE. ÄLÄ KATSO SÄTEESEN.

#### Laser

Tipo: Semiconduttore laser GaAlAs Lunghezza d'onda: 778~787 nm (a 25°C) Potenza output: 2,5 mW (lettura), 35 mW (scrittura) Divergenza raggio: 60 gradi

#### Avviso

Europa: questo dispositivo deve essere installato esclusivamente con alimentatore EN60950 (IEC950) di tipo approvato.

USA/Canada: questo dispositivo deve essere utilizzato solo con un personal computer IBM compatibili elencati nelle specifiche UL, peso inferiore a 18 kg.

#### Dichiarazione della Federal Communications Commission sull'interferenza da R.F.

ATTENZIONE: dispositivo collaudato e approvato con le limitazioni dei dispositivi digitali di Classe B, secondo la Sezione 15 dei Regolamenti FCC. Queste limitazioni sono state delineate per fornire una sufficiente protezione contro le interferenze dannose nelle installazioni domestiche. Questo apparecchio genera, utilizza e può emettere onde radio, perciò se non viene installato ed utilizzato secondo le istruzioni può causare interferenze dannose alle comunicazioni radio. Non viene comunque garantito che tali interferenze possano verificarsi in alcune installazioni. Se il dispositivo genera interferenze alla ricezione di trasmissioni radio o televisive, che possono essere rilevate accendendo e spegnendo l'apparecchio, l'utente può tentare di risolvere il problema applicando una o più delle seguenti misure:

- Modificare l'orientamento o la posizione dell'antenna ricevente le onde radio.
- Aumentare la distanza tra il dispositivo e l'apparecchio ricevente le onde radio.
- Collegare il dispositivo ad una diversa presa di corrente o ad un diverso circuito elettrico rispetto a quello dell'apparecchio ricevente le onde radio.
- Contattare il rivenditore o un tecnico esperto di onde radio per assistenza.

ATTENZIONE: le modifiche al dispositivo non espressamente approvate da Hewlett-Packard possono violare i Regolamenti FCC, Sezione 15.

| DICHIARAZIONE DI CONFORMITA'                                                                                                    |                                                                        |
|----------------------------------------------------------------------------------------------------|------------------------------------------------------------------------|
| ai sensi della Guida ISO/IEC 22 e di EN 45014                                                                                                    |                                                                        |
| Nome del produttore:                                                                                                    | Hewlett-Packard Company<br>Colorado Memory Systems Division            |
| Indirizzo del produttore:                                                                                                    | 800 S. Taft Ave.<br>Loveland, Colorado 80537                           |
| dichiara che il prodotto:<br>Nome del prodotto:<br>Numero del prodotto:<br>Opzioni del prodotto:                                                                                                    | HP SureStore CD-Writer Plus 8100i<br>C4392-56000, C4400-56000<br>Tutte |
| è conforme alle seguenti specifiche:                                                                                                    |                                                                        |
|                                                                                                    | EN60950 A3:1995<br>EN60825-1:1994                                      |
|                                                                                                    | CISPR 22:1993/EN 55022:1994 Class B                                    |
| Sicurezza:                                                                                                    | EN 50082-1:1992                                                        |
| EMC:                                                                                                    | IEC 801-3:1984 - 3V/m<br>IEC 801-4:1988                                |
|                                                                                                    | Alimentazione 1kV<br>Segnale 0.5kV                                     |
|                                                                                                    | ENV 50140:1993 - 3V/m<br>FCC Part 15 Class B                           |
|                                                                                                    | AS/NZS 3548: 1995<br>IEC 555-2                                         |
| Informazioni supplementari                                                                                                    |                                                                        |
| Il presente prodotto è conforme ai requisiti della Direttiva EMC 89/336/EEC e di conseguenza reca il marchio "CE".                                                                                               |                                                                        |
| 01 luglio 1998                                                                                                    | Nicholas Balogh, Manager Produzione                                    |
| Contatto in Europa: filiale locale dell'ufficio Vendite e Assistenza della Hewlett-Packard o Hewlett-<br>Packard GmbH, Department HQ-TRE, Herrenberger Straβe 130, D-71034 Böblingen (FAX: +49-7031-<br>143143). |                                                                        |

#### Dichiarazione di conformità FCC

In base al CFR 47, sezioni 2 e 15, Periferiche di categoria B: questo dispositivo è conforme alla sezione 15 del regolamento FCC. Il funzionamento è soggetto alle seguenti condizioni: (1) il dispositivo non deve causare interferenze pericolose per la salute (2) il dispositivo deve accettare eventuali interferenze ricevute, comprese quelle che possono causare operazioni indesiderate. Quanto sopra dichiarato è applicabile a tutte le opzioni del prodotto.

Hewlett-Packard Company Colorado Memory Systems Division 800 S. Taft Ave. Loveland, Colorado 80537 USA Telefono 970-635-1500

01 luglio 1998 Nicholas Balogh, Manager Produzione

#### Dichiarazione della Canadian Standards Association Information

INSTRUCTION TO USER WARNING: This component is only considered to be approved when installed in CSA certified equipment evaluated to the standards C22.2 No. 220-M1986 or C22.2 No. 950-M89. The operator accessibility into the end use enclosure is defined with strict accordance in the operator's manual for the installation of components into the equipment.

#### **BAPT Statement**

Diese Ausrüstung erfüllt die Europäischen EMC-Bestimmungen für die Verwendung in folgender / folgenden Umgebung(en):

- Wohngegenden
- Gewerbegebiete
- Leichtindustriegebiete

(Diese Ausrüstung erfüllt die Bestimmungen der Norm EN55022, Klasse B.)

#### **Dichiarazione RRL Corea**

사용자 안내문 (B급 기기) 이 기기는 비업무용으로 전자파장해검정을 받은 기기로서, 주거지역은 물론 모든 지역에서 사용 할 수 있읍니다.

# VIGTIGT!

#### Copyright ved brug af CD-Writer 8100i/e enheder solgt i Danmark

I henhold til gældende dansk lov om ophavsret er det forbudt at foretage digital kopiering af et digitalt værk. CD-RW brænderen må derfor IKKE anvendes til at kopiere en musik-CD. CD-RW brænderen må desuden kun benyttes til at kopiere et digitalt EDB-program, når en sådan kopiering tjener til at fremstille et sikkerhedseksemplar af programmet eller hvor kopiering er nødvendig, for at programmet kan anvendes efter dets formål. Hvis De selv har ophavsretten til værket, har De også retten til at foretage digital kopiering med CD-RW brænderen.

#### Garanzia limitata Hewlett-Packard

Unità HP SureStore CD-Writer Plus DURATA DELLA GARANZIA LIMITATA Hardware - 1 anno Software - 90 giorni

1. HP garantisce all'utente finale che l'hardware, gli accessori e i materiali di consumo sono esenti da difetti di materiale e manodopera a partire dalla data dell'acquisto per il periodo summenzionato. Qualora vengano notificati tali difetti durante il periodo di garanzia, HP provvederà, a sua discrezione, alla riparazione o alla sostituzione dei prodotti che si saranno dimostrati difettosi. I prodotti di sostituzione in tal caso potranno essere nuovi o come nuovi.

2. HP garantisce che il software HP è in grado, se installato e usato correttamente, di eseguire le istruzioni di programmazione dopo la data di acquisto per il periodo summenzionato, essendo esente da difetti di materiali o manodopera. Qualora vengano notificati difetti durante il periodo di garanzia, HP provvederà alla sostituzione dei supporti del software non in grado di eseguire le istruzioni di programmazione per effetto dei difetti summenzionati.

3. HP non garantisce che il funzionamento dei prodotti HP sarà ininterrotto ed esente da errori. Qualora HP non fosse in grado, entro un ragionevole periodo di tempo, di riparare o sostituire qualsiasi prodotto alle condizioni garantite, il cliente otterrà un risarcimento pari al prezzo di acquisto dopo la restituzione del prodotto difettoso.

4. I prodotti HP possono contenere parti ricostruite o che possono essere state oggetto di utilizzo incidentale, equivalenti nelle prestazioni alle corrispondenti parti nuove.

5. La garanzia non è valida per difetti derivanti da (a) uso improprio, manutenzione o calibrazione inadeguate, (b) impiego di software, interfaccia, ricambi o materiali di consumo non forniti da HP, (c) modifiche o uso improprio non autorizzati, (d) funzionamento al di fuori delle specifiche ambientali consigliate o (e) preparazione o manutenzione impropria del sito.

6. HP NON RILASCIA ALTRA GARANZIA ESPLICITA, SCRITTA O ORALE. QUALSIASI GARANZIA IMPLICITA RELATIVA ALLA COMMERCIABILITÀ O ALL'IDONEITÀ A UNO SCOPO PARTICOLARE È LIMITATA ALLA DURATA DELLA GARANZIA ESPLICITA SUMMENZIONATA. Alcuni stati non ammettono limiti alla durata della garanzia implicita. In tali giurisdizioni i limiti o l'esclusione su esposti sono da intendersi non applicabili. Questa garanzia assicura al cliente speciali diritti legali oltre ai diritti che possono variare da stato a stato. 7. I RIMEDI FISSATI DA QUESTA GARANZIA SONO I SOLI RIMEDI DEL CLIENTE. HP NON SARÀ RESPONSABILE IN ALCUN CASO DI DANNI DIRETTI, INDIRETTI, SPECIALI O CONSEQUENZIALI (INCLUSA LA PERDITA DI PROFITTI) SE BASATI SU CONTRATTO, ILLECITO CIVILE O QUALSIASI ALTRA TEORIA LEGALE. Alcuni stati o province non consentono l'esclusione o la limitazione di danni accidentali o consequenziali, quindi la limitazione o l'esclusione descritta nel paragrafo precedente potrebbe non essere valida a seconda dei casi.

TRANSAZIONI PER CONSUMATORI IN AUSTRALIA E NUOVA ZELANDA: I TERMINI DELLA GARANZIA CONTENUTI IN QUESTO DOCUMENTO NON ESCLUDONO, RIDUCONO O MODIFICANO NE' SI AGGIUNGONO AI DIRITTI STABILITI PER IL CONSUMATORE, ECCETTO CHE NEI CASI PREVISTI DALLA LEGGE.

#### Licenza d'uso per il Software HP

ATTENZIONE: L'UTILIZZO DI QUESTO SOFTWARE È SOGGETTO AI TERMINI HP CONTENUTI IN QUESTA LICENZA. L'UTILIZZO DEL SOFTWARE INDICA L'ACCETTAZIONE DEI TERMINI DI TALE LICENZA. NEL CASO DI NON CONSENSO CON I TERMINI DI QUESTA LICENZA, IL SOFTWARE PUÒ ESSERE RESTITUITO PER OTTENERNE IL TOTALE RIMBORSO. SE IL SOFTWARE È STATO ACQUISTATO INSIEME AD UN ALTRO PRODOTTO, PUÒ ESSERE RESTITUITO TUTTO IL PRODOTTO NON UTILIZZATO PER OTTENERNE IL TOTALE RIMBORSO.

TERMINI DI LICENZA SOFTWARE HP

**Concessione di licenze.** HP concede una licenza per l'utilizzo di una copia del software. Per "utilizzo" s'intende qualsiasi operazione di memorizzazione, caricamento, installazione, esecuzione o visualizzazione del software. Non sono consentite la modifica o la disattivazione delle funzioni di controllo e della Licenza del Software.

**Proprietà.** Il Software ed i diritti di copyright sono di proprietà di HP o di fornitori terze parti. La Licenza non concede alcun titolo di proprietà ed il Software non può essere rivenduto. I fornitori terze parti di HP possono tutelare i propri diritti sul Software contro la violazione dei termini della presente Licenza.

**Copie ed adattamento.** Il Software non può essere copiato o adattato, eccetto che per esigenze di archiviazione o quando la copia o l'adattamento sono concessi come Uso autorizzato del Software. Tutte le copie o adattamenti autorizzati devono riportare le indicazioni di copyright del Software originale. Non è consentita la copia del Software su Bulletin Board o sistemi similari.

**Disassemblaggio e decrittazione.** Il Software non può essere disassemblato o decompilato se non è stato prima ottenuto un consenso scritto da parte di HP. In alcune giurisdizioni il consenso di HP può non essere necessario per un disassemblaggio o una decompilazione limitati. Su richiesta, l'utente dovrà fornire ad HP informazioni ragionevoli e dettagliate al riguardo dell'eventuale disassemblaggio o decompilazione effettuati. Il Software non può essere decrittato se tale operazione non è necessaria per l'utilizzo del Software.

**Trasferimento.** La Licenza sul Software sarà annullata automaticamente in caso di trasferimento del Software. Il trasferimento può essere effettuato solo consegnando al destinatario il Software e tutte le copie e la relativa documentazione. Come condizione del trasferimento, il destinatario dovrà accettare i termini stabiliti dalla presente Licenza.

**Termine.** HP si riserva il diritto di revocare la Licenza, previa notifica, se ne vengono violate le condizioni. Nel caso di revoca della Licenza, tutte le copie del Software, gli adattamenti e le porzioni integrate dello stesso devono essere distrutte.

**Requisiti per l'esportazione.** Il Software o qualunque sua copia non può essere esportato o riesportato contravvenendo ai regolamenti e leggi in vigore.

**Diritti limitati del governo U.S.A.** Il Software e la documentazione di accompagnamento sono stati interamente sviluppati a spese del produttore. Esso viene distribuito sotto forma di "software commerciale per computer" secondo la definizione contenuta in DFARS 252.227-7013 (Ottobre 1988), DFARS 252.211-7015 (Maggio 1991) o DFARS 252.227-7014 (Giugno 1995), come "prodotto commerciale" come definito in FAR 2.101(a), o come "software riservato per computer" come definito in FAR 52.227-19 (Giugno 1987)(o altro regolamento equivalente), a seconda del caso applicabile. L'utente possiede i diritti sul Software e sulla documentazione di accompagnamento garantiti dalle clausole applicabili di FAR o DFARS o dal generale contratto software HP per il prodotto interessato.

# Capitolo 1: Installazione del CD-Writer Plus e del software

## Contenuto del pacchetto

Verificare che la confezione contenga tutti gli elementi illustrati nella figura (conservare l'imballaggio nel caso si debba trasportare l'unità CD-Writer Plus).

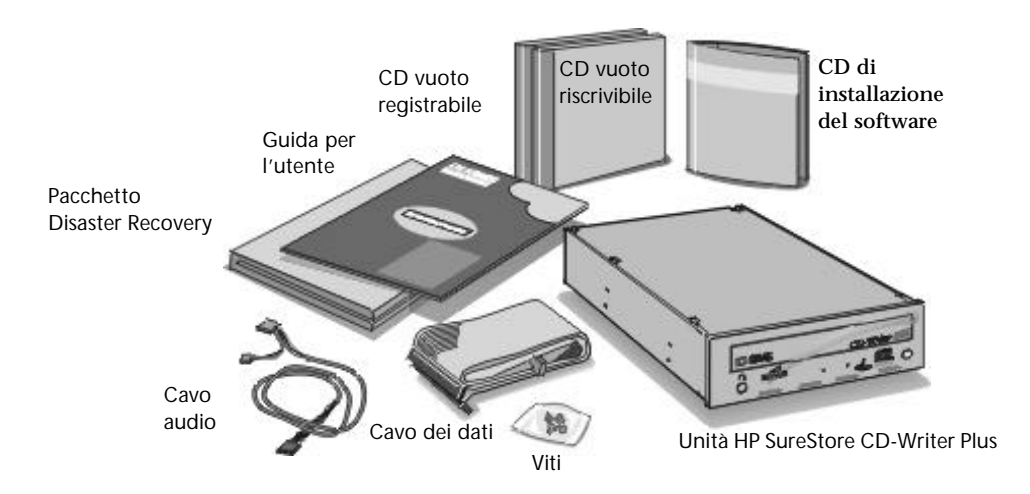

NOTA: A seconda della configurazione del computer, il cavo dati e il cavo audio potrebbero non essere necessari.

## Strumenti occorrenti

Prima di iniziare l'installazione dell'unità, verificare di avere a disposizione quanto segue:

- Cacciavite medio Phillips
- Il manuale del computer (potrebbe essere necessario per sapere dove si trovano i controller IDE).

## Prima di iniziare

Prima di iniziare l'installazione occorre decidere se installare il CD-Writer Plus in uno scomparto vuoto o se sostituire una unità CD-ROM esistente con l'unità CD-Writer Plus. Per installare il CD-Writer Plus:

- In uno scomparto vuoto, vedere pagina 1-3.
- Per sostituire una unità CD-ROM esistente, vedere pagina 1-20.

NOTA: Nei computer Toshiba Infinita e IBM Aptiva, installare l'unità CD-Writer Plus in uno scomparto vuoto e non come sostituzione dell'unità CD-ROM esistente. Per via della differenza tra le misure dell'unità CD-Writer Plus e di questi computer, potrebbe non essere possibile la sostituzione dell'unità CD-ROM con l'unità CD-Writer Plus.

# Installazione di un CD-Writer Plus in uno scomparto vuoto

Seguire le istruzioni in questa sezione se si intende aggiungere l'unità CD-Writer Plus al computer (senza sostituire l'unità CD-ROM).

## Video di installazione

Inserire il CD con l'etichetta "Software Disc 1" nell'unità CD-ROM (non nell'unità CD-Writer Plus). Appare il menu principale:

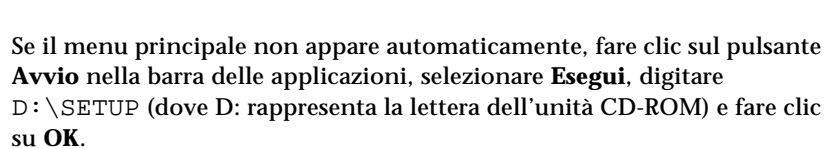

Se il computer non è dotato di unità CD-ROM , vedere pagina A-1.

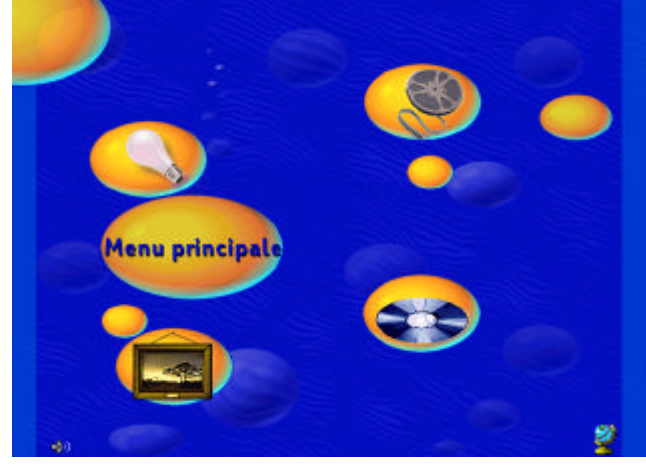

Guardare il video di installazione (circa 6 minuti). Per avviarlo, fare clic sull'icona **Prima di installare** quindi clic sull'icona Guarda il v**ideo di installazione**.

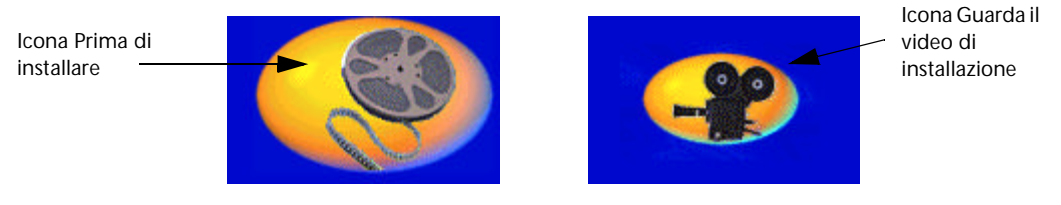

Esplorare, se si desidera, alcune delle altre opzioni e informazioni che appaiono sullo schermo.

## Raccomandazioni per l'installazione

Il programma di installazione del CD-Writer Plus analizzerà il computer e farà delle raccomandazioni per il collegamento dell'hardware CD-Writer Plus. Queste raccomandazioni sono specifiche per il computer e rappresentano il primo passo per l'installazione corretta del CD-Writer Plus.

1. Ritornare al menu principale e fare clic sull'icona **Installa CD-Writer Plus.** 

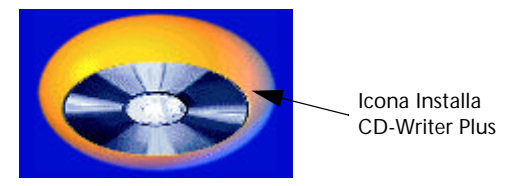

- 2. Seguire le istruzioni sullo schermo.
- 3. Quando appare la schermata Raccomandazioni per l'installazione del CD-Writer Plus, fare clic su **Stampa**. Oppure, se non si dispone di una stampante, annotare le informazioni. Esse saranno necessarie per il passaggio successivo.

## Installazione dell'hardware

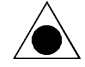

ATTENZIONE: una scarica di elettricità statica può danneggiare i circuiti elettronici. È possibile evitare le scariche di elettricità statica toccando un oggetto metallico con messa a terra, per esempio il rivestimento metallico del computer, prima e durante l'installazione di componenti hardware all'interno del computer, oppure indossando un'apposito bracciale antistatico di messa a terra.

- 1A. Dopo aver visualizzato le Raccomandazioni per l'installazione (vedere la sezione precedente) si verrà esortati a chiudere Windows. Fare clic su Chiudi sessione nel menu Avvio e attendere finché è possibile spegnere il computer. Quindi spegnere il computer, lo schermo ed altre periferiche.
- 2A. Disconnettere i cavi di alimentazione dalla presa nella parete o eventualmente dalla presa multipla, a seconda dei casi.
- 3A. Rimuovere il coperchio del computer.

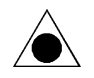

ATTENZIONE: fare attenzione ad eventuali bordi taglienti che possono essere presenti all'interno del computer.

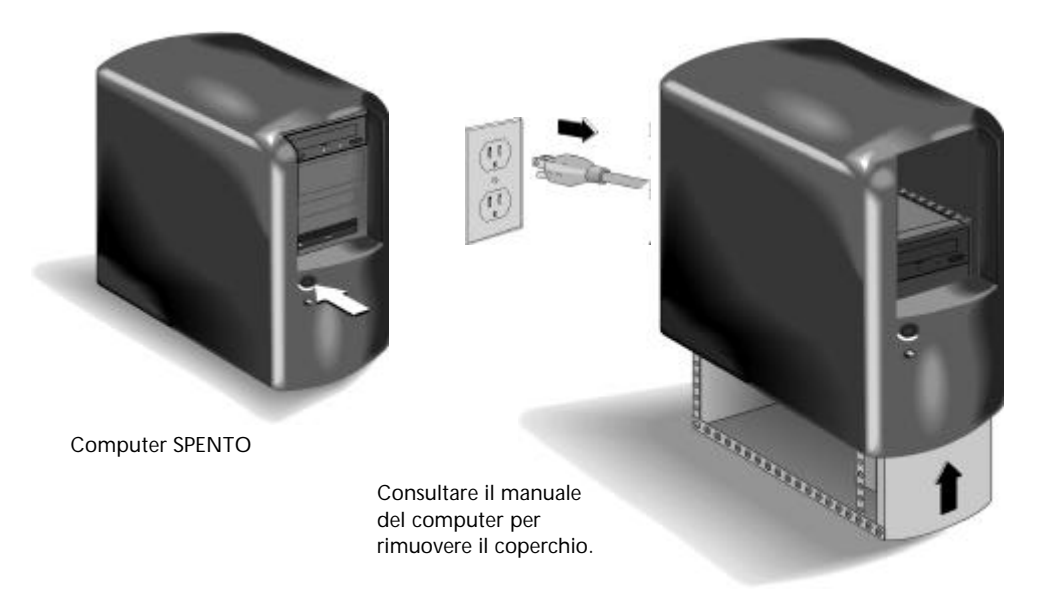

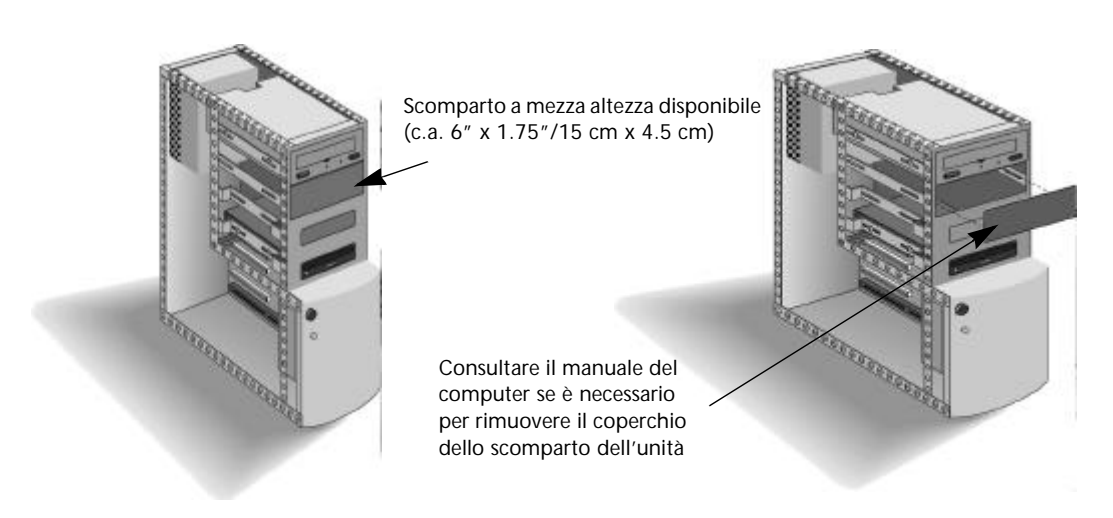

4A. Rimuovere la piastra di copertura da uno scomparto per unità *a mezza altezza*.

5A. Guardare le altre unità disco installate per verificare se sono necessarie delle guide o staffe di montaggio per tenere in posizione una unità all'interno del computer. Se sono necessarie, utilizzare un set aggiuntivo di guide fornito con il computer e fissarle sui lati del CD-Writer Plus. Se non si possiede un set aggiuntivo di guide, contattare la casa produttrice del computer per ottenerle. 6A. Annotare nello spazio qui sotto il numero di serie del CD-Writer Plus. Esso è riportato sull'etichetta principale, nella parte superiore dell'unità.

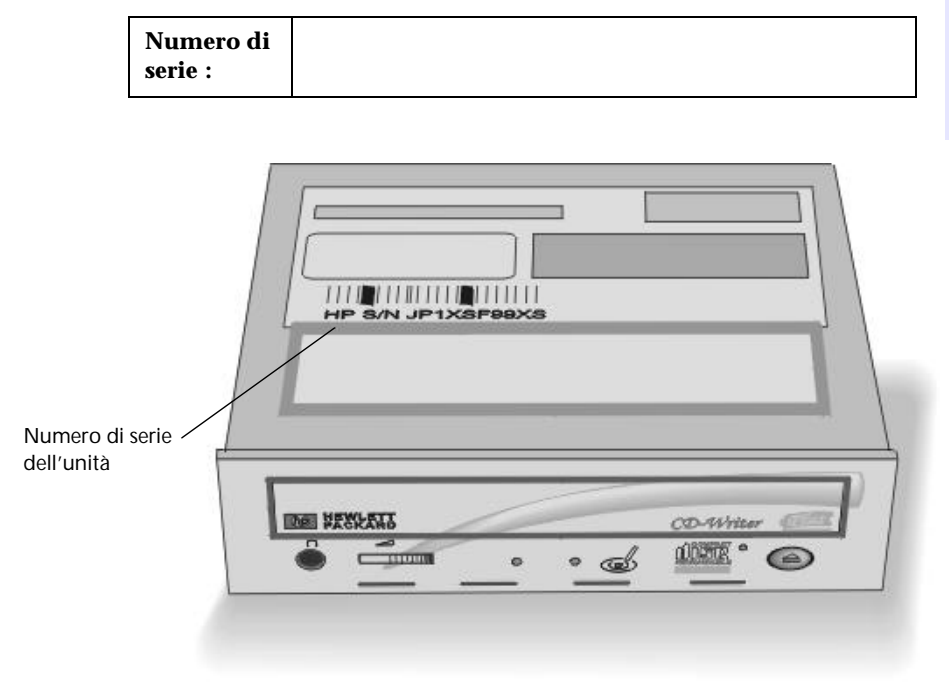

- 7A. Leggere le Raccomandazioni per l'installazione stampate in precedenza (vedere pagina 1-4). Le Raccomandazioni per l'installazione indicano se il ponticello sul CD-Writer Plus va impostato come Master o Slave.
- 8A. Individuare le coppie di pin indicate Master, Slave e Cable Select sul retro del CD-Writer Plus. Si noti che una coppia di pin ha un piccolo cappuccio di plastica o ponticello. Per cambiare l'impostazione, questo ponticello può essere rimosso sfilandolo con le dita, con pinzette o pinze sottili e collocato su una diversa coppia di pin.

1-7

9A. Impostare il ponticello sul CD-Writer Plus come consigliato nella stampa delle Raccomandazioni per l'installazione per il computer in uso (pagina 1-4).

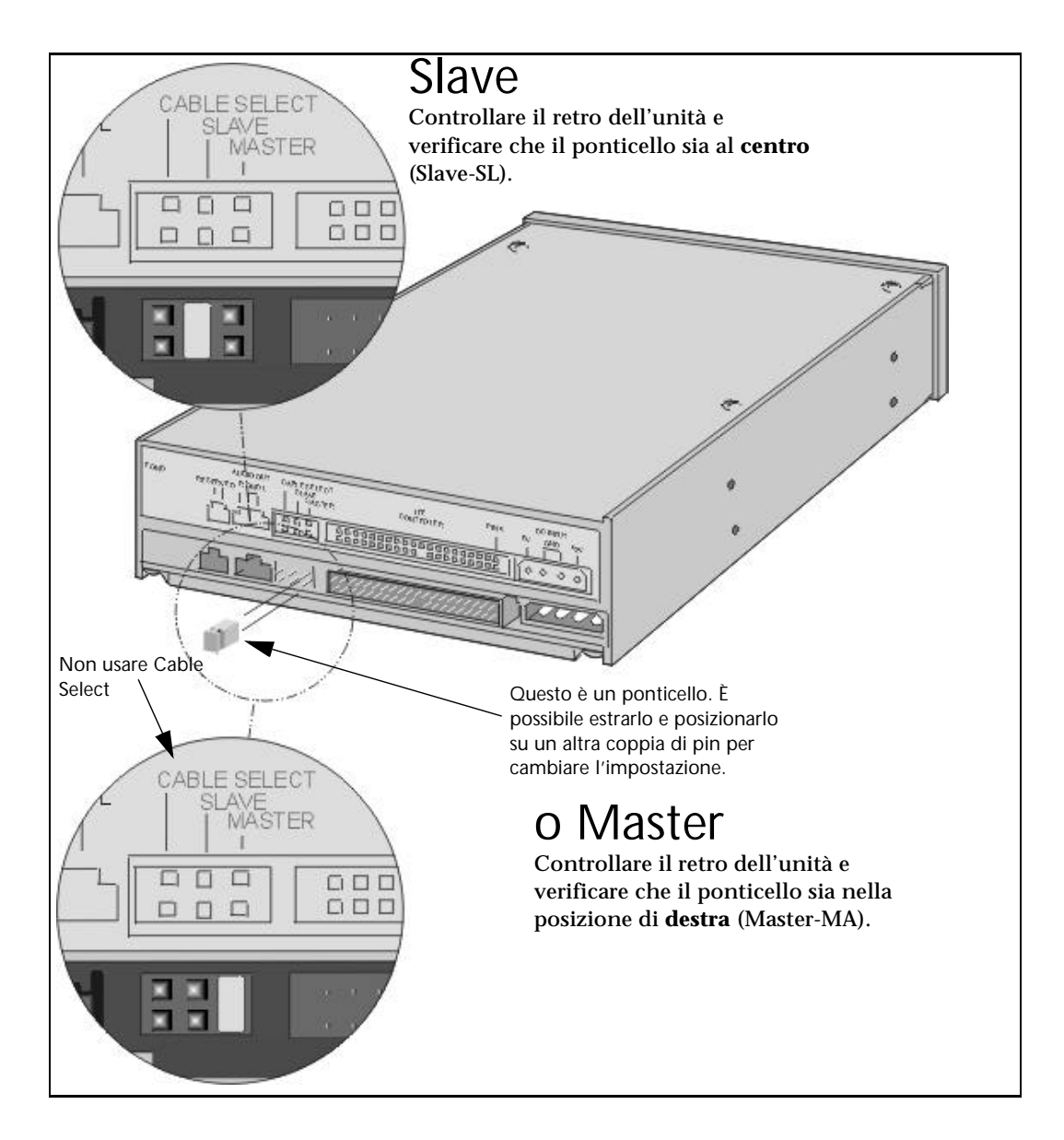

10A. Inserire l'unità nello scomparto selezionato. Fare attenzione a non scollegare alcun cavo all'interno del computer durante questa operazione.

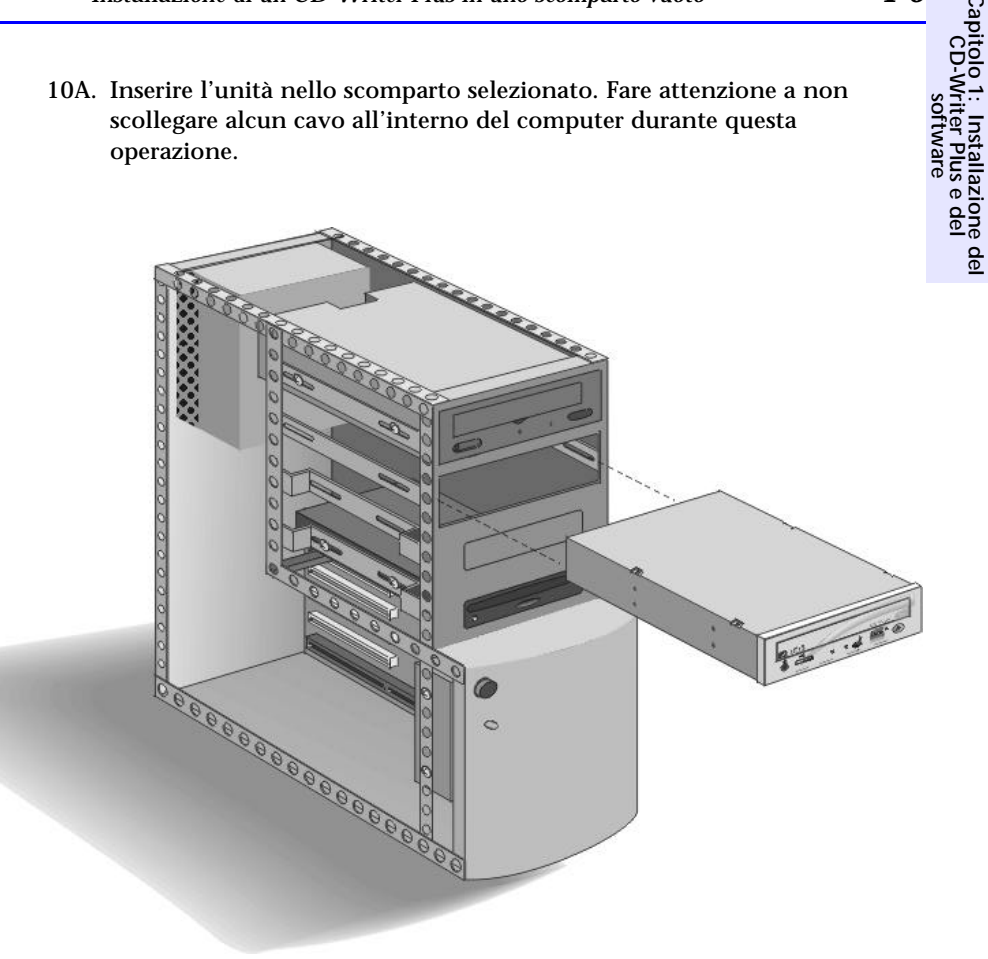

11A. Leggere ancora una volta la stampa delle Raccomandazioni per l'installazione (vedere pagina 1-4) e verificare se il cavo dati deve essere connesso al controller IDE primario o secondario del computer.

SUGGERIMENTO: se le raccomandazioni per l'installazione indicano che l'unità CD-Writer Plus condividerà il cavo dati con un altro dispositivo (per esempio con il CD-ROM), seguire il cavo già collegato a tale dispositivo fino alla scheda per individuare il controller IDE cercato. Se si trova un secondo connettore lungo tale cavo, semplicemente collegare l'unità CD-Writer Plus a tale cavo.

12A. Individuare il controller IDE a 40 pin consigliato (primario o secondario) sulla scheda madre del computer.

I connettori IDE si trovano sulla scheda madre, che è la scheda più grande all'interno dele computer ed occupa quasi tutta la base di un computer desktop o il lato di un computer tower.

I controller IDE normalmente si trovano in coppie ed hanno l'aspetto mostrato nelle figure.

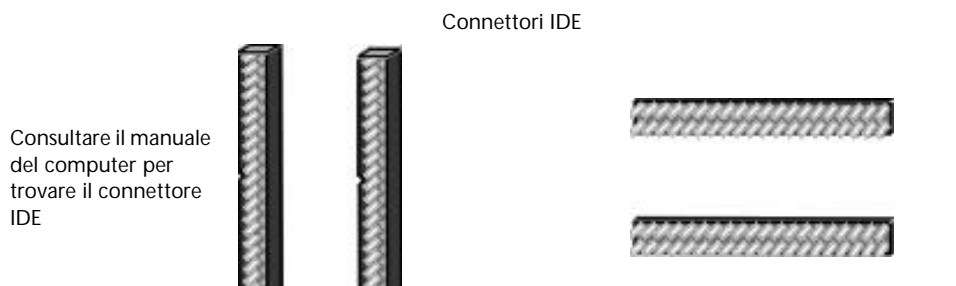

All'interno del computer si possono trovare numerosi connettori dall'aspetto *simile* al connettore a 40 pin, ma con un numero superiore o inferiore di pin. Cercare i connettori aventi le dimensioni corrette per ospitare il cavo fornito in dotazione nella confezione dell'unità.

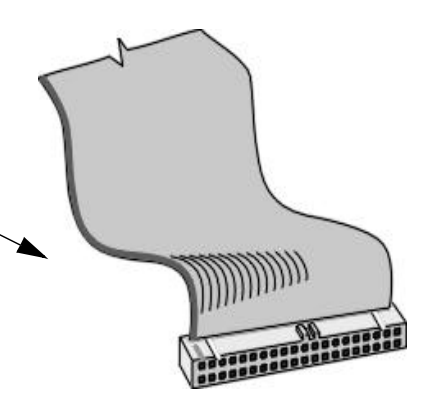

I connettori IDE possono essere nascosti da alcuni cavi interni del computer oppure possono trovarsi dietro una unità disco.

Capitolo 1: Installazione del CD-Writer Plus e del software Molti computer hanno una unità disco o un CD-ROM IDE collegati alla scheda madre tramite un controller IDE. I cavi dati su queste unità disco hanno la stessa larghezza del cavo dati fornito con il CD-Writer Plus. Se il computer è dotato di un disco rigido IDE o di una unità CD-ROM, si può seguire il cavo dal retro di una di queste unità disco per trovare il controller IDE che la collega alla scheda madre.

I produttori di computer utilizzano una vasta gamma di sigle per i controller IDE! Cercare nella scheda madre del computer diciture di identificazione dei connettori primario e secondario, quali:

- PRI e SEC (per IDE Primario e IDE Secondario)
- IDE-0 e IDE-1
- IDE-1 e IDE-2
- HD e CD-ROM (i dispositivi più frequentemente collegati)
- PCI-IDE e ISA-IDE
- 13A. Fare riferimento alla stampa delle Raccomandazioni (vedere pagina 1-4) per vedere se si effettuerà la connessione di una o due periferiche al cavo dati.
- 14A. A pagina 1-13 viene mostrato l'aspetto dell'installazione di un dispositivo in confronto all'installazione di due dispositivi.

Effettuare le connessioni dei cavi dati necessari per il sistema.

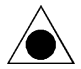

ATTENZIONE: Non connettere l'unità CD-Writer Plus al controller IDE della scheda audio.

Quasi tutti i connettori di cavi dati hanno un preciso verso di inserimento. Se il connettore non è direzionale, assicurarsi che il bordo colorato del cavo sia allineato con il PIN 1 nel punto dove si connette all'unità CD-Writer Plus e dove si connette al controller IDE sulla scheda madre. Tra le possibili etichette che possono far identificare il PIN 1 sulla scheda madre, vi sono PIN 1, 1 oppure un piccolo triangolo che punta verso il pin.

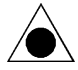

ATTENZIONE: verificare che i cavi siano collegati in modo corretto! Occorre individuare il PIN-1 di ciascun connettore e collegare il cavo in modo che il lato con la striscia colorata sia in corrispondenza del PIN-1. Se il cavo non è collegato in modo corretto, il computer potrebbe non avviarsi.

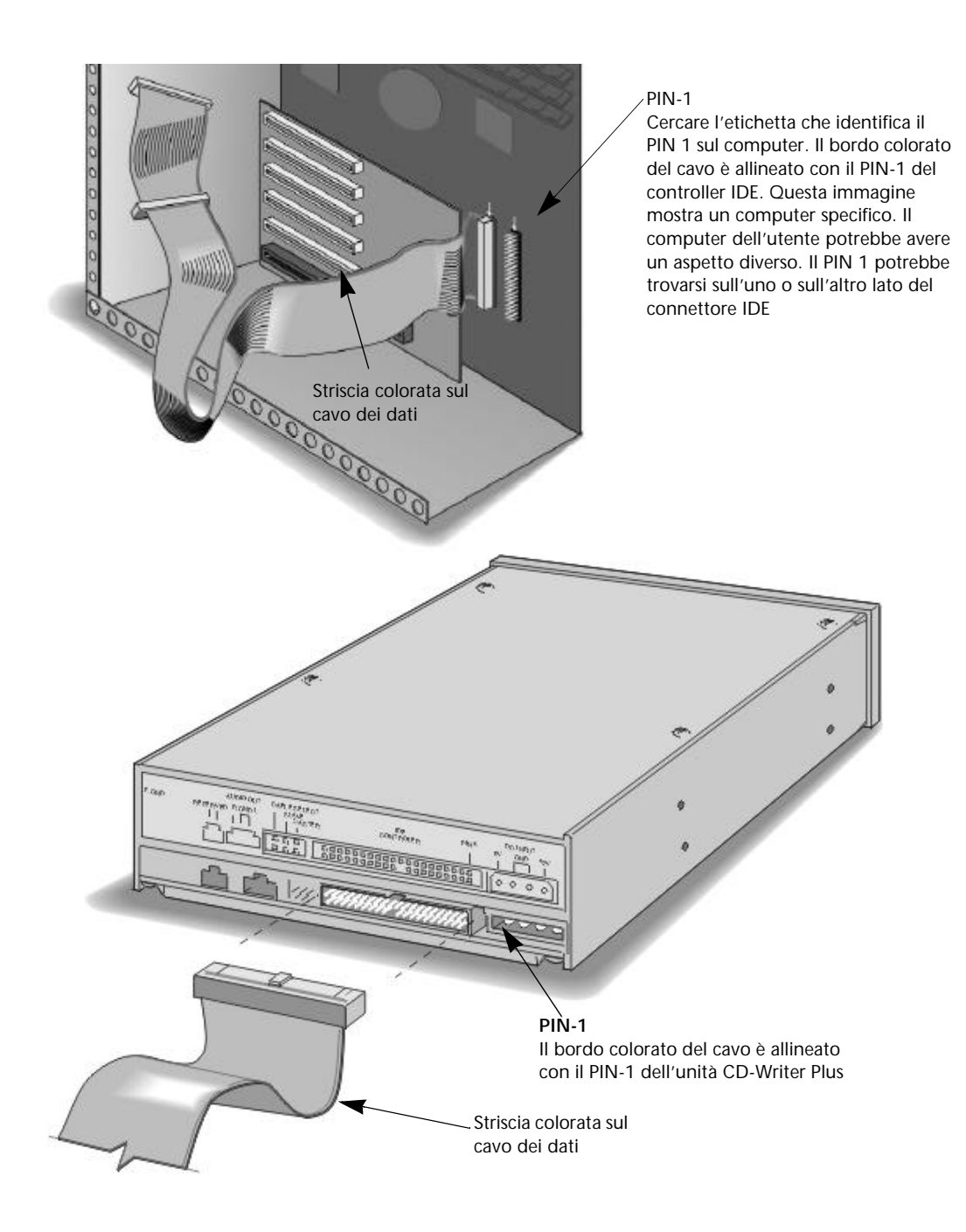

# Capitolo 1: Installazione del CD-Writer Plus e del software

## Un dispositivo

Il cavo dati OPZIONALE fornito in dotazione con l'unità CD-Writer Plus viene utilizzato *solo* se non si ha un cavo già collegato al controller IDE nel sistema oppure se il cavo già disponibile non è sufficientemente lungo.

Utilizzare i connettori alle due estremità del cavo.

## Due dispositivi

Collegare l'unità CD-Writer Plus a qualunque connettore libero (intermedio o terminale) del cavo dati già installato nel computer (NON scambiare i connettori).

Il cavo dati OPZIONALE fornito in dotazione con l'unità CD-Writer Plus viene utilizzato *solo* se non vi sono connettori liberi nel cavo oppure se il cavo disponibile non è sufficientemente lungo.

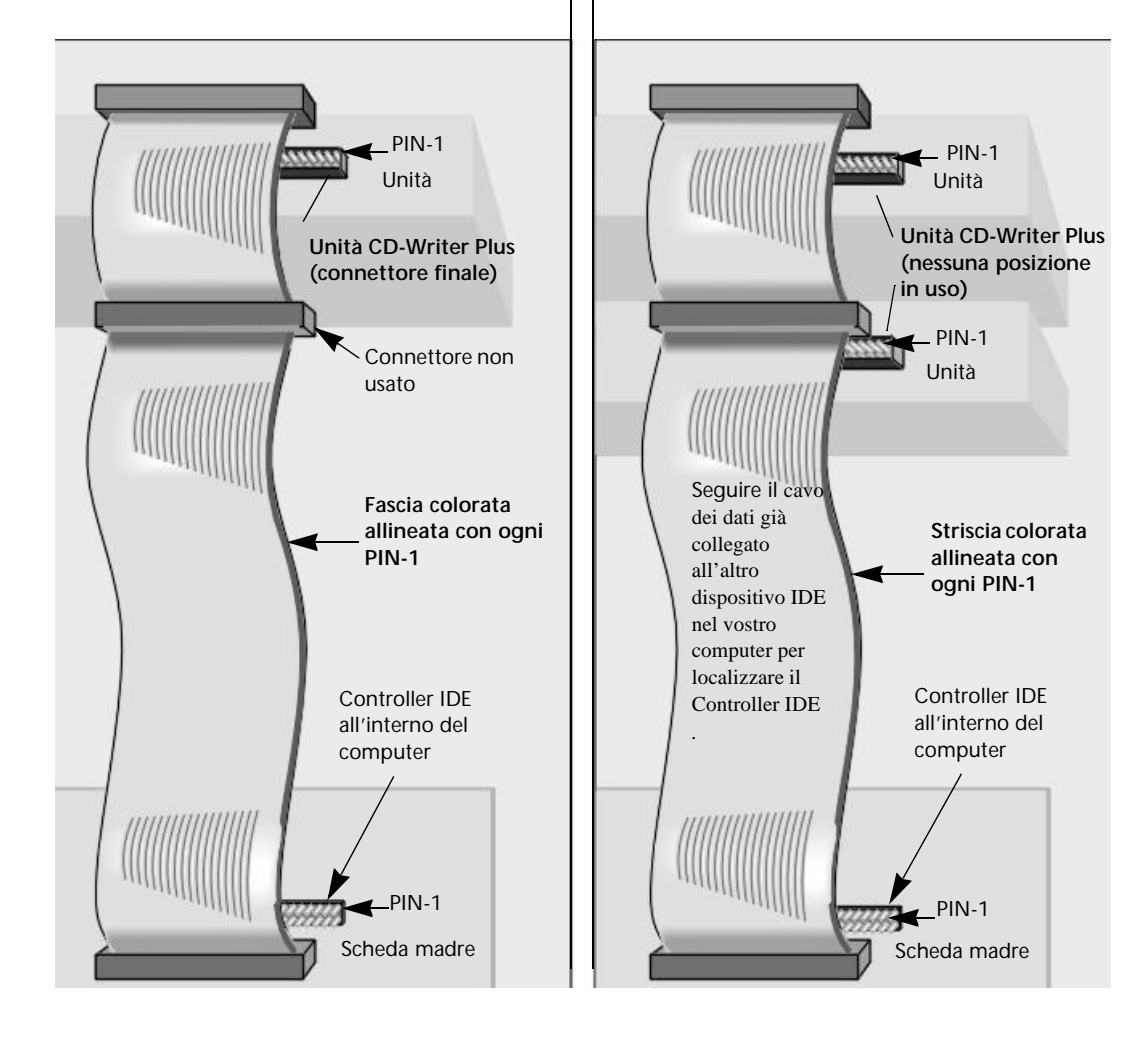

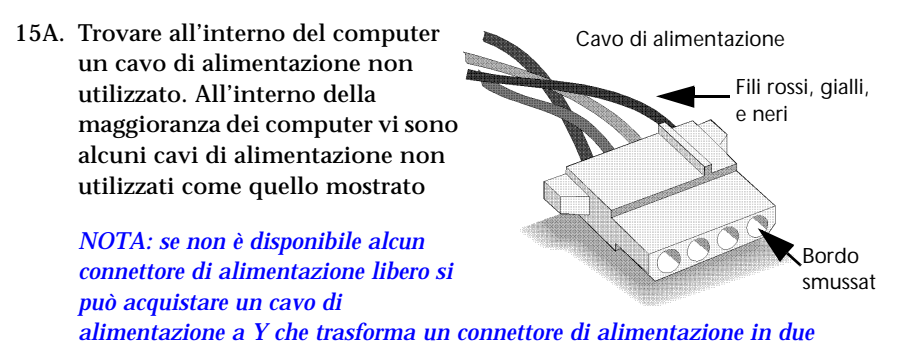

connettori. Reperibile presso i rivenditori di accessori per computer.

16A. Collegare il cavo di alimentazione sul retro dell'unità, con il bordo smussato rivolto verso l'alto.

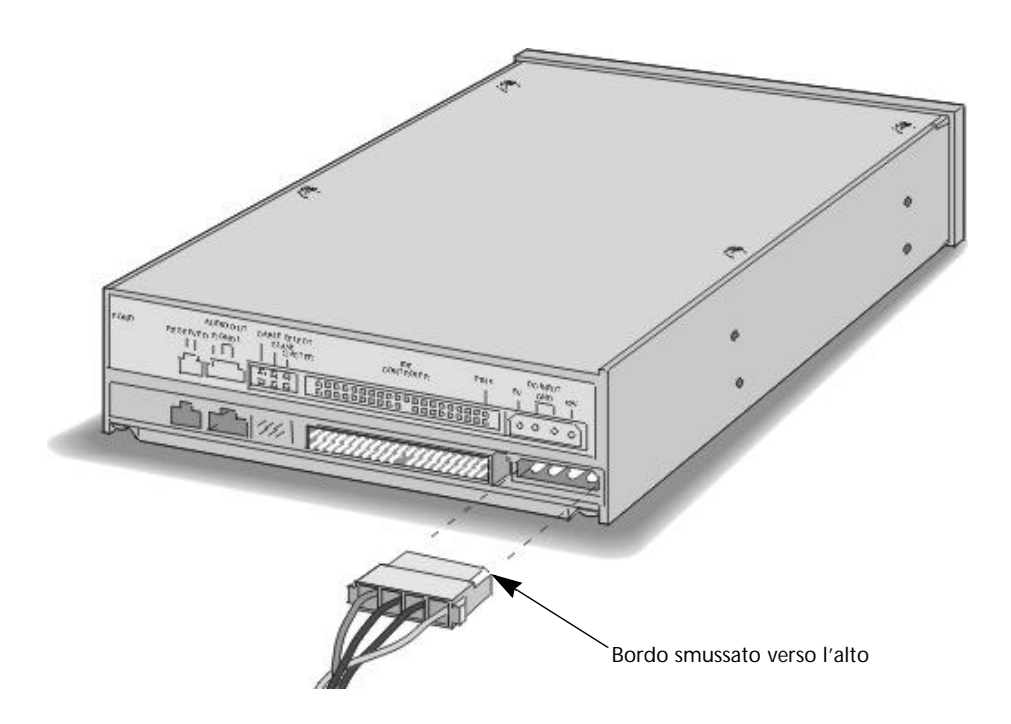

17A. Se non si dispone di una scheda audio o si desidera ascoltare musica solo utilizzando le cuffie o gli altoparlanti collegati al pannello frontale del CD-Writer Plus, saltare questo passaggio e andare al passaggio 18A.

Il cavo audio non è necessario per effettuare la registrazione di musica. Esso viene utilizzato solo

per ascoltare CD audio per mezzo del sistema audio del computer. Quando vengono effettuate registrazioni di brani audio o di dati con l'unità CD-Writer Plus, viene utilizzato il cavo dati, non il cavo audio.

#### Uso di un cavo audio esistente

Se la scheda audio è già dotata di un cavo con connettore MPC-2 (mostrato sopra), inserire tale connettore nella foro indicato con Audio Out, sul retro dell'unità CD-Writer Plus.

#### Uso del cavo audio fornito in dotazione con CD-Writer Plus

Per utilizzare il cavo audio fornito con il CD-Writer Plus, collegare il lato avente un solo connettore sul retro dell'unità CD-Writer Plus, dove appare la scritta Audio Out.

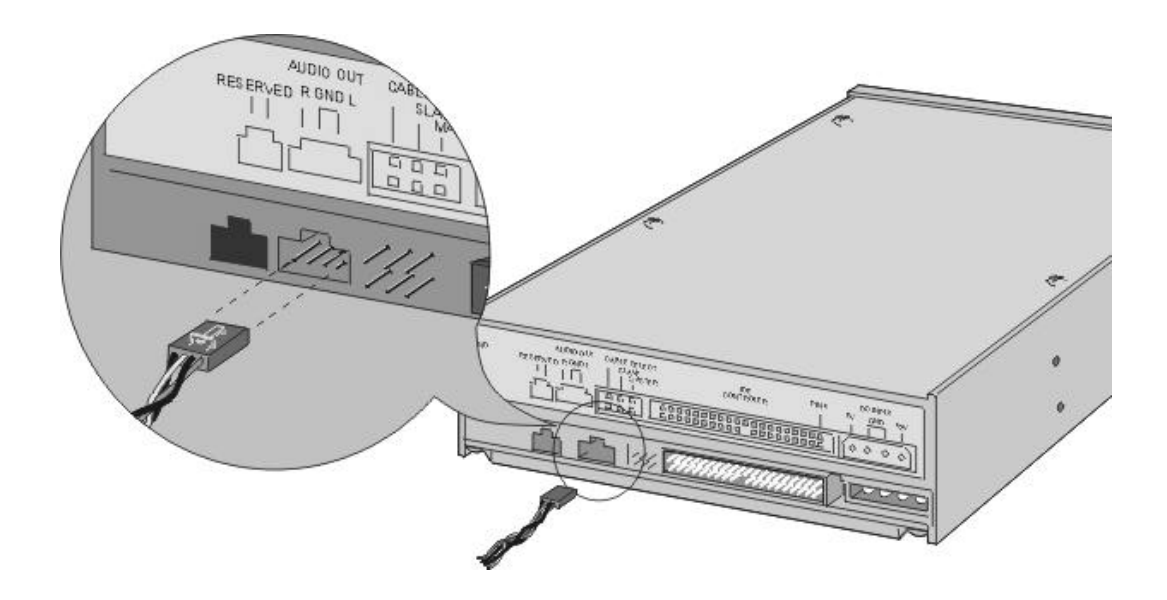

1-15

Connettore MPC-2

Cavo

Audio

CD-Writer I

Installazione er Plus e del

de

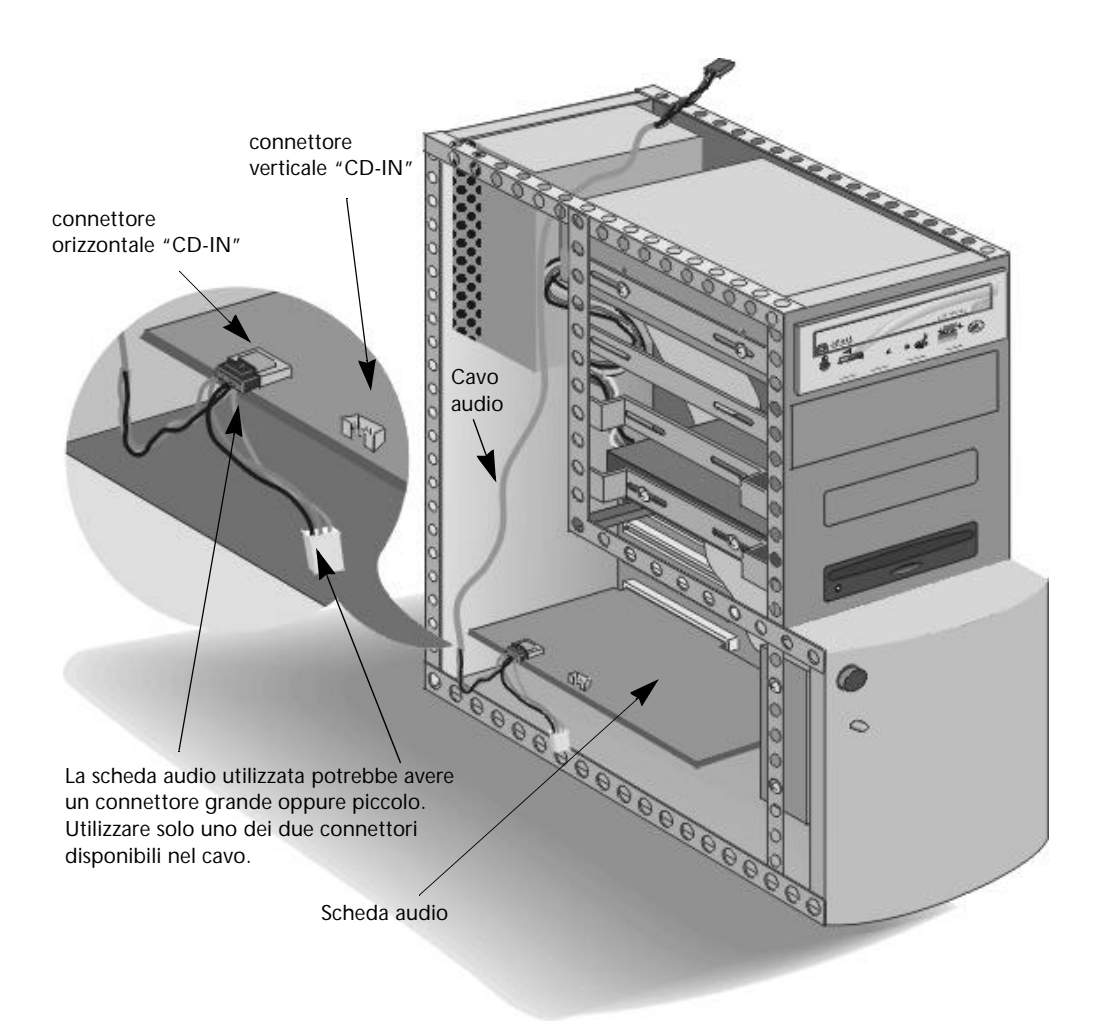

Poi, collegare l'altra estremità del cavo audio alla scheda audio, posta all'interno del computer.

## Suggerimenti per il collegamento del cavo audio alla scheda audio

Identificazione della scheda audio.

Per identificare la scheda audio, cercare sul retro del computer i connettori per il microfono. La scheda posta all'interno del computer a a cui risulta collegabile il microfono è la scheda audio. ■ Identificazione dei connettori sulla scheda audio.

I connettori audio hanno quattro contatti e si trovano spesso ad una estremità della scheda audio. In numerose schede audio, i connettori per il cavo audio sono indicati con CD IN.

 Selezione del connettore del cavo audio adatto alla scheda audio utilizzata.

Il cavo audio ha due connettori per poter essere utilizzato sulla maggior parte delle schede audio in commercio. Provare a identificare quale dei due connettori si adatta alla scheda audio utilizzata.

Il cavo audio potrebbe essere connesso in modo orizzontale o verticale sulla scheda audio. Il connettore si adatta solo ad uno di questi due versi. Se non si riesce ad inserire il connettore, provare l'inserirmento con una diversa orientazione.

Utilizzare solo uno dei due connettori disponibili. Lasciare l'altro connettore semplicemente non collegato.

Alcune schede audio sono dotate di più di un connettore per cavo audio. Se non si riesce ad ottenere alcun suono dopo l'inserimento del cavo, provare ad utilizzare un altro dei connettori eventualmente disponibili nella scheda in uso.

NOTA: Il cavo audio fornito con il CD-Writer Plus funziona con la maggioranza delle schede audio. Se occorre acquistare un cavo audio, contattare un rivenditore di accessori per computer. Identificare con certezza il tipo di scheda audio utilizzata e specificare il tipo di connettore MPC-2. 18A. Fissare l'unità nello scomparto utilizzando le viti fornite in dotazioni o altre viti metriche tipo M3x0.5x6mm (non utilizzare viti più lunghe di 6 mm).

Se il computer utilizza delle guide o staffe di montaggio (vedere passaggio 5) potrebbe non essere necessario fissare le guide allo scomparto con delle viti.

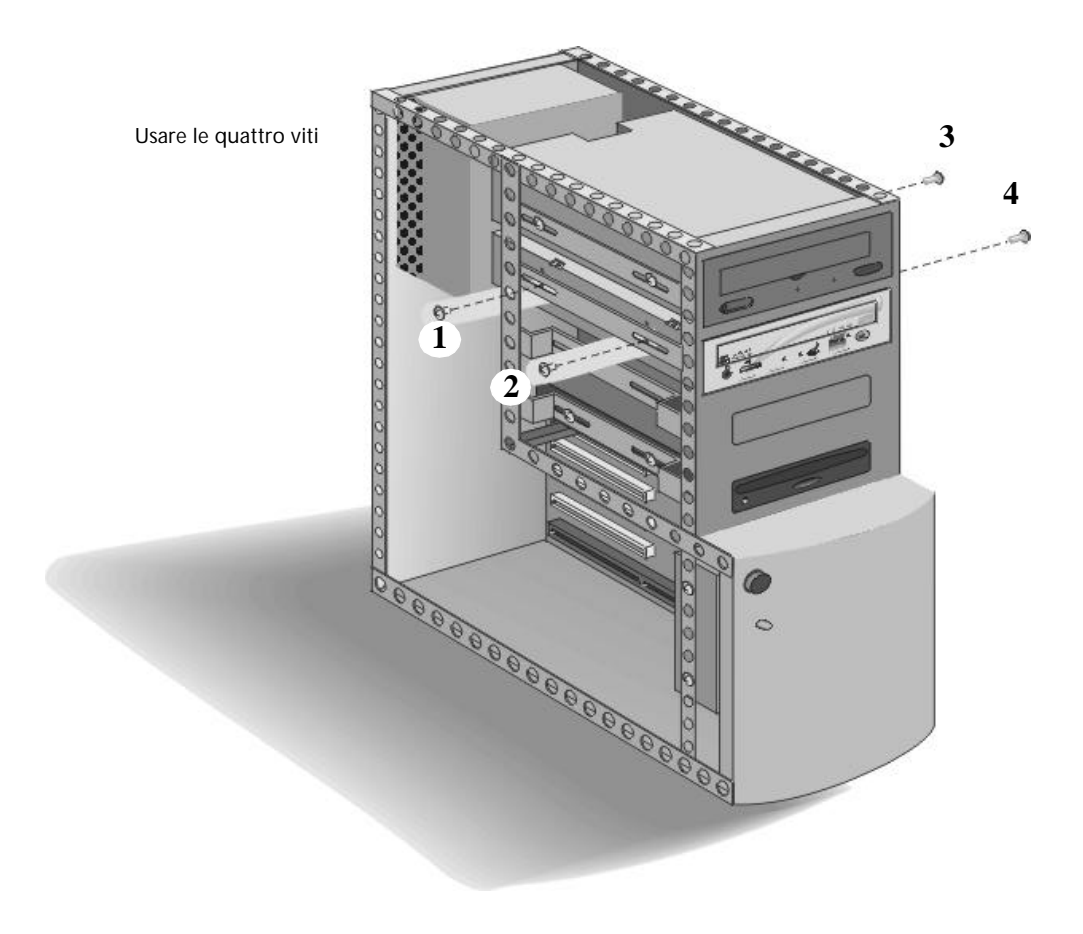

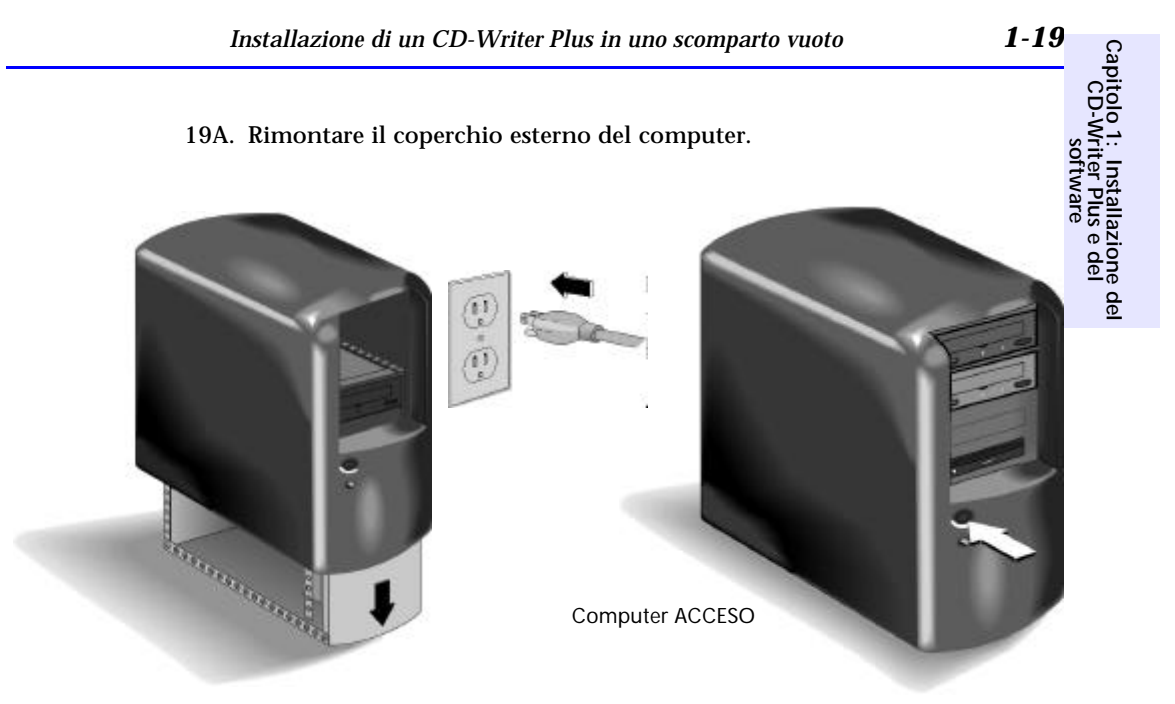

20A. Connettere all'alimentazione computer, monitor e gli altri dispositivi ed accendere il computer (il cavo di alimentazione e la presa di corrente possono avere aspetto diverso nei vari paesi).

# Sostituzione di una unità CD-ROM con il CD-Writer Plus

Seguire le istruzioni in questa sezione se si intende rimuovere una unità CD-ROM dal computer prima di installare il CD-Writer Plus.

## Video di installazione

1. Inserire il CD con l'etichetta "Software Disc 1" nell'unità CD-ROM (non nell'unità CD-Writer Plus). Appare il menu principale:

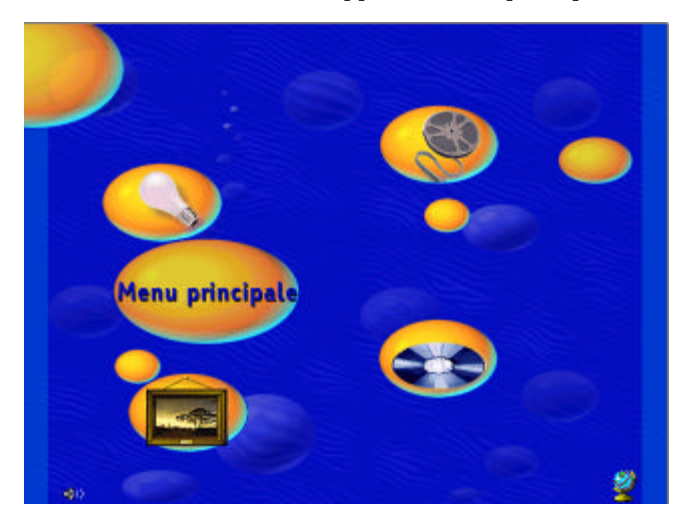

Se il menu principale non appare automaticamente, fare clic sul pulsante Avvio nella barra delle applicazioni, selezionare **Esegui**, digitare D:\SETUP (dove D: rappresenta la lettera dell'unità CD-ROM), e fare clic su **OK**.

Se il computer non è dotato di una unità CD-ROM, vedere pagina A-1.

Capitolo 1: Installazione CD-Writer Plus e del software 2. Seguire il video di installazione (durata circa 4 minuti). Per eseguirlo, fare clic sull'icona Prima di installare, quindi fare clic sull'icona Video di installazione.

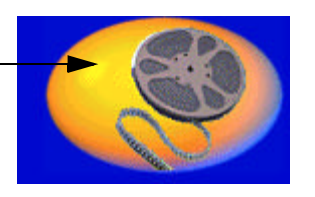

Icona Prima di installare

Icona Video di installazione

Esplorare, se si desidera, alcune delle altre opzioni di informazione che appaiono sullo schermo.

## Raccomandazioni per l'installazione

Il programma di installazione del CD-Writer Plus analizza il computer e indica quale impostazione del ponticello va utilizzata perché il CD-Writer Plus funzioni correttamente sul computer. Le impostazioni del ponticello vengono spiegate a pagina 1-25. Il primo passo per l'installazione del CD-Writer Plus è la generazione di questo documento.

1. Ritornare al menu principale e fare clic sull'icona Installa CD-Writer Plus.

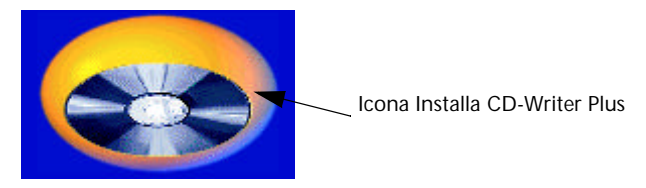

Seguire le istruzioni sullo schermo.

2. Quando appare la schermata Raccomandazioni per l'installazione di CD-Writer Plus, fare clic su Stampa. Oppure, se non si dispone di una stampante, annotare le informazioni. Esse saranno necessarie per il passaggio successivo.

de

### Installazione dell'hardware

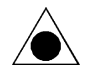

ATTENZIONE: una scarica di elettricità statica può danneggiare i circuiti elettronici. È possibile evitare le scariche di elettricità statica toccando un oggetto metallico con messa a terra, per esempio il rivestimento metallico del computer, prima e durante l'installazione di componenti hardware all'interno del computer, oppure indossando un'apposito bracciale antistatico di messa a terra.

- 1B. RIMUOVERE il CD con l'etichetta "Software Disc 1" dall'unità CD-ROM.
- 2B. Dopo aver ottenuto le Raccomandazioni per l'installazione (vedere la sezione precedente) si verrà esortati a chiudere Windows. Fare clic su Chiudi sessione nel menu Avvio e attendere finchè è possibile spegnere il computer. Quindi spegnere il computer, lo schermo e gli altri dispositivi.
- 3B. Disconnettere i cavi di alimentazione dalla presa della parete o dalla presa multipla, a seconda dei casi.
- 4B. Rimuovere il coperchio del computer.

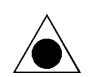

ATTENZIONE: fare attenzione ad eventuali bordi taglienti che possono essere presenti all'interno del computer.

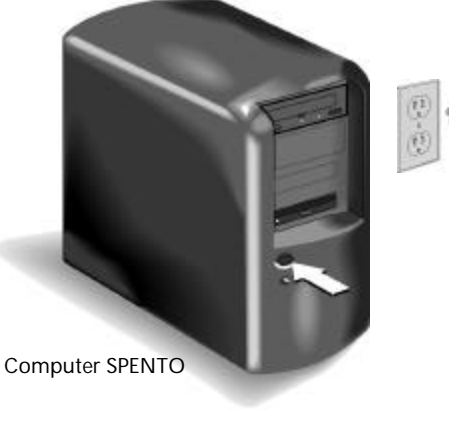

Consultare il manuale del computer per rimuovere il coperchio

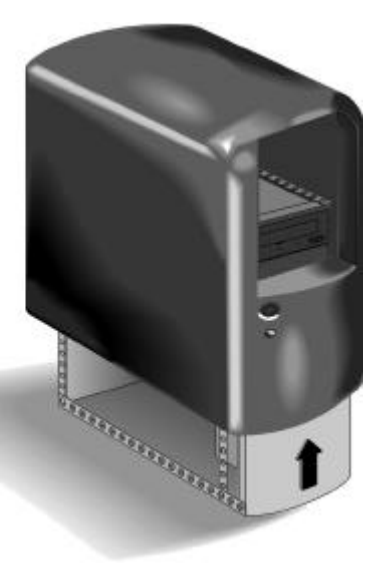

5B. Rimuovere l'unità CD-ROM dal computer. Procedere nel modo seguente: rimuovere tutte le viti che fissano l'unità CD-ROM nello scomparto e disconnettere tutti i cavi dal retro dell'unità CD-ROM. Mentre si disconnettono, riporli con attenzione in modo che sia più facile individuarli. Gli stessi cavi più tardi dovranno essere collegati all'unità CD-Writer Plus. A questo punto, sfilare l'unità dallo scomparto.

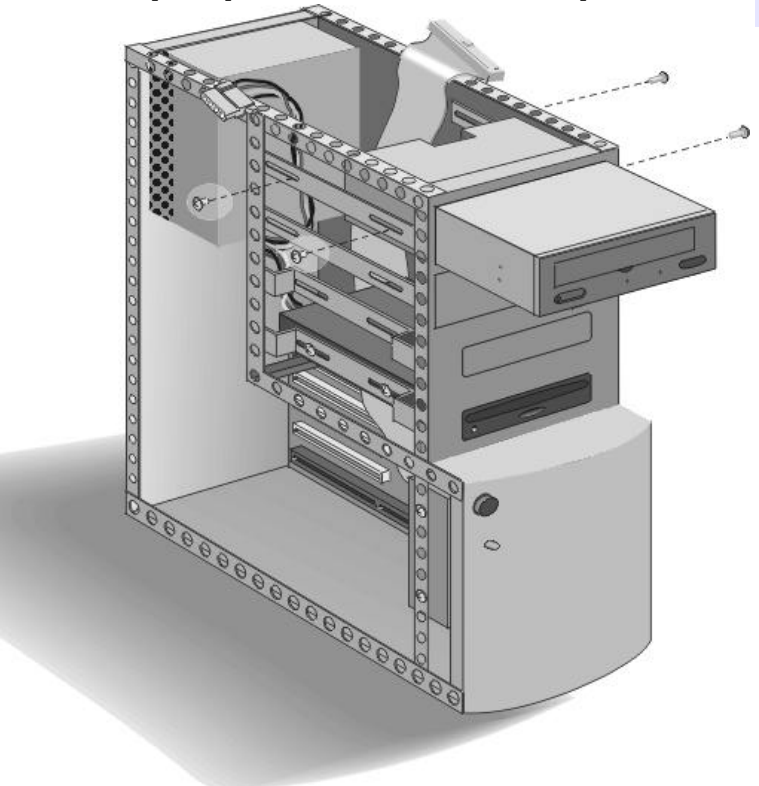

NOTA: se si dispone già di un cavo audio per connettere l'unità alla scheda audio, non sarà necessario utilizzare quello fornito insieme al CD-Writer Plus.

6B. Osservare i lati dell'unità CD-ROM che è stata rimossa. Se l'unità è dotata di guide o di staffe di montaggio fissate sui lati, rimuoverle dall'unità CD-ROM e fissarle al CD-Writer Plus. 7B. Annotare nello spazio qui sotto il numero di serie del CD-Writer Plus. Esso è riportato sull'etichetta principale, nella parte superiore dell'unità.

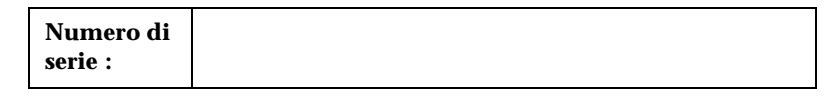

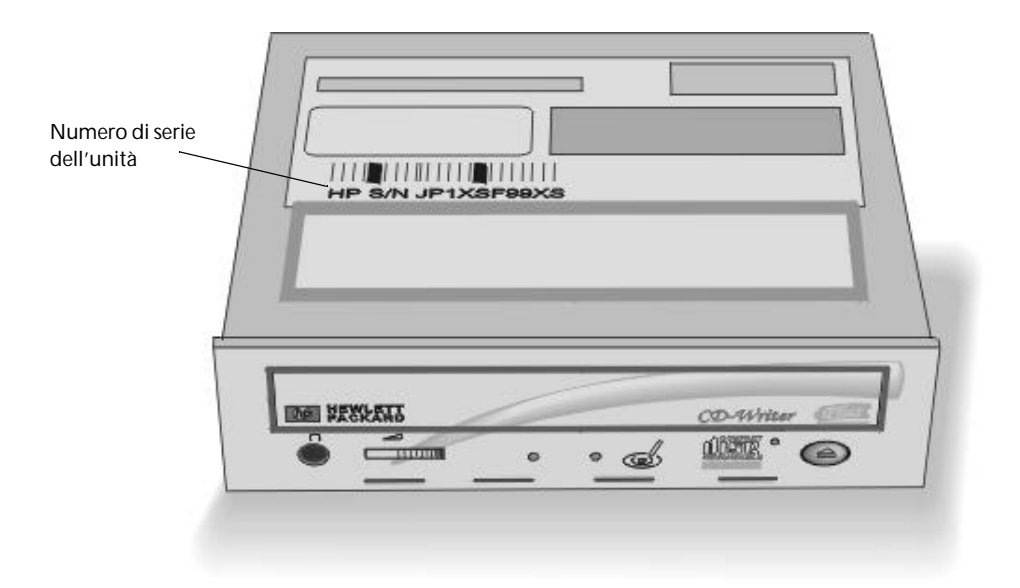

- 8B. Leggere le Raccomandazioni per l'installazione stampate in precedenza (vedere pagina 1-21). Le Raccomandazioni per l'installazione indicano se il ponticello sul CD-Writer Plus va impostato come Master o Slave.
- 9B. Individuare le coppie di pin denominate Master, Slave e Cable Select sul retro del CD-Writer Plus. Si noti che una coppia di pin è dotata di un piccolo cappuccio di plastica o ponticello. Per cambiare l'impostazione, questo ponticello può essere sfilato con le dita, pinzette o pinze sotili ed infilato su una diversa coppia di pin.
10B. Impostare il ponticello del CD-Writer Plus come consigliato nella stampa delle Raccomandazioni per l'installazione per il computer in uso (vedere pagina 1-21).

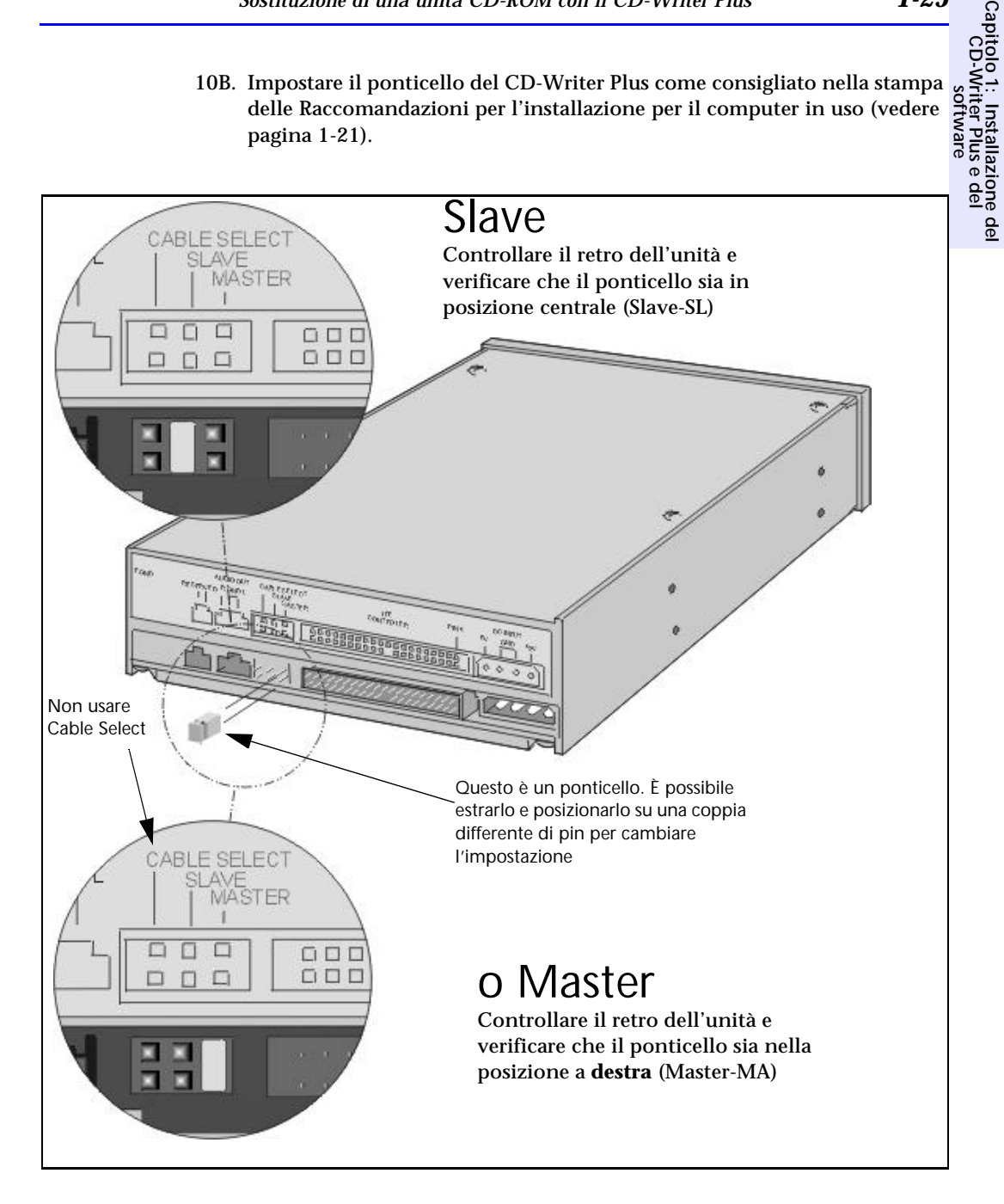

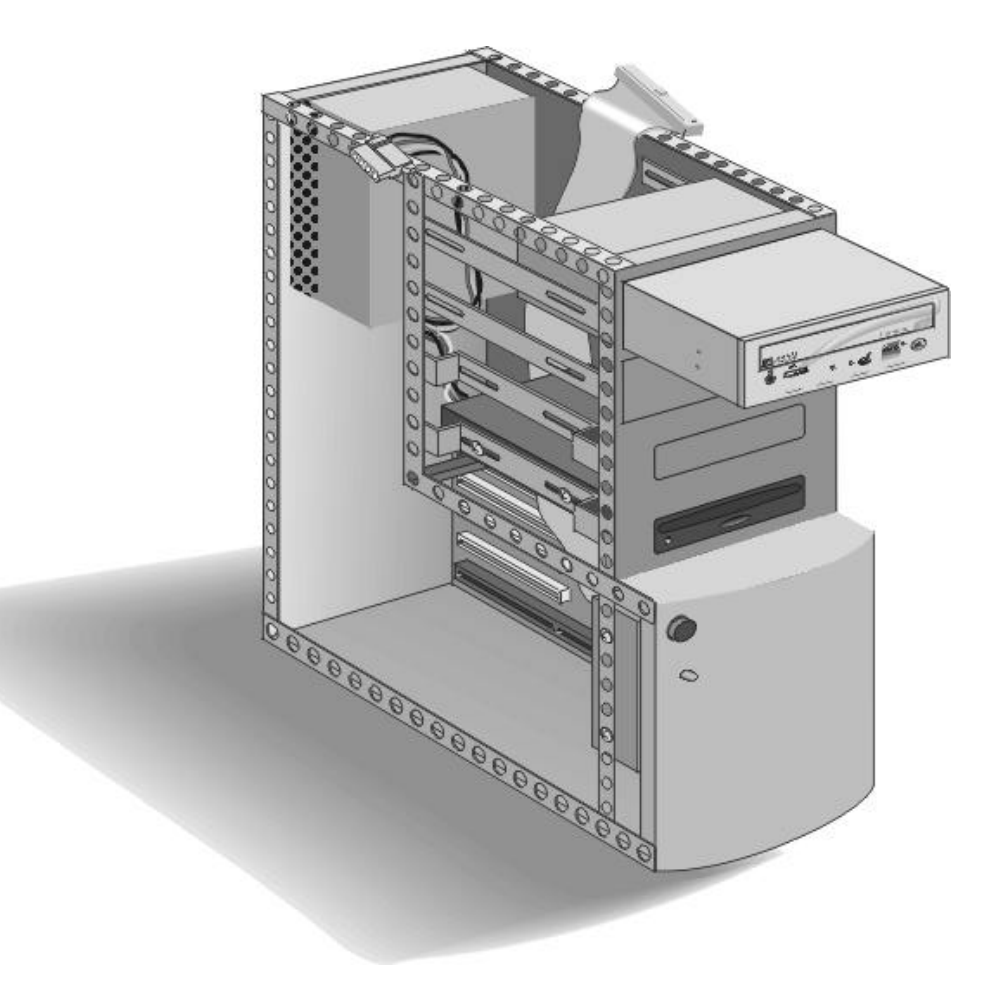

11B. Inserire il CD-Writer Plus nello scomparto occupato in precedenza dall'unità CD-ROM.

12B. Il cavo largo e piatto che è stato scollegato precedentemente dall'unità CD-ROM è il cavo dati. Connettere il cavo dati al CD-Writer Plus. La maggior parte dei connettori ha un verso ed è inseribile soltanto in un senso. Se il connettore non è orientato, assicurarsi che il bordo colorato del cavo sia allineato con il PIN 1, che è chiaramente indicato sull'unità CD-Writer Plus.

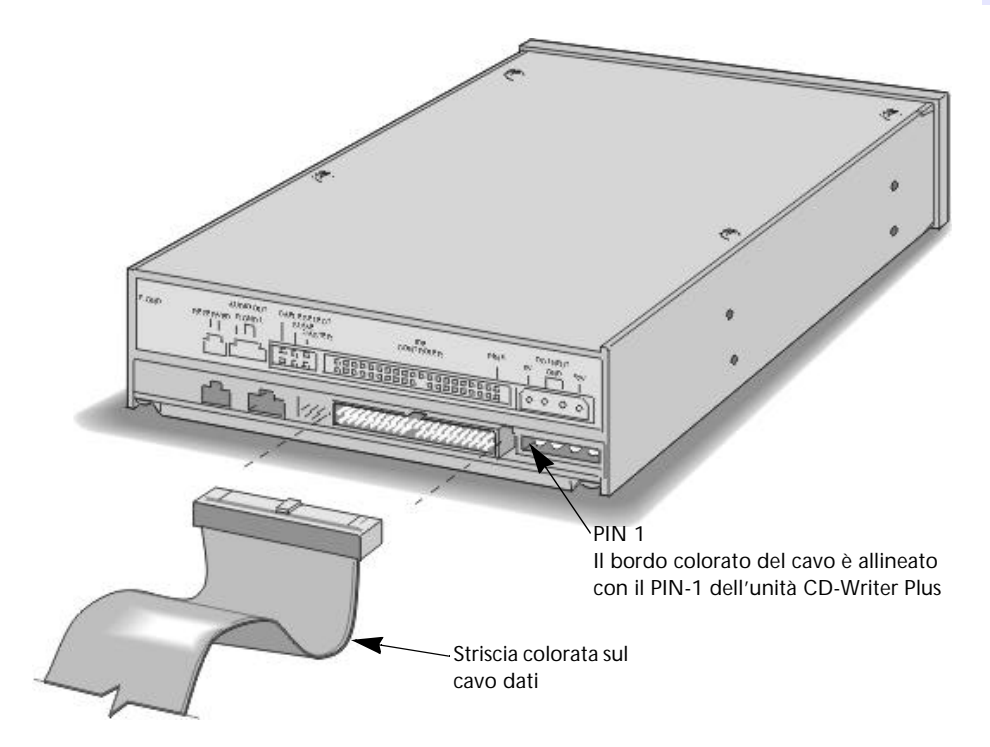

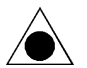

ATTENZIONE: verificare che i cavi siano collegati in modo corretto! Occorre individuare il PIN-1 di ciascun connettore e collegare il cavo in modo che il lato con la striscia colorata sia in corrispondenza del PIN-1. Se il cavo non è collegato in modo corretto, il computer potrebbe non avviarsi.

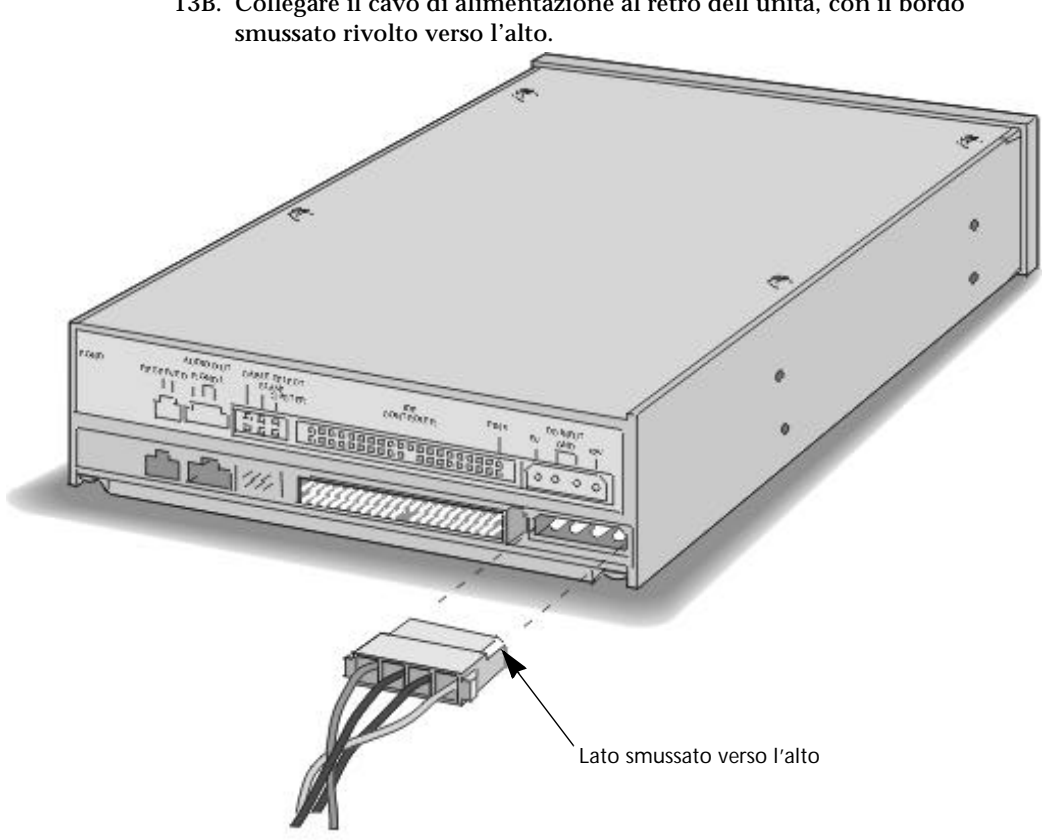

13B. Collegare il cavo di alimentazione al retro dell'unità, con il bordo smussato rivolto verso l'alto.

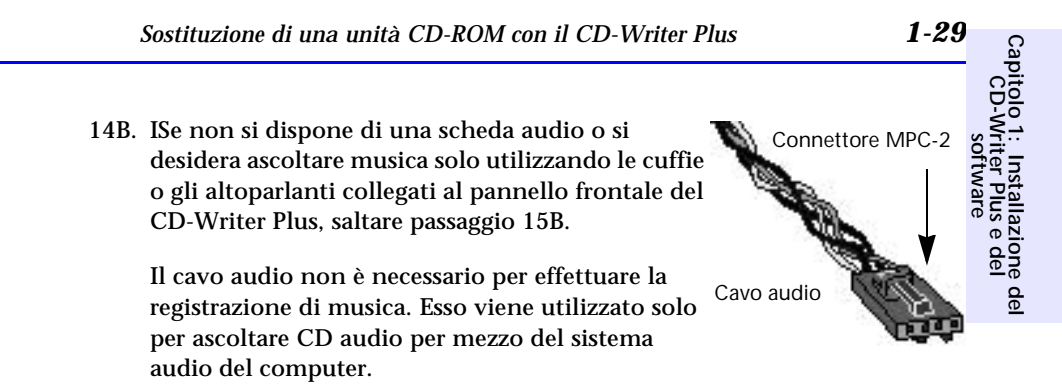

Quando vengono effettuate registrazioni di brani audio o di dati con l'unità CD-Writer Plus, viene utilizzato il cavo dati, non il cavo audio.

#### Uso di un cavo audio esistente

Se la scheda audio è già dotata di un cavo audio con connettore MPC-2 (mostrato in alto), inserirla nel connettore Audio Out sul retro dell'unità CD-Writer Plus.

#### Uso del cavo audio fornito in dotazione con CD-Writer Plus

Per utilizzare il cavo audio fornito con il CD-Writer Plus, collegare il lato singolo del cavo audio a Y con il retro dell'unità. Il cavo audio si divide, fornendo due possibili connettori per la scheda audio. Inserire il connettore appropriato nella scheda audio.

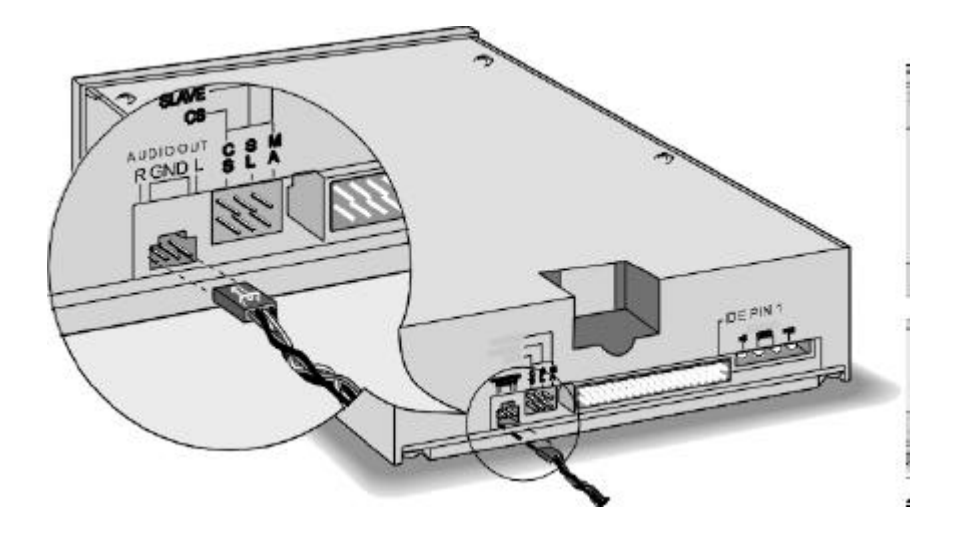

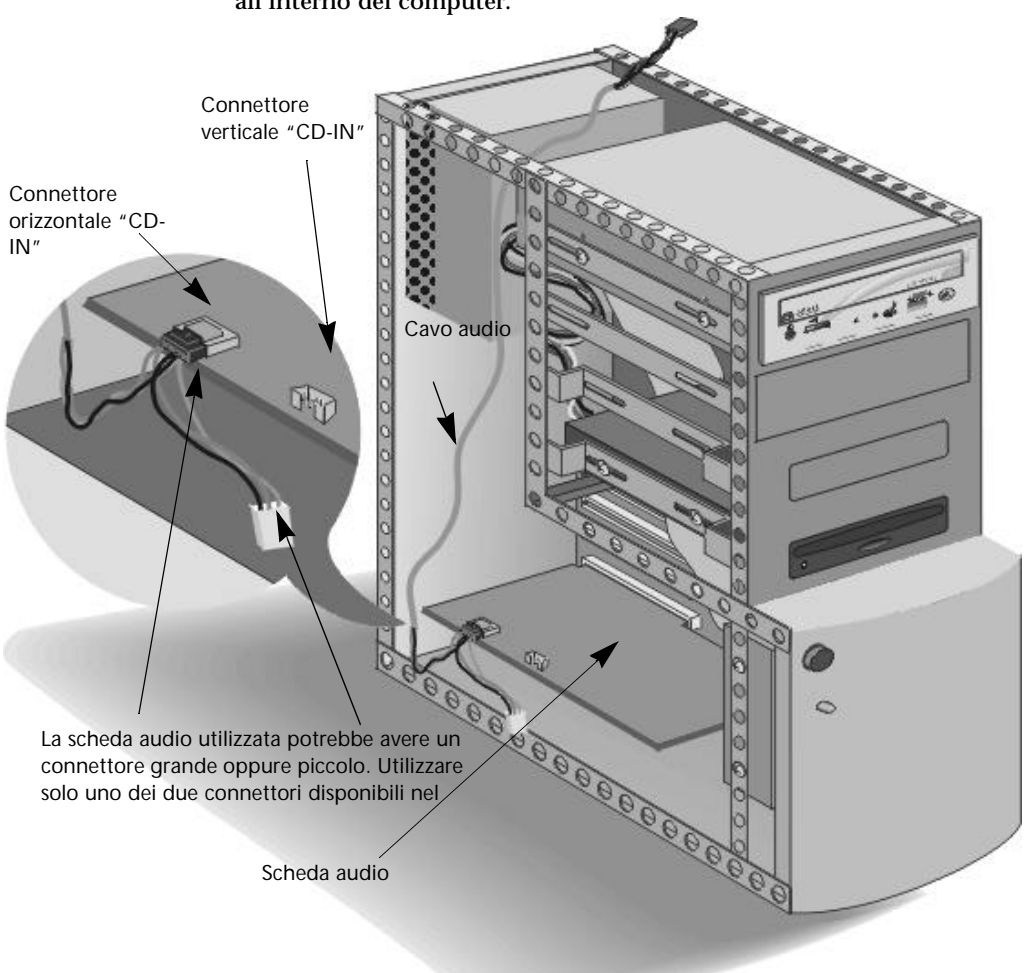

Quindi collegare l'altra estremità del cavo audio alla scheda audio all'interno del computer.

## Suggerimenti per il collegamento del cavo audio alla scheda audio

■ Identificazione della scheda audio.

Per identificare la scheda audio, cercare sul retro del computer i connettori per il microfono. La scheda posta all'interno del computer a a cui risulta collegabile il microfono è la scheda audio.

- Identificazione dei connettori sulla scheda audio.
- Capitolo 1: Installazione del CD-Writer Plus e del software I connettori audio hanno quattro contatti e si trovano spesso ad una estremità della scheda audio. In numerose schede audio, i connettori per il cavo audio sono indicati con CD IN.
- Selezione del connettore del cavo audio adatto alla scheda audio utilizzata.

Il cavo audio ha due connettori per poter essere utilizzato sulla maggior parte delle schede audio in commercio. Provare a identificare quale dei due connettori si adatta alla scheda audio utilizzata.

Il cavo audio potrebbe essere connesso in modo orizzontale o verticale sulla scheda audio. Il connettore si adatta solo ad uno di questi due versi. Se non si riesce ad inserire il connettore, provare l'inserirmento con una diversa orientazione.

Utilizzare solo uno dei due connettori disponibili. Lasciare l'altro connettore semplicemente non collegato.

Alcune schede audio sono dotate di più di un connettore per cavo audio. Se non si riesce ad ottenere alcun suono dopo l'inserimento del cavo, provare ad utilizzare un'altro dei connettori eventualmente disponibili nella scheda in uso.

NOTA: Il cavo audio fornito con il CD-Writer Plus funziona con la maggioranza delle schede audio. Se occorre acquistare un cavo audio, contattare un rivenditore di accessori per computer. Identificare con certezza il tipo di scheda audio utilizzata e specificare il tipo di connettore MPC-2.

15B. Fissare l'unità nello scomparto utilizzando le viti fornite in dotazione o altre viti metriche tipo M3x0.5x6mm (non utilizzare viti più lunghe di 6 mm).

Se il computer utilizza guide o staffe di montaggio (vedere passaggio 6), può non essere necessario fissare le guide nello scomparto con le viti.

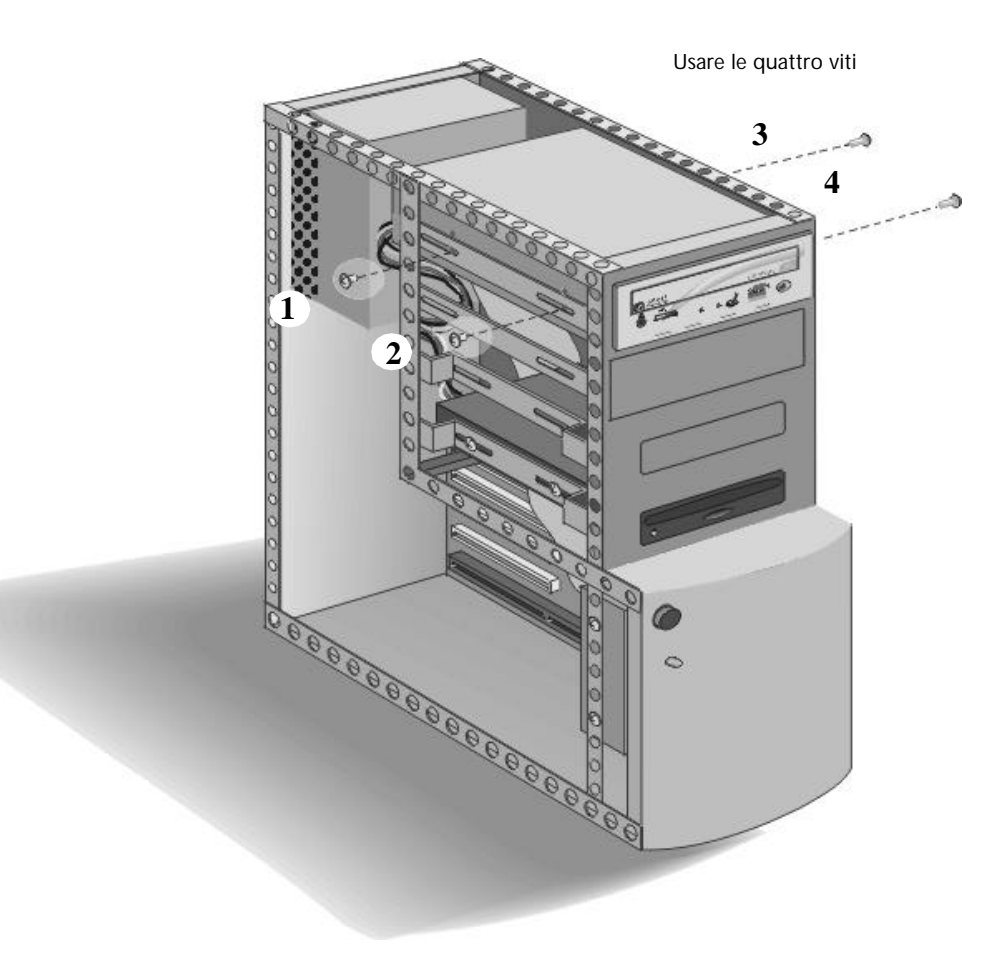

16B. Rimontare il coperchio esterno del computer.

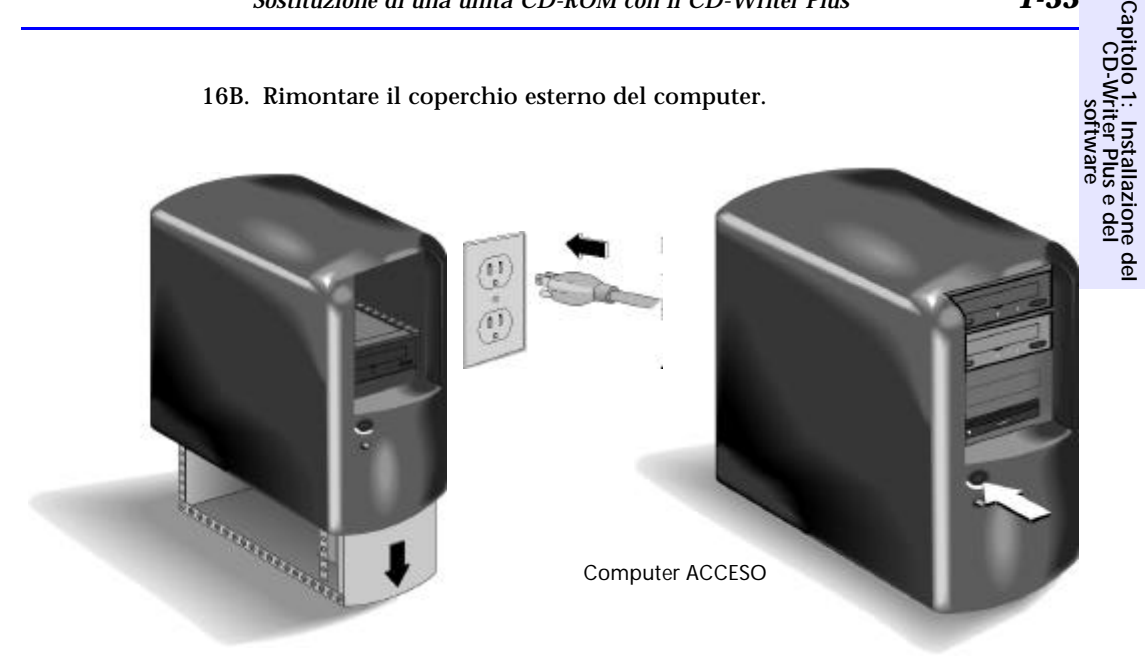

- 17B. Collegare all'alimentazione computer, monitor e gli altri dispositivi ed accendere il computer (il cavo di alimentazione e la presa di corrente possono avere aspetto diverso nei vari paesi, in figura viene illustrata la versione USA).
- 18B. Andare a pagina 1-34 per istruzioni sull'installazione del software.

# Installazione del software per Windows 95, Windows 98 o Windows NT 4.0

1. Quando il computer viene riacceso, il software del CD-Writer Plus cerca la nuova unità e ne verifica il corretto funzionamento. Si verrà esortati a inserire il CD con l'etichetta Software Disc 1 se non si trova già nell'unità.

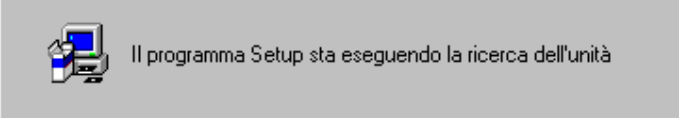

2. L'installazione del software prosegue automaticamente. Seguire le istruzioni sullo schermo per installare il software desiderato.

## Disinstallazione del software

È possibile rimuovere tutti i programmi del CD-Writer Plus o solo alcuni di essi singolarmente.

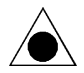

ATTENZIONE: se si desidera reinstallare il software di CD-Writer Plus, assicurarsi prima che venga disinstallato il software originale.

#### Per rimuovere i programmi del CD-Writer Plus:

- 1. Fare clic sul pulsante Avvio
  - Puntare su **Programmi**.
  - Puntare su HP CD-Writer Plus.
  - Puntare su Strumenti e informazioni.
  - Puntare su Utility.
  - Fare clic su **Disinstalla**.
- 2. Selezionare i programmi che si desidera rimuovere.
- 3. Fare clic sul pulsante Fine.

Il software e le corrispondenti registrazioni nel registro configurazione del sistema vengono rimossi.

## In caso di problemi...

# In caso di problemi... 1-35 D di problemi... Accertarsi di aver letto le Raccomandazioni per l'installazione (vedere pagina 1-4 se l'unità è stata installata in uno scomparto vuoto, o pagina 1-21 se è stata sostituita l'unità CD-ROM) Quando si installa un dispositivo IDE occorre tenere in considerazione

Quando si installa un dispositivo IDE occorre tenere in considerazione numerosi fattori. Le Raccomandazioni per l'installazione forniscono le informazioni necessarie per il sistema in uso, evitando di dover ricavare personalmente i numerosi dettagli tecnici.

#### Non si riesce a trovare il controller IDE nel computer

Consultare il manuale fornito in dotazione con il computer oppure contattare il produttore per avere assistenza. Il controller IDE potrebbe trovarsi sulla scheda madre oppure su una scheda aggiuntiva. Potrebbe essere difficile da individuare se si trova dietro altri componenti del computer, per esempio l'alimentatore. Oppure, il computer potrebbe non avere un connettore per accedere al controller IDE. NON COLLEGARE L'UNITÀ CD-WRITER PLUS AL CONTROLLER IDE DELLA SCHEDA AUDIO. Non utilizzare la scheda adattatore IDE Colorado come controller IDE alternativo per il CD-Writer Plus.

#### Il computer non si avvia più

- Spegnere il computer e poi riaccenderlo.
- Spegnere e scollegare il computer dalla rete elettrica. Ricontrollare tutti i connettori lungo il cavo dati, cercare eventuali pin storti e raddrizzarli. I connettori sono inseriti in modo corretto quando tutti i pin fanno contatto ed il lato del cavo dati identificato da una striscia colorata si trova in corrispondenza del PIN-1 in tutti i connettori.
- Controllare se tutti i dispositivi sono collegati correttamente al cavo di alimentazione.
- Se il cavo dati IDE è condiviso tra l'unità CD-Writer Plus ed un altro dispositivo, controllare se si è modificato il connettore del cavo dati (intermedio/finale) collegato al dispositivo che era già installato nel computer. Accertarsi di aver seguito le istruzioni fornite nelle Raccomandazioni per l'installazione per determinare l'impostazione del ponticello a pagina 1-4 (installazione in uno scomparto vuoto) o pagina 1-21 (sostituzione di unità CD-ROM).

Se è stata modificata la posizione del connettore del cavo dati, ripristinare la sua posizione originale. Se l'altro dispositivo è stato impostato con il ponticello come "Cable Select" invece che come "Master" o "Slave" diventa determinante la posizione del connettore cavo dati (intermedia/terminale).

## L'unità CD-Writer Plus non compare in Risorse del computer o in Gestione risorse

- Se l'unità CD-Writer Plus non compare in Gestione risorse, riavviare il computer oppure spegnerlo e riaccenderlo.
- L'unità CD-Writer Plus è collegata all'alimentazione? (effettuare la verifica premendo, nel pannello frontale dell'unità, il pulsante di espulsione del cassetto).
- Spegnere e scollegare il computer dalla rete elettrica.

Verificare tutti i connettori lungo il cavo dati. I connettori sono inseriti in modo corretto quando tutti i pin fanno contatto ed il lato del cavo dati identificato da una striscia colorata si trova in corrispondenza del PIN-1 in tutti i connettori.

Se il cavo dati IDE è condiviso tra l'unità CD-Writer Plus ed un altro dispositivo, controllare se si è modificato il connettore del cavo dati (intermedio/finale) collegato al dispositivo che era già installato nel computer. Accertarsi di aver seguito le istruzioni fornite nella stampa delle Raccomandazioni per l'installazione per determinare l'impostazione del ponticello a pagina 1-4 (installazione in uno scomparto vuoto) o pagina 1-21 (sostituzione di una unità CD-ROM)?

Se è stata modificata la posizione del connettore del cavo dati, ripristinare la sua posizione originale. Un dispositivo collegato inizialmento alla fine del cavo dati, dovrebbe rimanere in tale posizione anche dopo l'installazione della nuova unità. Se all'origine era collegato al connettore centrale, esso dovrebbe rimanere collegato al connettore centrale. L'altro dispositivo potrebbe essere stato impostato con il ponticello in posizione "Cable Select" invece che in posizione "Master" o "Slave". In tal caso, diventa determinante la posizione del connettore cavo dati (intermedia/terminale).

 

 In caso di problemi...
 1-37

 Non si è sicuri di quale lettera è stata assegnata all'unità
 CD-Witer Plus

 L'unità CD-Writer Plus ha un'icona, in modo simile a quella di una unità
 cele dell'unità CD-ROM e quella

 dell'unità CD-Writer Plus facendo doppio clic sull'icona di Risorse del computer, poi fare clic destro sull'icona dell'unità CD e selezionando
 cele dell'unità CD e selezionando

Espelli. Il cassetto dell'unità selezionata si aprirà.

#### Il dispositivo che condivide il cavo dati IDE con l'unità CD-Writer Plus non appare in Gestione risorse o non funziona più

- Spegnere e scollegare il computer dalla rete elettrica.
- Verificare che i cavi di alimentazione siano fermamente collegati ad entrambi i dispositivi.
- Se il cavo dati IDE è condiviso tra l'unità CD-Writer Plus ed un altro dispositivo, verificare se si è modificato il connettore del cavo dati (intermedio/finale) collegato al dispositivo che era già installato nel computer.

In tale eventualità, ripristinare la posizione originale del connettore del cavo dati. Se l'altro dispositivo è stato impostato con il ponticello come "Cable Select" invece che come "Master" o "Slave" diventa determinante la posizione del connettore del cavo dati (intermedia/ terminale).

■ Per unità CD-ROM Sony e Goldstar, provare a configurare il CD-Writer Plus come "Master" e l'unità CD-ROM come "Slave".

#### Il computer soddisfa i requisiti minimi per il sistema?

Vedere Requisiti minimi di sistema a pagina A-1.

#### Facendo doppio clic sull'icona CD-Writer Plus si riceve un messaggio di errore?

- Nell'unità CD-Writer Plus non si trova nessun CD. Inserire un CD e provare di nuovo.
- Dopo aver inserito un CD, è necessario attendere qualche istante per consentire all'unità CD-Writer Plus di leggere le informazioni dal disco (aspettare finché la spia sul lato anteriore dell'unità smette di lampeggiare e rimane verde), poi fare nuovamente clic sull'icona dell'unità CD-Writer Plus.

- Il CD potrebbe essere capovolto o non essere posizionato correttamente nel cassetto; provare ad estrarlo e ad inserirlo nuovamente. L'etichetta deve essere rivolta verso l'alto.
- Si sta tentando di leggere un CD registrabile nuovo. Provare di nuovo dopo aver copiato alcuni dati sul CD.

#### È già stato inserito il Software Disc 1 nel CD-Writer Plus, ma il computer continua a chiedere l'inserimento del CD

- Assicurarsi che il ponticello sul CD-Writer Plus sia impostato come consigliato nella stampa delle Raccomandazioni per l'installazione per il computer (vedere pagina 1-21 e pagina 1-25).
- Verificare il cavo dati ed assicurarsi che il bordo colorato del cavo sia allineato con il PIN 1 sull'unità CD-Writer Plus (vedere pagina 1-27).

## Capitolo 2: *Uso del CD-Writer Plus*

In questo capitolo vengono descritti l'acquisto e l'utilizzo dei CD, le procedure per la manutenzione dell'unità e come determinare la lettera assegnata all'unità.

## Utilizzo dei CD

#### Inserimento di un CD

- 1. Premere il pulsante di espulsione sul pannello anteriore dell'unità CD-WriterPlus.
- 2. Collocare il CD nel cassetto con l'etichetta rivolta verso l'alto.

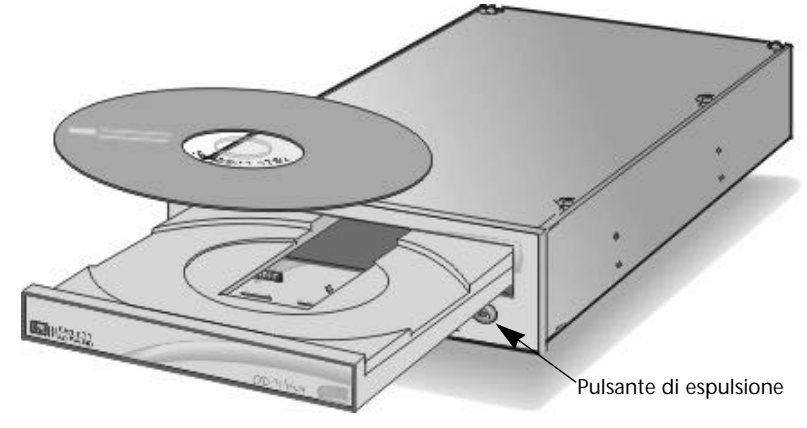

3. Premere di nuovo il pulsante di espulsione o spingere delicatamente il pannello anteriore del cassetto per chiuderlo.

Quando si accede all'unità CD-Writer Plus dall'interno di un programma, dovrebbe essere possibile leggere i file presenti sul CD inserito nel cassetto. Nel caso vi fossero problemi:

- Il CD potrebbe essere capovolto o non essere posizionato correttamente nel cassetto; provare ad estrarlo e ad inserirlo nuovamente. L'etichetta deve essere rivolta verso l'alto.
- Dopo aver inserito un CD, è necessario attendere qualche istante per consentire all'unità CD-Writer Plus di leggere le informazioni dal disco (aspettare finché la spia sul lato anteriore dell'unità smette di lampeggiare e rimane verde), poi fare nuovamente clic sull'icona dell'unità CD-Writer Plus.
- Si sta cercando di leggere da un CD registrabile vuoto? Provare di nuovo dopo aver copiato alcuni dati sul CD.

#### Rimozione di un CD

- 1. Premere il pulsante di espulsione sul pannello anteriore dell'unità CD-Writer Plus.
- 2. Rimuovere il CD dal cassetto.
- 3. Premere nuovamente il pulsante di espulsione o spingere delicatamente il pannello anteriore del cassetto per chiuderlo.

#### Scelta dei CD per l'unità CD-Writer

Per ottenere risultati ottimali si consiglia di usare supporti Hewlett-Packard CD-RW (riscrivibili) o CD-R (registrabili una sola volta), reperibili presso i rivenditori di computer e accessori:

#### Quando utilizzare i CD-RW

Ecco alcuni suggerimenti su come utilizzare dischi CD-RW (riscrivibili), che possono essere usati solo nelle unità CD-RW o sui modelli più recenti di unità CD-ROM MultiRead:

- Utilizzare i CD-RW come floppy disk di grande capacità
- Copiare settimanalmente file importanti
- Liberare spazio sul disco rigido
- Trasportare file dall'ufficio a casa e viceversa
- Contenere file complessi e di grandi dimensioni mentre vengono sviluppati
- Creare presentazioni personalizzate
- Memorizzare archivi di posta elettronica

## NOTA: I CD-ROM MultiRead potrebbero richiedere un lettore UDF per la lettura di dischi CD-RW, a seconda dell'applicazione utilizzata per scrivere su di essi.

#### Quando utilizzare i CD-R

Ecco alcuni suggerimenti su come utilizzare i dischi CD-R (registrabili una sola volta), che possono essere letti nella maggior parte delle unità CD-ROM e nei registratori CD:

- Salvare permanentemente file di grandi dimensioni
- Condividere presentazioni non modificabili
- Archiviare permanentemente dati personali
- Condividere ricordi fotografici con amici e parenti
- Copiare brani musicali su CD per uso personale
- Eseguire copie di brani musicali creati da sottoporre come provini alle case discografiche
- Archiviare file in maniera permanente

#### Acquisto di supporti HP CD-RW riscrivibili (C4409A)

Questi CD, disponibili presso i rivenditori locali, possono essere registrati o letti da unità CD-riscrivibile e letti da unità CD-ROM MultiRead più recenti.

#### Acquisto di supporti HP CD-R (registrabili o write-once) C4403A

Disponibili presso i rivenditori locali, questi CD possono essere letti dalla maggioranza delle unità CD-ROM, CD-registrabile e CD-riscrivibile (utilizzare questo di tipo di supporto se si desidera ascoltare i propri CD musicali su un impianto stereo).

### Manutenzione dei CD ed altri suggerimenti

- Proteggere le superfici di registrazione da graffi, impronte digitali e sporco.
- Tenere i CD per il bordo esterno o per il foro centrale.
- È possibile pulire i CD con un panno soffice ed asciutto. Si possono utilizzare detergenti commerciali per CD o alcol etilico.
- Scrivere a mano soltanto sul lato dell'etichetta "bianca" stampata, utilizzando gli appositi pennarelli. Non utilizzare penne a sfera.
- Non lasciare i CD esposti alla luce diretta del sole o in luoghi caldi e umidi.
- Nel caso in cui venga interrotta l'alimentazione del computer o si renda necessario premere CTRL-ALT-DEL mentre si registra un CD, non aprire il cassetto dell'unità. È ancora possibile salvare il CD. Per le istruzioni, leggere la sezione relativa a pagina 3-6
- Non registrare file audio e file dati sullo stesso CD, perché essi potrebbero richiedere formati diversi, a meno che non si voglia creare un CD Mixed Mode oppure CD-Extra. Per ulteriori informazioni sui CD Mixed Mode e sui CD-Extra, vedere la Guida in linea di Easy-CD Creator.

## Manutenzione

L'unità CD-Writer Plus non richiede alcuna particolare operazione di manutenzione o pulizia. È sufficiente tenere puliti i dischi per prevenire la maggior parte dei problemi.

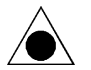

ATTENZIONE: NON usare i dischi di pulizia per CD-ROM che utilizzano uno spazzolino per eliminare la polvere dal laser. NON usare aria compressa per pulire l'interno dell'unità. Queste tecniche di pulizia possono danneggiare l'unità CD-Writer Plus.

## Identificazione della lettera dell'unità CD-Writer Plus

#### Non si è sicuri di quale lettera è stata assegnata all'unità CD-Writer Plus

L'unità CD-Writer Plus ha un'icona, in modo simile a quella di un'unità CD-ROM. È possibile determinare l'icona dell'unità CD-ROM e quella dell'unità CD-Writer Plus facendo doppio clic sull'icona di **Risorse del computer**, poi fare clic destro sull'icona dell'**unità CD** e selezionando **Espelli**. Il cassetto dell'unità selezionata si aprirà.

## Capitolo 3: *Risoluzione dei problemi*

Se si dovessero incontrare problemi nell'uso dell'unità CD-Writer Plus, leggere questo capitolo. Se dovesse essere necessaria ulteriore assistenza, contattare l'assistenza clienti ai numeri di telefono indicati in "Appendice B: Assistenza clienti"

Prima di chiamare il servizio di assistenza preparare le informazioni elencate a pagina B-1. *Ciò consentirà alla HP di fornire l'assistenza richiesta nel modo più rapido ed efficiente.* 

## Operazioni preliminari

Nel seguito, vengono descritti i passaggi fondamentali per risolvere eventuali problemi. Se i problemi persistono, vedere la sezione "Problemi più comuni e loro soluzione".

- Verificare che il computer soddisfi i requisiti minimi riportati in Requisiti minimi di sistema a pagina A-1.
- Verificare che il computer e tutti i dispositivi siano collegati all'alimentazione.
- Spegnere l'alimentazione del computer, attendere 20 secondi, quindi riaccendere.
- Provare ad utilizzare un altro CD.
- Verificare che sia in uso il giusto tipo di CD (vedere "Scelta dei CD per l'unità CD-Writer" a pagina 2-3).
- Consultare il file Leggimi che viene fornito con l'unità CD-Writer Plus per avere ulteriori informazioni.

- Controllare le fonti gratuite di informazione on-line elencate a pagina B-5.
- Se il computer ha una funzione di risparmio energetico, disabilitarla (consultare al riguardo il manuale fornito in dotazione con il computer).

## Diagnostica

- Il computer non si avvia più (vedere pagina 1-35)
- L'unità CD-Writer Plus non compare in Risorse del computer o in Gestione risorse (vedere pagina 1-36)
- Non si è sicuri di quale lettera è stata assegnata all'unità CD-Writer Plus (vedere pagina 1-37)
- Il dispositivo che condivide il cavo dati IDE con l'unità CD-Writer Plus non appare in Gestione risorse o non funziona più (vedere pagina 1-37)
- Il computer tenta di avviare dall'unità CD-Writer Plus o riceve il messaggio di errore "Supporto non valido" (vedere pagina 3-3)
- La copia diretta da CD a CD non funziona (vedere pagina 3-3)
- La qualità audio è scadente (vedere pagina 3-3)
- Filmati video di qualità scadente (vedere pagina 3-4)
- Le applicazioni non rilevano il CD nell'unità CD-Writer Plus (vedere pagina 3-5)
- In Gestione risorse, non si riesce a vedere l'etichetta del CD o tutte le sessioni o i file presenti sul CD (vedere pagina 3-6)
- Si è interrotta l'alimentazione o sono stati premuti i tasti CTRL-ALT-CANC durante la registrazione del CD (vedere pagina 3-6)
- Software di compressione del disco rigido (vedere pagina 3-6)
- Messaggi di errore per mancanza di dati nel buffer (vedere pagina 3-7)
- Ottenimento di prestazioni ottimali (vedere pagina 3-7)
- Problemi di compatibilità noti (vedere pagina 3-8)
- Controllo dei conflitti di risorse (vedere pagina 3-8)

## Problemi più comuni e loro soluzione

#### Il computer tenta di avviare dall'unità CD-Writer Plus o riceve il messaggio di errore "Supporto non valido"

- Se il computer tenta di avviare il sistema operativo dall'unità CD-Writer Plus, rimuovere il CD dal cassetto dell'unità durante l'avviamento del sistema.
- Se non si desidera che il computer venga avviato dall'unità CD-Writer Plus, occorre modificare l'impostazione "boot order" nella memoria CMOS. Per sapere come operare, consultare la documentazione fornita con il computer o contattare il produttore.

#### La copia diretta da CD a CD non funziona

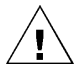

ATTENZIONE: riprodurre solo materiale di cui si posseggono i diritti di copyright o per i quali è stata ottenuta l'autorizzazione ad eseguire copie dal titolare di tali diritti. In caso contrario, l'esecuzione di copie non autorizzate può violare le leggi sul copyright e comportare il pagamento di indennizzi ed altre sanzioni. Se non si è certi dei propri diritti, rivolgersi a un consulente legale.

- Alcuni CD-ROM non consentono la copia diretta sulle unità CD-Writer Plus o non consentono l'estrazione audio digitale.
- Occorre avere un'unità CD-ROM SCSI 2 (vedere il manuale dell'unità per queste informazioni tecniche) o un'unità CD-ROM ATAPI come unità di origine.
- Alcuni CD vengono realizzati con una struttura che impedisce l'esecuzione di copie o utilizzano altri metodi che non consentono di eseguire una copia diretta da CD a CD.

#### La qualità audio è scadente

- Verificare che il cavo audio sia inserito correttamente nella scheda audio e nell'unità CD-Writer Plus.
- Verificare che non sia stata attivata alcuna funzione hardware o software di silenziamento.

- Verificare la qualità dell'audio collegando cuffie o altoparlanti al connettore audio sul pannello *anteriore* dell'unità CD-Writer Plus. Se il suono è di buona qualità, il problema è causato probabilmente dalla scheda audio, dagli altoparlanti o dal cavo audio. Consultare la documentazione fornita con la scheda audio o con gli altoparlanti. Se non è già in uso, cercare di utilizzare il cavo audio fornito con l'unità CD-Writer Plus.
- Verificare la qualità dell'audio nei file audio presenti sul disco rigido, per verificare la qualità esistente prima che venissero copiati sul CD (a tal fine si può utilizzare il programma Lettore CD dagli Accessori di Windows).

#### Filmati video di qualità scadente

Questo può risultare dalle stesse situazioni che provocano un flusso di dati insufficiente nel buffer (spiegato a a pagina 3-7) oppure può verificarsi se la scheda video è lenta. Provare a risolvere il problema nel modo seguente:

- Provare le soluzioni suggerite per la mancanza di dati nel buffer (pagina 3-7).
- Ridurre le dimensioni della finestra video e chiudere tutte le altre applicazioni in esecuzione.
- Se i suggerimenti precedenti non hanno effetto, è consigliabile l'aggiornamento della scheda video.

## Impossibile leggere la seconda sessione di un CD in una unità CD-ROM

- Espellere il CD e reinserirlo.
- Aggiornare lo schermo. In **Gestione risorse**, selezionare l'icona di Risorse del computer e premere **F5**.
- I dischi CD-RW (riscrivibili) possono essere usati solo nelle unità CD-RW o con i modelli più recenti di unità CD-ROM MultiRead.

- Se si sta cercando di leggere il CD da Windows 3.x: i CD multisessione creati con DirectCD non possono essere letti in DOS o Windows 3.x. Se il CD multisessione è stato creato utilizzando qualche altro programma, verificare che venga utilizzata la versione 2.23 del file MSCDEX.EXE. Riavviare il computer e quando sul monitor appare la scritta "Avvio di MS-DOS..." premere F8. Le righe dei file CONFIG.SYS e AUTOEXEC.BAT verranno eseguite una per volta. Premere "Y" finché non appare una riga contenente la scritta "MSCDEX.EXE". Poi premere "Y" ed appare sullo schermo il numero di versione del file MSCDEX. La versione deve essere 2.23 o superiore. Se occorre una versione più aggiornata, contattare la Microsoft.
- Verificare se l'unità CD-Writer Plus o altri lettori CD-ROM possono leggere il CD. In caso affermativo, il problema è dovuto probabilmente al lettore CD-ROM in uso. Contattare il produttore dell'unità per ottenere un driver.

#### Le applicazioni non rilevano il CD nell'unità CD-Writer Plus

Alcuni programmi (giochi su CD-ROM, ecc.) cercano solo la prima lettera di unità logica assegnata ad un'unità CD-ROM o ad un'unità CD-Writer Plus. Ad esempio, se all'unità CD-ROM viene assegnata la lettera D:\ e all'unità CD-Writer Plus la lettera E:\, il programma rileva solo il CD dell'unità D:\ e non rileverà il CD dell'unità E:\. Se si desidera utilizzare l'unità CD-Writer Plus per questo tipo di programmi, riassegnare le lettere d'identificazione delle unità, facendo sì che l'unità CD-Writer Plus venga prima dell'unità CD-ROM, utilizzando la seguente procedura:

- In Windows 95, fare clic su Avvio/Impostazioni/Pannello di controllo e fare doppio clic sull'icona Sistema. Visualizzare Gestione periferiche e fare doppio clic su CD-ROM. Fare clic prima sull'unità CD-ROM, e poi sulla scheda Impostazioni. Sotto Lettere di unità riservate, selezionare la lettera dell'unità successiva alla lettera esistente (sia per la lettera dell'unità iniziale sia per quella finale) e fare clic su OK. Poi fare prima doppio clic sull'unità CD-Writer Plus e poi sulla scheda Impostazioni. Sotto Lettere unità riservate, selezionare la lettera dell'unità successiva a quella corrente (sia per la lettera iniziale che per quella finale) e fare clic su OK.
- In Windows NT, fare clic su Avvio/Programmi/Strumenti di amministrazione (Comune). Scegliere Disk Administrator. Fare clic destro sulla lettera dell'unità che si desidera cambiare. Selezionare Assegna lettera all'unità. Modificare la lettera assegnata.

#### In Gestione risorse, non si riesce a vedere l'etichetta del CD o tutte le sessioni o i file presenti sul CD

Aggiornare lo schermo. In **Gestione risorse**, selezionare l'icona di Risorse del computer e premere **F5**.

#### Si è interrotta l'alimentazione o sono stati premuti i tasti CTRL-ALT-CANC durante la registrazione del CD

Se si verifica un'interruzione nell'alimentazione mentre era in corso una registrazione su CD (ovvero quando la spia rossa dell'unità CD-Writer Plus era accesa) OPPURE si è interrotta l'applicazione premendo i tasti CTRL-ALT-CANC durante la registrazione del CD, è possibile salvare il CD, ma SOLO a condizione di:

- 1. LASCIARE IL CD NELL'UNITA', NON APRIRE IL CASSETTO DEL DISCO
- 2. Spegnere il computer
- 3. Riaccendere
- 4. Rilanciare l'applicazione in uso

Quando l'applicazione cerca di accedere all'unità CD-Writer Plus, l'operazione di ripristino farà apparire l'ultima sessione. Tuttavia, in realtà, può essere stata registrata solo una parte della directory del CD. Il CD registrabile è ancora utilizzabile se è possibile leggere la directory. Ripetere l'intera operazione di copiatura per essere certi che i file siano effettivamente presenti sul CD registrabile o CD riscrivibile.

#### Software di compressione del disco rigido

Non si consiglia l'uso di software per la compressione del disco rigido. Esso infatti, effettua una stima dello spazio disponibile sul disco rigido in base ad un rapporto di compressione prestabilito (spesso definibile dall'utente). I programmi possono controllare lo spazio necessario sul disco rigido e ritenere che sia sufficiente. Tuttavia, a seconda dei tipi di file che si copiano, può accadere che lo spazio realmente a disposizione non sia sufficiente.

#### Ottenimento di prestazioni ottimali

Eseguire SCANDISK.EXE e DEFRAG.EXE sul disco rigido prima di usare l'unità CD-Writer Plus per la prima volta (vedere il manuale Windows per maggiori informazioni al riguardo). Poi eseguirli periodicamente in seguito. Questi programmi possono produrre un miglioramento dei tempi di accesso al disco rigido, e dunque un miglioramento delle prestazioni del sistema, mentre si registra e si legge dall'unità CD-Writer Plus.

#### Messaggi di errore per mancanza di dati nel buffer

Le periferiche CD registrabili richiedono un flusso continuo di dati dal disco rigido per poter eseguire in modo corretto la registrazione su CD. Se per qualche ragione viene interrotto il flusso di dati, appare un messaggio di flusso insufficiente di dati nel buffer. Questo può accadere, ad esempio, se un'altra applicazione interrompe il processo di scrittura, o se la velocità di scrittura dell'unità CD-Writer Plus è impostata su un valore troppo alto perché il disco rigido possa accedere ai dati e trasferirli.

Quando si utilizza Easy-CD Creator o CD Copier:

- Utilizzare l'opzione Test nel software per assicurare che la velocità di scrittura sia adatta al computer. Per ulteriori informazioni vedere la guida in linea dell'applicazione.
- Verificare che il computer soddisfi i requisiti minimi riportati in Requisiti minimi di sistema a pagina A-1.
- La mancanza di dati nel buffer può essere causata da un software di compressione del disco rigido (pagina 3-6).
- NON eseguire mai registrazioni su CD mentre sono in esecuzione altre applicazioni che potrebbero interrompere il processo. Disconnettersi dalla rete, disabilitare qualunque programma di comunicazione fax/ modem, posta elettronica, screen saver e da ogni altra applicazione (quali i programmi TSR, "Terminate-and-Stay-Resident") che possa inviare automaticamente messaggi al computer durante la registrazione su CD. Se l'interruzione è troppo lunga, il CD write-once sul quale si sta registrando può risultare danneggiato e non utilizzabile.
- Chiudere *tutte* le altre applicazioni durante la registrazione di dati su un CD.
- Se il computer ha una funzione di risparmio energetico, disabilitarla (consultare al riguardo il manuale fornito in dotazione con il computer).

- Eseguire periodicamente le applicazioni SCANDISK.EXE e DEFRAG.EXE sul disco rigido (vedere il manuale Windows per informazioni al riguardo). Questi programmi possono produrre un miglioramento dei tempi di accesso al disco rigido, e dunque un miglioramento delle prestazioni del sistema, mentre si registra e si legge dall'unità CD-Writer Plus.
- Un numero ridotto di dischi rigidi di tipo più vecchio sono progettati con un ciclo di interrupt incorporato che può causare un flusso insufficiente di dati nel buffer. Nel caso fosse impossibile risolvere il flusso insufficiente di dati nel buffer con qualsiasi altro mezzo, contattare la casa produttrice del disco rigido per informarsi se il disco appartiene effettivamente a questa categoria.

#### Problemi di compatibilità noti

- Controllare il file Leggimi che viene fornito con l'unità CD-Writer Plus per avere ulteriori informazioni.
- Visitare il sito web indicato a pagina B-5 per ottenere le informazioni più aggiornate disponibili.

#### Controllo dei conflitti di risorse

In alcuni casi potrebbe verificarsi che il controller IDE del computer sia in conflitto con le stesse risorse utilizzate da un altro dispositivo, quali l'indirizzo di base I/O o l'IRQ (Interrupt Request Channel). Per verificare questo tipo di conflitti:

- In Windows 95, fare clic destro sull'icona di Risorse del computer, selezionare Proprietà, selezionare la scheda Gestione dispositivi e fare doppio clic su CD-ROM, se l'elenco non è già espanso. Se sull'icona appare un punto esclamativo giallo il controller ha le stesse impostazioni di un altro dispositivo installato nel sistema. Risolvere il conflitto assegnando all'altro dispositivo un indirizzo di base I/O e un IRQ univoci.
- In Windows NT, se si verifica questo tipo di conflitto, all'avvio del sistema appare un messaggio di errore. Seguire le indicazioni fornite nella finestra del messaggio di errore.

## Capitolo 4: *Condivisione dei CD*

Le modalità di registrazione dei dati su CD ed il tipo di CD utilizzato determinano le possibilità di lettura dei dati contenuti in esso. Questo capitolo contiene una spiegazione delle opzioni disponibili per la creazione di CD e delle possibilità di farli utilizzare ad altri utenti con diversi computer e diverse impostazioni per il CD.

## Variazione dei formati

La tecnologia dei CD è progredita rapidamente negli ultimi anni dai CD-ROM ai CD registrabili, fino alla tecnologia dei CD riscrivibili attualmente disponibile con il CD-Writer Plus. Una delle conseguenze di questi sviluppi tecnologici è che i dati sono registrabili in diversi formati e su CD dalle diverse caratteristiche.

## Condivisione dei diversi formati di CD

#### Uso dei dischi CD-RW

#### Quando conviene utilizzare i dischi CD-RW?

I supporti CD-RW sono la soluzione ideale se si ha bisogno di ulteriore spazio per l'immagazzinamento dati sul proprio computer. L'unità CD-Writer Plus ed i supporti CD-RW possono funzionare come estensione del disco rigido. È possibile scrivere, cancellare e riscrivere facilmente i dati da applicazioni e da Windows Explorer. Utilizzare i dischi CD-RW per le seguenti applicazioni:

 Salvataggio di lavori in preparazione, quali presentazioni, documenti, etc.

- Creazione di copie settimanali dei file del disco rigido.
- Trasporto di file tra casa e ufficio, se si dispone di una unità CD-Writer Plus in entrambi, oppure se si utilizza una unità CD-Writer Plus esterna trasferibile tra i due computer.

#### È possibile scambiare dischi CD-RW?

Sì. È possibile scambiare dischi CD-RW con gli utenti di unità CD-RW o con utenti di unità CD-ROM MultiRead e di software UDF per il lettore. Le unità CD-ROM MultiRead sono un recente sviluppo della tecnologia CD-ROM, quindi non tutte le unità esistenti sono MultiRead. Esse sono comunque largamente disponibili.

#### Come si può sapere se un CD-ROM è di tipo MultiRead?

Verificare se la confezione o il manuale dell'unità CD-ROM riportano il logo di certificazione MultiRead. L'unità può essere dichiarata Multiread oppure può riportare tra i dischi supportati i dischi CD-RW. Si può anche semplicemente inserire un disco CD-RW nell'unità e verificare se viene letto.

#### Come fare se si desidera condividere informazioni con utenti che utilizzano unità CD-ROM di tipo standard? (In Windows 95, Windows 98 e Windows NT 4.0)

In generale, per poter condividere informazioni con utenti che utilizzano unità CD-ROM di tipo standard occorre copiarle su un disco CD-R. Seguire la procedura descritta nel seguito:

- 1. Inserire il disco CD-RW nell'unità CD-Writer Plus.
- 2. Copiare nel disco rigido tutte le informazioni contenute nel disco CD-RW.
- Sostituire nell'unità CD-Writer Plus il disco CD-RW con un disco CD-R nuovo.
- 4. Copiare le informazioni dal disco rigido al disco CD-R con il programma DirectCD.
- 5. Quando si espelle il disco dall'unità, DirectCD chiede se si desidera lasciare il disco aperto, oppure se si desidera chiudere il disco per poterlo leggere con unità CD-ROM standard. Selezionare l'opzione per organizzare il CD in modo che sia leggibile dalla maggioranza delle unità CD-ROM standard.

NOTA: per maggiori informazioni sulla condivisione di CD con sistemi Windows 3.x e DOS, vedere "Dischi CD-R creati con DirectCD" a pagina 4-3.

#### Si possono utilizzare i CD audio creati con i dischi CD-RW sui lettori per CD portatili o in auto?

Probabilmente no. La maggior parte dei lettori personali di CD non sono in grado di utilizzare informazioni direttamente da un disco CD-RW. Occorre registrare la musica su dischi CD-R per poterli utilizzare sui normali lettori di CD audio. Esistono tuttavia alcuni nuovi modelli di lettori personali per CD audio che possono utilizzare i dischi CD-RW.

#### Uso dei dischi CD-R

#### Quando conviene utilizzare i dischi CD-R?

I dati registrati su un disco CD-R non possono essere cancellati. Utilizzare i dischi CD-R per le seguenti applicazioni:

- Protezione di dati dalla cancellazione.
- Condivisione di CD con utenti che utilizzano unità CD-ROM standard.
- Registrazione di CD audio.

#### È possibile scambiare CD-R automaticamente con altri utenti?

Non esattamente. Le applicazioni software utilizzate per la registrazione condizionano le possibilità di successivo utilizzo del CD.

#### Dischi CD-R creati con DirectCD

Utilizzare DirectCD quando si desidera creare CD di dati da utilizzare sul proprio computer. Per le istruzioni su come utilizzare DirectCD, andare a "Realizzazione di CD di dati da utilizzare sul proprio computer" a pagina 5-2.

Quando si estrae il disco dall'unità, DirectCD esorta a lasciare il disco come si trova in modo da poter aggiungere dati più tardi, oppure a organizzarlo in modo che possa essere letto dalla maggioranza delle unità CD-ROM di tipo standard sotto Windows 95 o Windows NT 4.0 Service Pack 3. Se si intende condividere il disco con altri utenti, occorre selezionare l'opzione per organizzarlo in modo che possa essere letto dalla maggioranza delle unità CD-ROM di tipo standard.  Windows 95, Windows 98 e Windows NT 4.0. Ora il CD-R organizzato per essere leggibile dalla maggioranza delle unità CD-ROM standard è pronto per essere condiviso con utenti di Windows 95, Windows 98 e Windows NT 4.0.

Potrebbe verificarsi il caso che alcune unità CD-ROM non riescano a leggere il disco CD-R. Provare a disattivare l'opzione "Read-Ahead" dell'unità CD-ROM. Consultare la documentazione del sistema operativo per le modalità di questa operazione. Un'altra possibilità disponibile è l'uso di CD Copier per creare una copia del disco CD-R originale. Le modalità di questa operazione vengono descritte in "Avvio di CD Copier" a pagina 8-2.

Windows 3.x e DOS. I CD-R organizzati per essere leggibili dalla maggioranza delle unità CD-ROM standard sotto Windows 95 e Windows NT non possono essere automaticamente letti sotto Windows 3.x o DOS. Se si desidera condividere un disco con utenti di Windows 3.x o DOS sono necessari alcuni passi ulteriori. Occorre creare una copia del disco CD-R originale su un nuovo disco CD-R utilizzando l'applicazione CD Copier. In tal modo il disco verrà registrato nel formato corretto per Windows 3.x e DOS. Seguire le istruzioni fornite nel capitolo CD Copier in "Avvio di CD Copier" a pagina 8-2 per l'esecuzione di questa procedura.

NOTA: i CD creati con CD Copier possono contenere nomi di file lunghi ed essi verranno visualizzati in Windows 95, 98 e Windows NT. Quando vengono letti in Windows 3.x e DOS, i nomi dei file vengono visualizzati secondo lo standard DOS di otto caratteri con estensione di tre caratteri. I file eseguibili e quelli che hanno bisogno di un nome particolare per funzionare potrebbero non funzionare come previsto in Windows 3.x e DOS.

#### Dischi CD-R creati con Easy-CD Creator (Audio)

Questa applicazione registra nel formato audio utilizzabile in tutti i lettori personali di CD audio. Questo formato è liberamente utilizzabile da parte di qualunque altro utente.

#### Dischi CD-R creati con Easy-CD Creator (Dati)

Utilizzare Easy-CD Creator (Dati) quando si desidera creare CD di dati condivisibili con altri utenti, ad esempio se si desidera inviare il CD ai propri collaboratori. Per le istruzioni su come utilizzare Easy-CD Creator (Dati) leggere "Realizzazione di CD di dati da utilizzare su tipi diversi di computer" a pagina 5-7 Easy-CD Creator è un programma di masterizzazione, in quanto quando viene utilizzato con dischi CD-R, è in grado di registrare direttamente sui dischi in un formato che può essere letto con qualunque unità CD-ROM ed in qualunque sistema operativo (Windows 95, Windows NT, Windows 3.x e DOS).

#### Riepilogo delle compatibilità

Nella seguente tabella vengono riepilogate le informazioni su quali unità per CD possono leggere le varie combinazioni di tipi di CD e di applicazioni utilizzate per la loro creazione.

| Applicazione<br>utilizzata per<br>creare il CD | Tipo di CD<br>utilizzato | Unità in grado di leggere il<br>CD                                      |
|------------------------------------------------|--------------------------|-------------------------------------------------------------------------|
| DirectCD                                       | CD-RW                    | CD-ROM MultiRead con lettore<br>UDF<br>Windows 95, 98 e NT 4.0          |
|                                                | CD-R<br>(chiuso)         | * La maggior parte dei lettori per<br>CD-ROM<br>Windows 95, 98 e NT 4.0 |
| CD Copier                                      | CD-RW                    | CD-ROM MultiRead                                                        |
|                                                | CD-R                     | Qualunque CD-ROM                                                        |
| Easy-CD<br>Creator<br>(Audio)                  | CD-RW                    | CD-ROM MultiRead                                                        |
|                                                | CD-R                     | Qualunque CD-ROM, lettori<br>personali di CD audio                      |
| Easy-CD<br>Creator<br>(Dati)                   | CD-RW                    | CD-ROM MultiRead                                                        |
|                                                | CD-R                     | Qualunque CD-ROM                                                        |

\* L'unità CD-ROM deve essere in grado di leggere CD registrati a pacchetti. La maggior parte delle unità CD-ROM sono in grado di leggerli. In caso di problemi, consultare la documentazione dell'unità o contattare il produttore.

## Capitolo 5: *Realizzazione di CD di dati*

È possibile realizzare CD di dati sia con DirectCD<sup>™</sup> che con Easy CD Creator<sup>™</sup>. I dati possono essere copiati sia su CD registrabili (CD-R) che su CD riscrivibili (CD-RW). DirectCD ed Easy CD Creator realizzano CD di dati in modo leggermente diverso per scopi diversi. Il programma più adatto viene avviato automaticamente quando si decide il tipo di CD di dati da realizzare.

- Per realizzare CD di dati da utilizzare sul proprio computer, seguire le istruzioni contenute nel paragrafo "Realizzazione di CD di dati da utilizzare sul proprio computer" più avanti nel presente manuale.
- Per realizzare CD di dati da utilizzare sul proprio computer o su altri tipi di computer (ad esempio computer con sistema operativo DOS o Windows 3.x) sprovvisti di DirectCD, seguire le istruzioni contenute nel paragrafo "Realizzazione di CD di dati da utilizzare su tipi diversi di computer" a pagina 5-7.

## Realizzazione di CD di dati da utilizzare sul proprio computer

DirectCD consente di scrivere i file direttamente su CD registrabili (CD-R) o su CD riscrivibili (CD-RW), nello stesso modo in cui vengono scritti su un dischetto o su un'unità a supporti removibili. Questa opzione risulta particolarmente utile quando si tratta di realizzare dischi di dati da utilizzare sul proprio computer, ad esempio per:

- Archiviare dati e successivamente eliminarli dal disco fisso
- Eseguire il backup di file sul disco fisso
- Trasferire una grande quantità di file dal computer dell'ufficio a quello di casa

NOTA: È possibile leggere su altri computer i dischi di dati realizzati con DirectCD, a condizione che l'hardware ed il software relativi siano configurati nello stesso identico modo del computer di partenza. Tuttavia è molto più probabile che i dischi di dati possano essere utilizzati su altri computer se vengono realizzati con Easy CD Creator, come descritto nel paragrafo "Realizzazione di CD di dati da utilizzare su tipi diversi di computer" a pagina 5-7.

DirectCD consente di leggere e scrivere i file direttamente su CD con qualsiasi applicazione software in grado di leggere da e scrivere su unità identificate tramite lettere, fra cui:

- Applicazioni software come Microsoft Word, quando si usano i comandi Salva o Salva con nome
- Gestione risorse di Windows, quando si selezionano e trascinano i file
- Windows 95<sup>®</sup>/NT, quando si usa il comando Invia a
- MS-DOS, quando si utilizzano i prompt dei comandi dall'interno di Windows 95/NT

DirectCD utilizza un file system basato su specifiche UDF v1.5 e scrive i dati su CD-R o CD-RW utilizzando la tecnologia di scrittura a pacchetto, che consente, in abbinamento al file system, di accedere al masterizzatore CD-Writer Plus tramite la lettera dell'unità. L'autocomposizione di DirectCD fornisce istruzioni dettagliate che guidano l'utente nelle operazioni di preparazione ed espulsione di CD-R e CD-RW.

#### Preparazione di CD di dati

Per avviare DirectCD e preparare un CD-R o un CD-RW *vergine* per la lettura e scrittura di dati, procedere come segue (per scrivere ulteriori dati su un disco che è stato *già* formattato in DirectCD, vedere "Scrittura di ulteriori dati su dischi DirectCD" a pagina 5-5.)

- 1. Avviare il computer.
- 2. Introdurre un CD-R o CD-RW vergine nel CD-Writer Plus. Dopo pochi secondi appare una videata con la richiesta "Selezionare il tipo di CD da realizzare" (se appare la finestra Disco DirectCD pronto, significa che il disco è stato già predisposto e che è possibile avviare la procedura di scrittura dati su di esso).

NOTA: Se non appare alcuna videata dopo una quindicina di secondi, significa probabilmente che è stato introdotto un disco non vergine, oppure in un formato illeggibile (per ulteriori informazioni vedere "Correzione di dischi illeggibili" a pagina 5-6); potrebbe anche darsi che sia stata disabilitata l'opzione "Notifica inserimento automatico" (solo per Windows 95). Per verificarlo, cliccare su **Avvio**, spostare il puntatore del mouse su **Impostazioni** e cliccare su **Pannello di controllo**. Nel Pannello di controllo cliccare due volte su **Sistema** e selezionare la scheda **Gestione periferiche**. Cliccare due volte sull'icona del CD-Writer Plus, quindi selezionare la scheda **Impostazioni**. Cliccare su **Notifica inserimento automatico** (se accanto non vi appare il segno di spunta) e cliccare su **OK**. Cliccare su **OK** nella finestra di dialogo Proprietà di sistema e chiudere infine il Pannello di controllo.

- 3. Selezionare la prima opzione: Realizza un CD de dati accessible tramite la lettera dell'unità, come se si stesse utilizzando un'unità floppy. Seguire le istruzioni a video finché non si visualizza la videata Formattazione disco. Se si sta formattando un CD-R, continuare con il punto successivo. Se invece si sta formattando un CD-RW, passare al punto 5.
- 4. Se si sta formattando un CD-R, cliccare su **Avanti** nella videata Formattazione disco e passare al punto 6.

5. Se si sta formattando un CD-RW, è possibile scegliere tra due opzioni di formattazione. Per fare ciò, cliccare sul pulsante Avanti appare nella videata di Formattazione disco. Quando appare la videata successiva, selezionare Rapida oppure Completa e cliccare su OK.

Si consiglia di selezionare **Formattazione rapida HP**, che consente si avviare la scrittura su CD-RW quasi immediatamente mentre il disco viene formattato in background. Una **Formattazione completa** richiede circa un'ora prima che sia possibile scrivere sul disco. Per ulteriori informazioni sulle opzioni di formattazione cliccare sul pulsante **Guida**.

NOTA: I dati sono sicuri se si scrive sul disco mentre è in corso la formattazione rapida HP in background. La formattazione rapida HP NON sovrascrive i dati, dal momento che questi vengono scritti in sezioni del disco che sono già state formattate.

6. Quando appare la videata Assegnazione del nome al disco, digitare un nome per il disco e cliccare su **Fine** per avviare la formattazione.

Quando appare la finestra Disco DirectCD pronto, significa che la formattazione è completa.

NOTA: I CD-RW formattati hanno circa 530 MB di spazio disponibili, mentre i CD-R possono memorizzare fino a 618 MB di dati.

7. Cliccare su OK.

A questo punto è possibile iniziare a scrivere i dati sul disco DirectCD.

#### Scrittura di dati su dischi DirectCD

Una volta che il CD è stato formattato come disco DirectCD è possibile scrivervi i dati in diversi modi:

- Selezionando e trascinando i file da Gestione risorse di Windows sull'icona del CD-Writer Plus.
- Selezionando Salva con nome dal menu File di un'applicazione per Windows 95/NT e selezionando la lettera dell'unità corrispondente al masterizzatore CD-Writer Plus.
- Utilizzando il comando Invia a.
- Utilizzando i prompt dei comandi di MS-DOS da una finestra DOS in Windows 95/NT.
#### Espulsione di dischi DirectCD

DirectCD prevede diverse opzioni di formattazione quando si espelle un disco DirectCD dal masterizzatore CD-Writer Plus. Le opzioni dipendono dal tipo di disco rilevato da DirectCD nell'unità e da come si intende utilizzarlo. Per espellere i dischi DirectCD procedere come segue:

1. Premere il pulsante d'espulsione sulla parte anteriore del CD-Writer Plus,

*oppure* cliccare col pulsante destro del mouse sull'icona del CD 避 sulla barra delle applicazioni e selezionare **Espelli** dalla casella di riepilogo a discesa.

Viene visualizzata la videata Disco espulso!

- 2. Leggere attentamente il testo che appare a video e selezionare un'opzione.
- 3. Cliccare su Fine per espellere il disco da CD-Writer Plus.

NOTA: Se si sta utilizzando un CD-RW, vedere "Capitolo 4: Condivisione dei CD" per ulteriori informazioni sulla realizzazione di CD leggibili su diversi tipi di computer.

### Scrittura di ulteriori dati su dischi DirectCD

Per aggiungere altri dati a un disco che è stato formattato per essere utilizzato con DirectCD, fino ad occupare tutto lo spazio disponibile, procedere come segue:

- 1. Introdurre il disco DirectCD nel masterizzatore CD-Writer Plus.
- 2. Attendere finché non appare la finestra Disco DirectCD pronto (se appare la videata Rendi il disco scrivibile, seguire le indicazioni che appaiono a video per rendere il disco scrivibile).
- 3. Cliccare su OK e continuare a scrivere i dati sul disco.

#### Eliminazione di dischi DirectCD

Se si utilizzano dischi CD-RW col masterizzatore CD-Writer Plus, è possibile eliminare i file dal disco ed utilizzare lo spazio recuperato per scrivervi altri file. I file "eliminati" da un CD-R, invece, diventano invisibili al file system (come Gestione risorse di Windows) ma lo spazio da essi occupato non viene reso disponibile per altri file. Pertanto, la "eliminazione" d'un file da un CD-R *non* aumenta lo spazio libero disponibile sul disco.

Per eliminare il contenuto di un disco DirectCD procedere come segue:

- 1. In Gestione risorse di Windows selezionare il file (o i file) da cancellare.
- 2. Selezionare Elimina dal menu File.
- 3. Cliccare su Sì per confermare l'eliminazione dei file dal disco.

DirectCD elimina i file selezionati dal disco.

#### Correzione di dischi illeggibili

Se non appare alcuna videata dopo una quindicina di secondi da quando è stato introdotto un disco nel CD-Writer Plus, significa che probabilmente il formato del disco non è leggibile. DirectCD è dotato di un'applicazione ScanDisc che generalmente consente di recuperare i dati e di riutilizzare il disco per la scrittura e la lettura. Per utilizzare ScanDisc procedere come segue:

- 1. Cliccare due volte sull'icona del CD is sul lato destro della barra delle applicazioni di Windows. Se il disco non è leggibile appare la finestra ScanDisc.
- 2. Leggere il testo nella finestra, quindi cliccare sul pulsante ScanDisc.
- 3. Attendere che ScanDisc ripari il disco. Al termine appare un messaggio a video.

NOTA: È possibile avviare ScanDisc anche dal menu Avvio. Cliccare su **Avvio** sulla barra delle applicazioni di Windows, spostare il puntatore del mouse su Programmi, HP CD-Writer Plus, Strumenti e Informazioni e quindi Utility e selezionare ScanDisc.

# Realizzazione di CD di dati da utilizzare su tipi diversi di computer

Adaptec Easy CD Creator consente di scrivere file direttamente su CD registrabili (CD-R) o CD riscrivibili\* (CD-RW) in un formato leggibile con diversi tipi di computer. Questa funzione è utile quando, ad esempio, si voglia realizzare un CD per qualcuno che abbia un computer con sistema operativo DOS o Windows 3.x.

Per avviare Easy CD Creator e copiare i file di dati su un CD-R o un CD-RW vergine, procedere come segue:

- 1. Avviare il computer.
- 2. Introdurre un CD-R o un CD-RW *vergine* nel masterizzatore CD-Writer Plus. Dopo pochi secondi appare una videata con il messaggio "Selezionare il tipo di CD da realizzare".

NOTA: Se non appare alcuna videata dopo una quindicina di secondi, significa probabilmente che è stato introdotto un disco già formattato. Togliere il disco ed introdurne uno vergine. Potrebbe anche darsi che sia stata disabilitata l'opzione "Notifica inserimento automatico" (solo per Windows 95). Per verificarlo cliccare su **Avvio**, spostare il puntatore del mouse su Impostazioni e cliccare su **Pannello di controllo**. Nel Pannello di controllo cliccare due volte su **Sistema** e selezionare la scheda **Gestione periferiche**. Cliccare due volte sull'icona del CD-Writer Plus, quindi selezionare la scheda **Impostazioni**. Cliccare su **Notifica inserimento automatico** (se accanto non vi appare il segno di spunta) e cliccare su **OK**. Cliccare su **OK** nella finestra di dialogo Proprietà di sistema e chiudere infine il Pannello di controllo.

- 3. Selezionare la seconda opzione: **Realizza un CD di dati da distribuire tra varî tipi di computer.** Viene visualizzata l'autocomposizione di Easy CD Creator.
- 4. Lasciare selezionato il pulsante di controllo **CD di dati** e cliccare su **Avanti**.
- 5. Quando appare la videata successiva, selezionare i file e le cartelle da copiare sul disco e cliccare su **Aggiungi subito**. La barra nella parte inferiore della videata indica lo spazio disponibile.

\* I CD-RW possono essere letti sono in unità CD-ROM MultiRead o in altre unità CD-RW.

- 6. Quando tutti i file sono stati aggiunti, cliccare su **Avanti**. Viene visualizzata la finestra **Prova prima della registrazione**.
- 7. Per realizzare il CD cliccare su **Avanti**, quindi cliccare su **Fine** nella finestra Pronto per creare il CD. Il tempo occorrente per la prova e la copia aumenta notevlmente se si copiano molti file e molte cartelle.
- 8. Al termine delle operazioni di prova e copiatura, espellere il CD dall'unità.

NOTA: Le presenti istruzioni descrivono il modo più semplice e diretto per realizzare un CD di dati con Easy CD Creator. Sono disponibili anche altre opzioni, come ridisposizione della struttura di cartelle/file dopo che sono stati selezionati i file da copiare sul CD. Per ulteriori informazione vedere la guida in linea di Easy CD Creator.

### Se serve aiuto

Per problemi d'installazione e di collegamento del masterizzatore CD-Writer Plus consultare la sezione relativa all'individuazione e alla risoluzione dei problemi nel manuale dell'utente corrispondente.

Per informazioni su Easy CD Creator, consultare gli argomenti della guida in linea. Per accedere alla guida in linea di Easy CD Creator selezionare **Sommario** dal menu Guida.

I dati tecnici, la documentazione relativa al prodotto, le risposte ai quesiti più comuni e le informazioni sugli aggiornamenti software ed altri argomenti sono disponibili attraverso i seguenti canali:

- Il sito Internet dell'Adaptec all'indirizzo http://www.adaptec.com.
- L'Adaptec Software Products Group, disponibile su numerosi CD-ROM, CD-R e CD che pubblicano newsgroup ed elenchi su Internet.

Per informazioni sull'assistenza clienti consultare l'Appendice B, "Assistenza clienti".

# Capitolo 6: *Realizzazione di CD musicali*

I CD musicali sono compact disc (CD) contenenti tracce audio digitali registrate in formato Compact Disc-Digital Audio (CD-DA).

I CD musicali possono contenere circa 74 minuti di musica in un massimo di 99 tracce, normalmente una per brano musicale, e possono essere riprodotti con qualsiasi lettore di CD o unità CD-ROM dotati di altoparlanti o cuffie collegati all'uscita audio.

Con Easy CD Creator è possibile:

- Realizzare CD musicali con i brani preferiti
- Realizzare CD da file Wave (.wav) memorizzati su disco fisso

# Avvio di Easy CD Creator

- 1. Accendere il computer.
- 2. Introdurre un CD-R o CD-RW *vergine* nel CD-Writer Plus. Dopo pochi secondi appare una videata con la richiesta "Selezionare il tipo di CD da realizzare".

NOTA: Se non appare alcuna videata dopo una quindicina di secondi significa probabilmente che è stato introdotto un disco già formattato. Toglierlo e sostituirlo con uno vergine; potrebbe anche darsi che sia stata disabilitata l'opzione "Notifica inserimento automatico" (solo per Windows 95). Per verificarlo cliccare su **Avvio**, spostare il puntatore del mouse su **Impostazioni** e cliccare su **Pannello di controllo**. Nel Pannello di controllo cliccare due volte su **Sistema** e selezionare la scheda **Gestione periferiche**. Cliccare due volte sull'icona del CD-Writer Plus, quindi selezionare la scheda **Impostazioni**. Cliccare su **Notifica inserimento automatico** se accanto non vi appare il segno di spunta e cliccare su **OK**. Cliccare su **OK** nella finestra di dialogo Proprietà di sistema e chiudere infine il Pannello di controllo.

3. Selezionare la terza opzione: **Realizza un CD audio da da riprodurra con qualsiasi lettore di CD.** A questo punto viene visualizzata la finestra dell'Autocomposizione di Adaptec Easy CD Creator.

# Realizzazione di CD musicali

Per realizzare CD musicali si possono registrare brani musicali da:

- *Tracce* di CD esistenti;
- File Wave memorizzati su disco fisso (\*.wav, formato Windows standard per i file audio);
- Qualsiasi combinazione di file Wave e tracce.

La presente sezione spiega come realizzare semplici CD musicali con l'Autocomposizione di Easy CD Creator e come registrare i brani audio da CD musicali esistenti ed i file Wave memorizzati su disco fisso.

NOTA: Easy CD Creator serve per riprodurre materiali di cui si possiede il copyright o per la cui duplicazione si è ottenuta l'autorizzazione del proprietario del copyright. In tutti gli altri casi si può incorrere in violazioni delle leggi sul copyright ed essere condannati al pagamento di risarcimenti e a sanzioni analoghe. Se non si è certi dei propri diritti rivolgersi ad un consulente legale.

### Autocomposizione

Il sistema più semplice per realizzare CD musicali è utilizzare l'Autocomposizione di Easy CD Creator che viene visualizzata appena si avvia Easy CD Creator. L'autocomposizione guida l'utente nella realizzazione di semplici CD musicali. Per realizzare CD musicali con l'Autocomposizione procedere come di seguito indicato:

1. Avviare Easy CD Creator (cfr. "Avvio di Easy CD Creator" a pagina 6-1.) Viene visualizzata l'Autocomposizione di Easy CD Creator, riprodotta nella figura seguente:

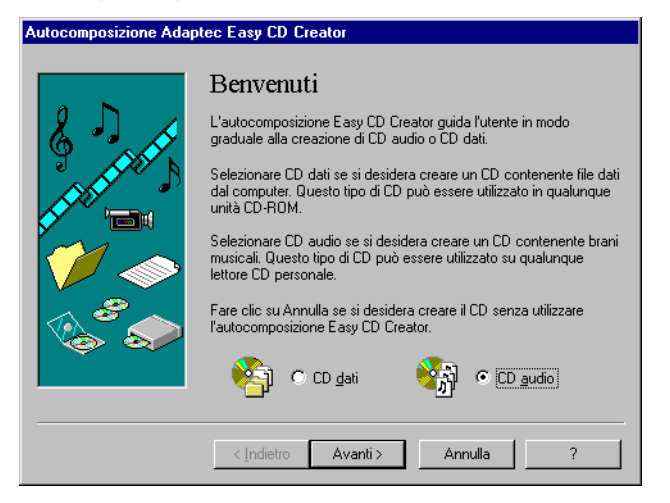

2. Seguire le istruzioni che appaiono a video nella finestra dell'Autocomposizione.

Man mano che vengono aggiunte le tracce da registrare sul CD, il loro elenco viene visualizzato nella finestra principale di Easy CD Creator, nella parte inferiore dello schermo. Quando la registrazione è terminata viene visualizzata una finestra con il relativo messaggio.

# Registrazione di tracce audio da CD musicali esistenti

Per poter registrare brani musicali (tracce audio) da CD esistenti occorre per prima cosa predisporre il *layout del CD* (cioè un file contenente l'elenco dei brani e la sequenza secondo la quale essi devono essere registrati) e registrarlo su un CD vergine procedendo come segue:

- 1. Avviare Easy CD Creator.
- 2. Selezionare Nuovo layout dal menu File o aprire un layout esistente.
- 3. Cliccare sulla scheda Layout CD audio:

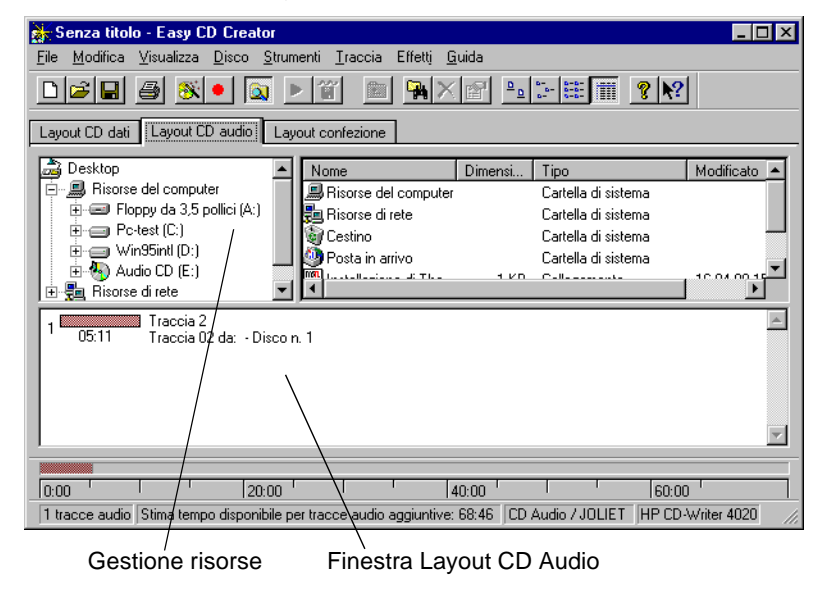

Nella parte superiore della finestra appare Gestione risorse, in cui si può effettuare la selezione dei brani da registrare. Nella parte inferiore appare invece la finestra Layout CD audio, che consente di visualizzare il contenuto del CD. Per apportare modifiche all'elenco delle tracce nella scheda Layout CD audio vedere "Modifica della sequenza dei brani" a pagina 6-8.

4. Introdurre nel CD-Writer Plus il CD d'origine contenente i brani da registrare.

NOTA: È possibile registrare direttamente da un'unità CD-ROM solo se essa supporta l'estrazione audio digitale. Vedere "Registrazione da un'unità CD-ROM" nella guida in linea di Easy CD Creator.

- 6-5
- 5. Nella porzione della finestra con Gestione risorse, selezionare l'unità in cui si trova il CD d'origine, per visualizzare l'elenco dei brani musicali registrati su di esso.
- 6. Trascinare i brani da registrare da Gestione risorse nella finestra Layout CD audio.

Per modificare il nome dei brani vedere "Modifica del titolo dei brani nel layout del CD" a pagina 6-9.

- 7. Ripetere le operazioni indicate ai punti 4, 5 e 6 per ogni CD da cui si vogliono registrare brani musicali.
- 8. Quando tutti i brani da registrare si trovano nella finestra di Layout CD audio, selezionare **Crea CD** nel menu File.

Viene visualizzata la finestra Impostazioni di creazione CD.

9. Apportare le eventuali modifiche alle impostazioni di realizzazione del CD (per la descrizione delle impostazioni vedere "Impostazioni di creazione CD" nella guida in linea di Easy CD Creator) e cliccare su **OK**.

Easy CD Creator ha bisogno d'un CD vergine per la registrazione del layout del CD. Quando appare il messaggio di richiesta introdurre un CD vergine. Al termine della registrazione del CD viene visualizzata una finestra con il messaggio di fine registrazione.

NOTA: Per realizzare una copertina che contenga il nome dell'interprete, il titolo del CD ed i titoli dei brani, vedere "Capitolo 7: Realizzazione della copertina e delle etichette".

# Registrazione di file Wave memorizzati su disco fisso

Per registrare CD audio di file Wave (\*.wav), questi ultimi devono essere memorizzati su disco fisso a 11, 22 o 44,1 KHz, a 8 o 16 bit, mono o stereo. Per la realizzazione di file Wave da CD esistenti vedere "Preregistrazione di tracce audio su file Wave" a pagina 6-6.

NOTA: Per ottenere il miglior risultato possibile registrare i file a 44,1 KHz, in stereo a 16 bit. Per ulteriori informazioni consultare la documentazione del programma di modifica dei file Wave.

Per registrare su CD vergini file Wave memorizzati su disco fisso, procedere come segue:

- 1. Introdurre un CD vergine nel CD-Writer Plus.
- 2. Selezionare Nuovo layout dal menu File, o aprire un layout esistente.
- 3. Cliccare sulla scheda Layout CD audio.
- 4. Da Gestione risorse selezionare i file Wave da registrare e trascinarli nella finestra di layout.
- 5. Per modificare il nome dei brani vedere "Modifica del titolo dei brani nel layout del CD" a pagina 6-9.
- 6. Selezionare **Crea CD** dal menu File quando tutti i brani da registrare si trovano nel layout del CD. Appare la finestra Impostazioni creazione CD.
- 7. Apportare le eventuali modifiche alle impostazioni di realizzazione del CD (per la descrizione delle impostazioni vedere "Impostazioni creazione CD" nella guida in linea di Easy CD Creator) e cliccare su **OK**.

Easy CD Creator inizia la registrazione del layout del CD su un CD vergine. Al termine della registrazione del CD viene visualizzata una finestra con il messaggio di fine registrazione.

NOTA: Per realizzare una copertina che contenga il nome dell'interprete, il titolo del CD e i titoli dei brani, vedere "Capitolo 7: Realizzazione della copertina e delle etichette".

#### Preregistrazione di tracce audio su file Wave

La preregistrazione di tracce audio su file Wave su disco fisso serve per:

- Ridurre al minimo il trasferimento dei CD all'interno e all'esterno del masterizzatore per la realizzazione di copie multiple, oppure se si ha un solo masterizzatore CD-Writer Plus.
- Aggiungere effetti sonori per personalizzare i brani sul CD (tramite un editore audio di terzi).
- Migliorare la qualità audio se il masterizzatore in uso non è ottimale.

È possibile preregistrare un file Wave per volta. Per preregistrare un file Wave da CD esistenti, procedere come segue:

- 1. Introdurre nel masterizzatore CD-Writer Plus il CD d'origine contenente i brani da preregistrare su disco fisso.
- 2. Cliccare sulla scheda Layout CD audio in Easy CD Creator.
- 3. In Gestione risorse selezionare la traccia audio da preregistrare e trascinarla nella finestra Layout CD audio.
- 4. Evidenziare la traccia audio nella finestra Layout CD audio.
- 5. Selezionare Pre-registra su file WAV... dal menu Traccia.

NOTA: La preregistrazione di tracce audio su file Wave richiede circa 10 MB di spazio su disco fisso per un minuto di musica.

6. Digitare il nome da assegnare al file Wave e selezionare la directory in cui lo si vuole memorizzare (altrimenti viene utilizzata la directory di default Temp).

| Salva con nor               | ne                 |       | ? ×           |
|-----------------------------|--------------------|-------|---------------|
| - Nome traccia<br>Traccia 2 | a di origine       |       |               |
| Salva jn:                   | 🔁 Temp             | - E ( | *             |
|                             |                    |       |               |
|                             |                    |       |               |
|                             |                    |       |               |
| <u>N</u> ome file:          | U2                 |       | <u>S</u> alva |
| S <u>a</u> lva come:        | File audio (*.WAV) | •     | Annulla       |

7. Cliccare su Salva.

Easy CD Creator preregistra il file Wave sul disco fisso. Al termine viene visualizzata una finestra con un messaggio indicante che la registrazione è terminata.

#### Combinazione di tracce Audio e file Wave

È possibile realizzare CD audio contenenti brani musicali sia da file Wave preregistrati memorizzati su disco fisso, sia da tracce audio da CD musicali esistenti. A tal scopo procedere come indicato in "Registrazione di tracce audio da CD musicali esistenti" a pagina 6-4 e "Registrazione di file Wave memorizzati su disco fisso" a pagina 6-5, a seconda del tipo di brani da registrare. Quando tutte le tracce audio ed i file Wave da registrare figurano nel layout del CD selezionare **Crea CD** dal menu File.

## Modifica del layout dei CD

Nelle pagine seguenti sono descritte le procedure per apportare modifiche al layout dei CD.

#### Modifica della sequenza dei brani

Se il layout del CD contiene più brani è possibile modificarne la sequenza in qualsiasi momento prima della realizzazione del CD.

Per modificare la sequenza dei brani, procedere come segue:

- Nel layout del CD selezionare i brani di cui si vuole modificare la sequenza.
- 2. Trascinare i brani nella posizione in cui si vuole che appaiano nella finestra di layout del CD audio.

#### Eliminazione di brani dal layout dei CD

In qualsiasi momento prima della realizzazione del CD è possibile eliminare brani dal layout procedendo come segue:

- 1. Nella finestra di layout del CD audio selezionare i brani da eliminare.
- 2. Selezionare Taglia dal menu Modifica.

## Modifica del titolo dei brani nel layout del CD

Per modificare il titolo dei brani nel layout del CD procedere come segue:

- 1. Nella finestra di layout del CD audio selezionare i brani di cui si vuole modificare il titolo.
- 2. Selezionare Rinomina nel menu Traccia.
- 3. Digitare il nuovo nome nella casella di testo.

# Salvataggio del layout dei CD

È possibile realizzare layout di CD, salvarli e riutilizzarli successivamente per realizzare CD. Per salvare il layout procedere come segue:

- 1. Selezionare Salva con nome nel menu File.
- 2. Digitare il nome del file.
- 3. Selezionare la destinazione in cui si vuole memorizzare il file.

### Apertura di layout di CD esistenti

Per aprire un layout precedentemente salvato:

■ Selezionare Apri layout CD dal menu File.

Easy CD Creator visualizza il contenuto del layout.

# Riproduzione dei CD musicali

Per ascoltare i CD musicali utilizzare il lettore di CD di Windows, procedendo come segue:

- 1. Introdurre il CD musicale nell'unità CD-ROM.
- 2. Cliccare su **Avvio** nella barr delle applicazioni di Windows e spostare il puntatore del mouse su Programmi, Accessori e Multimedia.

- 3. Selezionare **Lettore multimediale**: viene visualizzata la finestra Lettore multimediale.
- 4. Cliccare sul pulsante d'avvio per iniziare la riproduzione del CD.

### Se serve aiuto

Per problemi d'installazione e di collegamento del masterizzatore CD-Writer Plus consultare la sezione relativa all'individuazione e alla risoluzione dei problemi nel manuale dell'utente corrispondente.

Per informazioni su Easy CD Creator, consultare gli argomenti della guida in linea. Per accedere alla guida in linea di Easy CD Creator selezionare **Sommario** dal menu Guida.

I dati tecnici, la documentazione relativa al prodotto, le risposte ai quesiti più comuni e le informazioni sugli aggiornamenti software ed altri argomenti sono disponibili attraverso i seguenti canali:

- Il sito Internet dell'Adaptec all'indirizzo http://www.adaptec.com.
- L'Adaptec Software Products Group, disponibile su numerosi CD-ROM, CD-R e CD che pubblicano newsgroup ed elenchi su Internet.

Per informazioni sull'assistenza clienti consultare l'Appendice B, "Assistenza clienti".

# Capitolo 7: *Realizzazione della copertina e delle etichette*

La copertina è un foglio da inserire nella custodia di plastica del CD, sul quale vengono stampati il titolo e il contenuto del CD.

La copertina viene stampata su un solo lato del foglio, che viene successivamente ripiegato. Su una metà del foglio vengono stampati i nomi dei file o i titoli dei brani, mentre sull'altra viene riportato il titolo e vi si possono eventualmente stampare anche immagini grafiche.

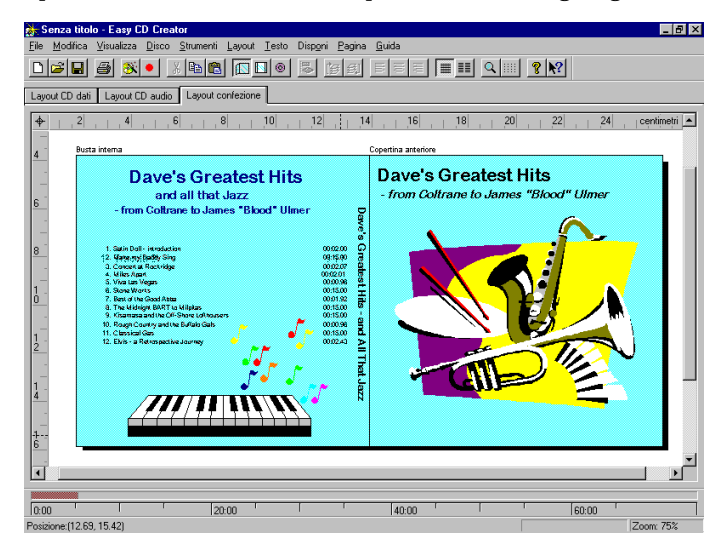

Easy CD Creator consente di personalizzare la copertina dei CD realizzati. La copertina può essere modificata, visualizzata, stampata, rifilata a misura ed inserita nella custodia. È anche possibile stampare un'etichetta per la faccia superiore del CD. L'etichetta può essere stampata con qualsiasi stampante standard, purché si usi della carta speciale per etichette per dischi.

# Realizzazione delle copertine e delle etichette

Quando si realizzano CD audio, Easy CD Creator utilizza le informazioni del layout per realizzare una copertina standard da inserire nella custodia, contenente il titolo del CD, il nome dell'interprete e l'elenco dei brani. Cliccando sulla scheda Layout confezione è possibile modificare e personalizzare gli elementi suddetti, ad esempio cambiare carattere ed inserire immagini.

La realizzazione di copertine personalizzate si articola in tre fasi:

- Modifica della copertina standard
- Inserimento di testo e grafica
- Stampa della copertina

La realizzazione delle etichette per i CD comporta la seconda e la terza delle operazioni suddette. Easy CD Creator non produce automaticamente alcun testo per le etichette. Nelle sezioni seguenti vengono descritte le modalità relative alla visualizzazione e alla modifica delle copertine e delle etichette, all'inserimento di testo e grafica ed alla stampa delle copertine e delle etichette.

#### Modifica delle copertine e delle etichette

Nelle pagine che seguono vengono spiegati i diversi modi in cui è possibile visualizzare e modificare le copertine e le etichette prima della stampa.

#### Visualizzazione delle copertine e delle etichette

Per visualizzare le diverse parti (pagine) della copertina e le etichette, procedere come segue:

- 1. Cliccare sulla scheda Layout confezione in Easy CD Creator.
- 2. Nel menu Pagina selezionare la parte di layout da visualizzare:
  - **Lato anteriore confezione**, per visualizzare la copertina interna e la copertina anteriore.
  - **Lato posteriore confezione**, per visualizzare la copertina posteriore.
  - **Stampa disco**, per visualizzare l'etichetta del CD.

Easy CD Creator visualizza le parti specificate.

#### Zoom

È possibile ingrandire una sezione di una pagina del layout per esaminarla nei dettagli. Per aumentare o diminuire l'ingrandimento della pagina procedere come segue:

1. Selezionare Zoom dal menu Pagina.

| Zoom                                                                                                 | ×             |
|----------------------------------------------------------------------------------------------------|---------------|
| <ul> <li>200%</li> <li>100%</li> <li>75%</li> <li>Larghezza pagina</li> <li>Pagina intera</li> </ul> | OK<br>Annulla |
| Zoom<br>75 📑                                                                                         |               |

- 2. Selezionare il livello di zoom.
- 3. Cliccare su OK.

Easy CD Creator modifica di conseguenza la percentuale d'ingrandimento.

#### Uso di righelli e griglie

È possibile utilizzare righelli e griglie come guide per posizionare testo ed immagini sulla copertina o sull'etichetta. Per le relative procedure vedere "Impostazione delle opzioni per il layout della copertina" nella guida in linea di Easy CD Creator.

#### Uso dei righelli

I righelli vengono visualizzati lungo il perimento della finestra di layout della copertina ed aiutano a misurare la copertina o l'etichetta e gli oggetti in esse contenuti.

Per visualizzare o nascondere i righelli procedere come segue:

- Selezionare Righello nel menu Visualizza per visualizzare i righelli.
- Deselezionare **Righello** nel menu Visualizza per non visualizzarli.

#### Uso delle griglie

Le griglie aiutano a posizionare con precisione gli oggetti nel layout della copertina o dell'etichetta rispetto agli altri oggetti.

Per agganciare gli oggetti ad una griglia, cioè per spostare automaticamente gli oggetti su una riga della stessa, procedere come segue:

- 1. Selezionare Griglia nel menu Layout.
- 2. Selezionare Aggancia alla griglia nel menu Layout.

Quando vengono spostati nella pagina, gli oggetti si agganciano al più vicino riferimento sulla griglia.

Per visualizzare o nascondere la griglia procedere come segue:

- Selezionare Griglia nel menu Layout per visualizzare la griglia.
- Deselezionare Griglia nel menu Layout per nascondere la griglia.

#### Posizionamento della copertina sulla pagina

È possibile posizionare la copertina o l'etichetta in qualsiasi punto della pagina.

Per un posizionamento di massima utilizzare il riquadro in corrispondenza del punto d'intersezione dei due righelli.

Per posizionare la copertina o l'etichetta procedere come segue:

Trascinare il riquadro in corrispondenza dell'intersezione dei righelli nel punto della pagina in cui si vuole posizionare l'angolo superiore sinistro della copertina o dell'etichetta.

Per un maggior controllo sulla posizione della copertina, utilizzare l'opzione di impostazione dell'Origine nelle preferenze. Vedere "Impostazione opzioni layout libretto" nella guida in linea di Easy CD Creator.

#### Inserimento di testo

Nella copertina e nelle etichette è possibile inserire del testo a piacere. Per l'inserimento del testo possono essere specificati alcuni parametri, quali il carattere, lo stile, il colore del testo e quello dello sfondo.

Per inserire il testo procedere come segue:

1. Selezionare Inserisci-Testo nel menu Modifica.

| Modifica testo                                                                                                    | ×                                          |
|----------------------------------------------------------------------------------------------------|--------------------------------------------|
| Digitare la stringa di testo che si desidera inserire e premere OK. Al<br>layout del disco viene aggiunto un nuovo oggetto testo. | OK<br>Annulla                              |
| Digitare il testo da inserire<br>Testo                                                                                            | Colore riempimento<br>Colore testo<br>Font |
| Testo                                                                                                    | <u>G</u> uida                              |
| Rotazione<br>© 0 gradi C 90 gradi C 180 gradi C 270 gradi                                                                         |                                            |

- 2. Digitare nella casella di testo il testo da inserire.
- 3. Selezionare gli attributi del testo cliccando sui pulsanti Colore riempimento, Colore testo o Font:

| Attributo             | Descrizione                                                                                                    |
|-----------------------|----------------------------------------------------------------------------------------------------|
| Colore<br>riempimento | Consente di selezionare il colore che<br>deve contornare il testo.<br>NOTA: Se al testo viene assegnato<br>l'attributo Trasparente - ovvero quando<br>è possibile vedere lo sfondo dietro al<br>testo - non è possibile definire un colore<br>di sfondo. |
| Colore testo          | Consente di selezionare il colore del testo.                                                                                                    |
| Font                  | Consente di selezionare il carattere, lo<br>stile ed il corpo del testo.                                                                                                    |

4. Cliccare su OK.

Il testo viene inserito nel punto in cui è posizionato il cursore all'interno della finestra Layout confezione.

#### Modifica degli oggetti testo

Per modificare gli attributi di qualsiasi oggetto testo nel layout della copertina procedere come segue:

- 1. Cliccare due volte sull'oggetto testo da modificare.
- 2. Selezionare l'attributo del testo da modificare (vedere "Inserimento di testo" a pagina 7-5).
- 3. Cliccare su OK.

#### Inserimento di grafica

Easy CD Creator utilizza oggetti grafici di tipo *OLE*. OLE è una funzione di Windows che mantiene le associazioni degli oggetti con le varie applicazioni. Ad esempio, quando vengono inseriti oggetti OLE nelle copertine, è possibile cliccare due volte sull'oggetto per aprire l'applicazione associata in modo da poter modificare l'oggetto. Per realizzare ed inserire un oggetto OLE, procedere come segue:

- 1. Dal menu Modifica selezionare **Inserisci-Nuovo oggetto**. Appare un elenco di tipi di oggetti.
- 2. Selezionare l'opzione Crea nuovo a sinistra dell'elenco Tipi oggetto.

Altrimenti selezionare **Crea da file** per importare un file grafico *esistente*, ad esempio una clipart.

- 3. Dalla casella di riepilogo a discesa Tipo oggetto selezionare l'applicazione da utilizzare per realizzare l'oggetto. Selezionare, ad esempio, **Immagine bitmap** per realizzare un oggetto grafico con Paintbrush.
- 4. Cliccare su OK.
- 5. Realizzare (o selezionare) l'oggetto grafico. La modalità operativa dipende dall'applicazione. Ad esempio:

Se si seleziona **Immagine bitmap** nella parte centrale della finestra Layout confezione appare un riquadro, nel quale è possibile realizzare l'immagine bitmap utilizzando gli strumenti di Paintbrush che appaiono a video. Al termine cliccare fuori dal riquadro per "incollare" l'immagine sulla copertina o sull'etichetta del CD.

Se si seleziona **Clip multimediale** viene visualizzata una finestra con delle immagini in scala ridotta degli elementi grafici disponibili. Selezionare l'elemento da utilizzare e cliccare su **Inserisci**.

6. Spostare o ridimensionare l'elemento grafico, se necessario.

NOTA: Per informazioni sulla modifica e lo spostamento degli oggetti, vedere l'argomento "Inserimento di grafici" nella guida in linea di Easy CD Creator.

#### Disposizione dei titoli dei brani

Le informazioni sui brani elencati nel layout del CD audio vengono inserite automaticamente nella finestra di layout della copertina. Se durante la realizzazione di CD audio si cancellano delle tracce, le informazioni corrispondenti vengono automaticamente aggiornate nella scheda di layout della copertina. La cancellazione di brani durante la realizzazione dei CD audio può provocare la comparsa di righe vuote nell'elenco delle tracce nella scheda Layout confezione. Pertanto, se all'elenco dei brani si apportarno modifiche che potrebbero ripercuotersi sulla posizione degli stessi nella finestra di layout della copertina, Easy CD Creator propone il posizionamento automatico dei brani.

Nella scheda Layout confezione si trovano comandi che consentono di presentare su colonne le informazioni relative ai brani, visualizzarne la lunghezza ed il numero e posizionarli automaticamente nel layout in modo ottimale.

Nei seguenti paragrafi vengono descritte le varie modalità di disposizione dei brani nel layout della copertina.

#### Presentazione dei titoli dei brani su colonne

I riquadri con i titoli dei brani possono essere disposti:

- In ordine casuale, trascinandoli in posizioni diverse nella scheda Layout confezione, oppure.
- In un elenco standard su una o due colonne.

Per presentare i titoli sotto forma d'elenco:

Selezionare Su una colonna o Su due colonne nel menu Testo.

#### Visualizzazione del numero e della durata dei brani

Per i singoli brani audio Easy CD Creator include il numero di traccia e la relativa durata. Il numero di traccia indica l'ordine in base al quale i brani audio sono stati registrati su CD. La durata viene indicata in minuti e secondi.

Per visualizzare il numero del brano:

■ Selezionare Visualizza numero di traccia nel menu Testo.

Per visualizzare la durata dei brani:

■ Selezionare Visualizza durata della traccia nel menu Testo.

# Disposizione automatica dei titoli dei brani in una pagina

L'operazione consiste nella disposizione automatica ed ottimale dei titoli dei brani sulla pagina (centratura ed allineamento rispetto al primo carattere di ogni titolo).

È possibile spostare i titoli dei brani dalla copertina interna e da quella posteriore alla copertina anteriore. Tuttavia, il comando Centra e allinea riporta i brani nella posizione originaria.

Per disporre automaticamente i titoli dei brani procedere come segue:

■ Selezionare Centra e allinea dal menu Disponi.

## Stampa delle copertina e delle etichette di CD

Per poter stampare la copertina o l'etichetta di CD, la scheda di layout corrispondente dev'essere aperta. I comandi e le opzioni disponibili per la stampa dipendono dal tipo di stampante. Per ulteriori informazioni consultare il manuale della stampante.

Per stampare le copertine o le etichette procedere come segue:

- 1. Selezionare Stampa... nel menu File.
- 2. Cliccare su OK.

Per visualizzare la bozza a video prima della stampa:

- 1. Selezionare Anteprima di stampa dal menu File.
- 2. Cliccare su OK.

# Se serve aiuto

Per problemi d'installazione e di collegamento del masterizzatore CD-Writer Plus, consultare la sezione relativa all'individuazione e alla risoluzione dei problemi nel manuale dell'utente corrispondente.

Per informazioni su Easy CD Creator, consultare gli argomenti della guida in linea. Per accedere alla guida in linea di Easy CD Creator selezionare **Sommario** dal menu Guida.

I dati tecnici, la documentazione relativa al prodotto, le risposte ai quesiti più comuni e le informazioni sugli aggiornamenti software ed altri argomenti sono disponibili attraverso i seguenti canali:

- Il sito Internet dell'Adaptec all'indirizzo http://www.adaptec.com.
- L'Adaptec Software Products Group, disponibile su numerosi CD-ROM, CD-R e CD che pubblicano newsgroup ed elenchi su Internet.

Per informazioni sull'assistenza clienti consultare l'Appendice B, "Assistenza clienti".

# Capitolo 8: *Duplicazione di CD*

CD Copier è un pratico strumento per la duplicazione di CD. Normalmente questo tipo di operazione si esegue per effettuare copie di lavoro dei CD allo scopo di conservare l'originale in un luogo sicuro.

NOTA: CD Copier serve per riprodurre materiali di cui si possiede il copyright o per la cui duplicazione si è ottenuta l'autorizzazione del proprietario del copyright. In tutti gli altri casi si può incorrere in violazioni della legge sul copyright ed essere condannati al pagamento di risarcimenti e a sanzioni analoghe. Se non si è certi dei propri diritti, rivolgersi ad un consulente legale.

# Quali tipi di CD è possibile duplicare?

Con CD Copier è possibile realizzare copie di backup praticamente di ogni tipo di CD. Nella tabella seguente sono elencati i tipi di CD duplicabili, con informazioni su come effettuare le copie di backup:

| Tipo di CD          | Note                                                                                                    |
|---------------------|----------------------------------------------------------------------------------------------------|
| Audio o<br>CD Extra | Se si usa un masterizzatore diverso da CD-Writer Plus,<br>l'unità CD-ROM d'origine dev'essere in grado<br>d'effettuare la lettura audio digitale. Non tutte le unità<br>supportano l'estrazione audio digitale. Vedere "Verifica<br>della configurazione di sistema" nella guida in linea di<br>CD Copier (quando viene introdotto il CD d'origine,<br>CD Copier effettua la verifica dell'unità per<br>determinarne le caratteristiche). |
|                     | NOTA: CD Copier supporta la duplicazione di CD in<br>modalità Track-at-Once, il che significa che verrà inserita<br>una pausa di due secondi tra i brani.                                                                                                    |

| Tipo di CD        | Note                                                                                                    |
|-------------------|----------------------------------------------------------------------------------------------------|
| CD di dati        | Alcune unità CD-ROM possono non essere in grado di<br>leggere i dischi di dati DirectCD. Se si utilizza un lettore<br>di CD-ROM con funzionalità MultiRead non si<br>dovrebbero avere problemi.                                                                         |
| Modalità<br>mista | Risultati discordanti. Alcuni CD possono essere<br>duplicati perfettamente, altri no, probabilmente perché<br>la loro formattazione è stata espessamente studiata per<br>impedirne la duplicazione o perché alcuni CD non<br>sono esattamente conformi alle specifiche. |
| Photo CD          | Per questi CD è necessaria un'unità CD-ROM d'origine<br>in grado di leggere i CD-ROM XA. La maggior parte<br>delle attuali unità supporta questa funzione.                                                                                                    |
| Video CD          | Per questi CD è necessaria un'unità CD-ROM d'origine<br>in grado di leggere i CD-ROM XA. La maggior parte<br>delle attuali unità supporta questa funzione.                                                                                                    |

#### Avvio di CD Copier

Per avviare CD Copier procedere come segue:

- 1. Avviare il computer.
- 2. Introdurre un CD-R o CD-RW *vergine* nel CD-Writer Plus. Dopo pochi secondi appare una videata con la richiesta di selezionare il tipo di CD da realizzare.

NOTA: Se non appare alcuna videata dopo una quindicina di secondi, significa che probabilemente è stato introdotto un disco già formattato. Togliere il disco ed introdurne uno vergine. Potrebbe anche darsi che sia stata disabilitata l'opzione "Notifica inserimento automatico" (solo per Windows 95). Per verificarlo cliccare su **Avvio**, spostare il puntatore del mouse su Impostazioni e cliccare su **Pannello di controllo**. Nel Pannello di controllo cliccare due volte su **Sistema** e selezionare la scheda **Gestione periferiche**. Cliccare due volte sull'icona del CD-Writer Plus, quindi selezionare la scheda **Impostazioni**. Cliccare su **Notifica inserimento automatico** se accanto non vi appare il segno di spunta e cliccare su **OK**. Cliccare su **OK** nella finestra di dialogo Proprietà di sistema e chiudere infine il Pannello di controllo. 3. Selezionare **Realizza una copia d'un CD audio o di dati esistente.** Appare la scheda Origine e destinazione di CD Copier..

| Eile Qrigine Quida         Origine destinazione         Origine         Origine         Prova e copia         Contenuto:         Numero di copie         Prova e copia         Numero di copie         Prova e copia         Prova e copia         Contenuto:         Numero di copie         Prova e copia         Prova e copia <td< th=""><th>🔗 CD Copier</th><th></th></td<> | 🔗 CD Copier                                                                                                    |                                               |
|----------------------------------------------------------------------------------------------------|----------------------------------------------------------------------------------------------------|-----------------------------------------------|
| Origine e destinazione       Avanzate         Origine                                                                                                    | <u>File O</u> rigine <u>G</u> uida                                                                                                    |                                               |
| Origine       C Prova         Image: Contenutor:       Nessun disco inseritol         Unità Registratore CD destinazione       Numero di copie         Image: F: HP CD-Writer Plus       Image: Contenutor                                                                                                    | Origine e destinazione Avanzate                                                                                                    |                                               |
| Contenuto: Nessun disco inserito!                                                                                                    | Origine         Image: Second second second | C Prova e copia<br>C Copia<br>Numero di copie |

NOTA: È possibile anche utilizzare CD Copier cliccando sul pulsante **Avvio** di Windows (posto nell'angolo sinistro della barra delle applicazioni), selezionando **Programmi**, puntando su HP CD-Writer Plus e selezionando **Copia CD**.

# Effettuazione di copie di backup dei CD

Per effettuare copie di backup dei CD procedere come segue:

- Selezionare l'unità d'origine dalla quale si vuole copiare il CD: unità CD-R, CD-RW o CD-ROM. Per la copiatura diretta da un'unità CD-ROM vedere "Unità CD-ROM d'origine per copie da CD a CD" nella guida in linea di CD Copier.
- 2. Selezionare l'unità di destinazione contenente il CD vergine (CD-Writer Plus).
- 3. Effettuare le eventuali modifiche alle impostazioni della scheda Avanzate. Vedere "Impostazioni della scheda Avanzate di CD Copier" a pag. 8-4.
- 4. Selezionare una delle seguenti opzioni:
  - Prova. Selezionare l'opzione per eseguire una prova in cui i file da registrare vengono trasmessi al masterizzatore. Sul CD non viene registrato alcun dato. L'opzione serve se sono state apportate modifiche alla configurazione del masterizzatore.

- Prova e copia. Selezionare l'opzione per eseguire una prova in cui i file da registrare vengono trasmessi al masterizzatore. La registrazione inizia se l'esito della prova è positivo.
- Copia. Selezionare l'opzione se non si vuole eseguire la prova. L'opzione può essere utilizzata se si sono già effettuate numerose registrazioni di CD e non sono state apportate modifiche alla configurazione del masterizzatore.
- 5. Selezionare il numero di copie da effettuare.
- 6. Cliccare su Copia per avviare la copiatura del CD.
- 7. Seguire le istruzioni a video ed introdurre il CD vergine quando viene visualizzato il messaggio di richiesta.

CD Copier inizia a copiare sul CD vergine i file e le cartelle presenti nel CD d'origine. Al termine, viene visualizzata una finestra con un messaggio indicante che l'operazione di copiatura è terminata.

#### Impostazioni della scheda Avanzate di CD Copier

| Impostazione                   | Descrizione                                                                                                    |
|--------------------------------|----------------------------------------------------------------------------------------------------|
| Velocità del<br>masterizzatore | Selezionare la velocità d'esecuzione della copia di<br>backup del CD. Per maggior sicurezza, effettuare la<br>registrazione a velocità 1x.                                                                                                  |
| Copia disco                    | Selezionare l'opzione per copiare prima il CD<br>d'origine sul disco fisso, allo scopo di accelerare<br>l'esecuzione delle copie. Non appena l'origine è<br>stata copiata sul disco fisso, CD Copier registra la<br>copia del disco sul CD. |
| Selezione<br>directory         | Se non si vuole utilizzare la directory Temp per<br>effettuare la copia su disco, digitare il nome di una<br>directory su cui memorizzare il file immagine.                                                                                 |

# Se serve aiuto

Per problemi d'installazione e di collegamento del masterizzatore CD-Writer Plus consultare la sezione relativa all'individuazione e alla risoluzione dei problemi nel manuale dell'utente corrispondente.

Per informazioni su CD Copier, consultare gli argomenti della guida in linea. Per accedere alla guida in linea di CD Copier selezionare **Sommario** dal menu Guida.

I dati tecnici, la documentazione relativa al prodotto, le risposte ai quesiti più comuni e le informazioni sugli aggiornamenti software ed altri argomenti sono disponibili attraverso i seguenti canali:

- Il sito Internet dell'Adaptec all'indirizzo http://www.adaptec.com.
- L'Adaptec Software Products Group, disponibile su numerosi CD-ROM, CD-R e CD che pubblicano newsgroup ed elenchi su Internet.

Per informazioni sull'assistenza clienti consultare l'Appendice B, "Assistenza clienti".

# Capitolo 9: *HP Simple Trax*

Utilizzare HP Simple Trax per indicizzare il contenuto dei CD. Localizzare i file registrati senza inserire nessun CD.

# Benvenuti in HP Simple Trax

HP Simple Trax protegge i dati copiando i file e le cartelle su un CD e salvando le informazioni ed essi relative per rintracciarli nel database Simple Trax sul disco rigido. In questo modo diventa facile trovare e recuperare una versione protetta dei file richiesti.

HP Simple Trax è stato congegnato per operare in maniera simile a Gestione risorse di Windows. È possibile trascinare e rilasciare oggetti oppure utilizzare i menu. Inoltre, è possibile fare clic sugli oggetti con il pulsante destro del mouse per usare i menu di scelta rapida. Usare, quindi, il proprio metodo preferito o provarne uno nuovo.

Il programma di installazione posizionerà l'icona di HP Simple Trax sul desktop e sotto Risorse del computer. Quando si apre o si esamina l'icona di Simple Trax, invece delle cartelle, si vedono delle icone che rappresentano tutti i CD che sono stati usati per proteggere i file con HP Simple Trax. È possibile, perciò, vedere quali file e quali cartelle si trovano in ciascun CD senza dover inserire fisicamente il CD nel CD-Writer Plus. Recuperare uno o più file o cartelle da un CD è un'operazione semplicissima: basta utilizzare la cartella di HP Simple Trax come se fosse una vera e propria unità CD e copiare i file usando i comodissimi menu di scelta rapida di HP Simple Trax. HP Simple Trax chiede poi il CD necessario per poter recuperare i file selezionati.

Non è necessario registrare o tenere un archivio di ciò che è memorizzato nei CD: HP Simple Trax lo fa automaticamente. È possibile creare un elenco dei file che si vogliono proteggere a scadenza regolare e procedere alla loro protezione anche programmando questa operazione in modo tale che venga eseguita automaticamente quando il computer non è in uso. È la maniera più semplice per proteggere tutti i dati importanti! Con HP Simple Trax, i file importanti sono al sicuro e possono essere recuperati facilmente. È possibile addirittura recuperare vecchie versioni di file, annullando così aggiornamenti o modifiche anche sostanziali. HP Simple Trax aiuta inoltre a trovare i file che si desidera recuperare, comprese determinate versioni di un file, grazie alla sua funzione di ricerca.

HP Simple Trax viene installato insieme al resto del software del CD-Writer Plus. Non è, quindi, necessaria alcuna operazione particolare di installazione o configurazione. L'unica cosa da fare è preparare un CD per la registrazione con il CD-Writer Plus come si faceva prima che si cominciasse a usare HP Simple Trax. La procedura per preparare un CD si trova in "Realizzazione di CD di dati da utilizzare sul proprio computer" a pagina 5-2.

In questo capitolo vengono descritte le seguenti funzioni:

- Protezione di file e cartelle su CD
- Creazione di un Elenco protezione
- Programmazione di una sessione automatica di protezione
- Recupero di file e cartelle protetti
- Ricerca di informazioni nel database HP Simple Trax
- Ricostruzione del database di HP Simple Trax
- Importazione di un CD in HP Simple Trax
- Uso del Pannello di controllo di HP Simple Trax

Per informazioni più dettagliate, consultare la Guida in linea.

### Protezione immediata di file e cartelle

#### Per proteggere file e cartelle immediatamente:

- 1. Inserire nell'unità CD-Writer Plus il CD che si intende usare per proteggere i dati.
- 2. Aprire Gestione risorse facendo clic sul pulsante **Avvio**, puntando su **Programmi** e facendo clic su **Gestione risorse**.

3. Fare clic con il pulsante destro del mouse sul file o sulla cartella da proteggere. Viene visualizzato un menu di scelta rapida.

Per selezionare più file o cartelle all'interno della stessa cartella, tenere premuto il tasto Ctrl mentre si fa clic con il pulsante sinistro sugli elementi richiesti. Quindi, rilasciare il tasto CTRL e fare clic con il pulsante destro del mouse.

4. Puntare su **HP Simple Trax** e fare clic su **Proteggi** nel menu HP Simple Trax.

| HP Simple Trax 🔸 | <u>P</u> roteggi                     |
|------------------|--------------------------------------|
|                  | Aggiungi all'Elenco protezioni       |
|                  | Visualizza <u>E</u> lenco protezioni |
|                  | ⊻isualizza versioni                  |

L'opzione Visualizza versioni compare solo se viene selezionato un file singolo.

HP Simple Trax copia i file e le cartelle selezionati sul CD che si trova nel CD-Writer Plus e registra le informazioni sui file protetti nel suo database.

Se il CD che è inserito nel CD-Writer Plus non è mai stato usato in precedenza con HP Simple Trax, il programma invita a specificare un nome per identificarlo. Questo nome viene usato solo nel database HP Simple Trax. Assicurarsi di riportare lo stesso nome sull'etichetta del CD.

NOTA: quando si utilizza DirectCD per registrare direttamente su CD-Writer Plus, come descritto nel capitolo 5, HP Simple Trax non registra nel suo database alcuna informazione su questa operazione. Affinché HP Simple Trax salvi le informazioni sui file protetti occorre utilizzare i menu di scelta rapida di HP Simple Trax, come descritto di sopra, trascinare e rilasciare sull'icona di HP Simple Trax oppure copiare e incollare sull'icona HP Simple Trax.

# Creazione di un Elenco protezioni

L'Elenco protezioni di HP Simple Trax contiene tutti i file e le cartelle selezionati per la protezione. Una volta creato, è possibile programmare una sessione di protezione per copiare tutti gli elementi presenti nell'Elenco protezioni su un CD in un'unica operazione. Questo metodo di protezione dei dati importanti è più efficace perché permette di copiare i file designati tutti insieme, con conseguente risparmio di tempo e lavoro.

#### Per aggiungere file e cartelle all'Elenco protezioni:

- 1. Aprire Gestione risorse facendo clic sul pulsante **Avvio**, puntando su **Programmi** e facendo clic su **Gestione risorse**.
- 2. Fare clic con il pulsante destro del mouse sul file o sulla cartella da proteggere. Viene visualizzato un menu di scelta rapida.

Per selezionare più file o cartelle all'interno della stessa cartella, tenere premuto il tasto Ctrl mentre si fa clic sugli elementi richiesti. Quindi, rilasciare il tasto CTRL e fare clic con il pulsante destro del mouse.

3. Puntare su **HP Simple Trax** e fare clic su **Aggiungi all'Elenco protezioni** dal menu HP Simple Trax.

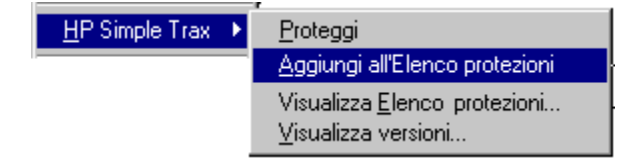

L'opzione Visualizza versioni compare solo se viene selezionato un file singolo.

HP Simple Trax pone i file e le cartelle selezionati nell'Elenco protezioni.

4. Ripetere le operazioni 2 e 3 per tutti gli altri file o cartelle che si vogliono aggiungere all'Elenco protezioni.

Per proteggere file e cartelle nell'Elenco protezioni utilizzare il Pannello di controllo di HP Simple Trax. Per maggiori informazioni, leggere il prossimo paragrafo o la sezione sul Pannello di controllo di HP Simple Trax in questo capitolo.

# Programmazione dell'esecuzione automatica di una sessione di protezione

HP Simple Trax consente di programmare una sessione di protezione in modo tale che venga eseguita a un'ora prestabilita in determinati giorni. La sessione programmata protegge automaticamente tutti i file presenti nell'Elenco protezioni, così non è più necessario ricordarsi di farlo. È possibile persino programmare una sessione di protezione in modo tale che venga eseguita durante la notte o in orari in cui il computer è acceso ma non viene utilizzato.

Per poter eseguire una sessione programmata di protezione senza la presenza di operatori, occorre utilizzare un CD a cui sia già stato assegnato un nome per l'utilizzo con HP Simple Trax. Se il CD viene utilizzato per la prima volta con HP Simple Trax, all'inizio della sessione il software richiederà l'inserimento di un nome per identificare il CD.

#### Per programmare una sessione di protezione:

1. Fare doppio clic sull'icona **HP Simple Trax Pannello di controllo** sul desktop oppure fare clic sul pulsante **Avvio** e puntare su **Programmi**, poi su **HP CD-Writer Plus** e su **HP Simple Trax**, infine selezionare **Pannello di controllo** HP Simple Trax dal menu HP Simple Trax.

# 2. Fare clic sulla scheda **Imposta programmazione**. Appare la seguente schermata:

| Selezione                                           |              | posta programmazione  | Registro errori                                       |
|-----------------------------------------------------|--------------|-----------------------|-------------------------------------------------------|
| Domenica Lu<br>Opzione:<br>© Tutti i file nell'elen | nedi Martedi | Mercoledi Giov        | Ovedi Venerdi Sabato<br>Ora di esecuzione:<br>13 : 32 |
| C Solo i file modifica                              | ti           |                       |                                                       |
|                                                     |              | <u>E</u> segui subito |                                                       |
|                                                     |              |                       |                                                       |

- 3. La riga di pulsanti nella parte superiore di questa scheda mostra il giorno o i giorni in cui verrà eseguita una sessione di protezione programmata. Fare clic sul pulsante o sui pulsanti dei giorni preferiti.
- 4. Impostare l'ora in cui si desidera far cominciare la sessione di protezione programmata nel giorno o nei giorni selezionati.
- 5. Selezionare l'opzione di protezione richiesta:
  - **Tutti i file nell'elenco:** protegge ogni elemento presente nell'Elenco protezioni, che sia stato modificato o no.
  - Solo i file modificati: protegge solo quegli elementi dell'Elenco protezioni che sono stati modificati dall'ultima sessione di protezione.

6. Fare clic su OK per programmare la sessione di protezione.

Prima che inizi la sessione di protezione programmata, accertarsi che nel CD-Writer Plus sia inserito il CD corretto. Il programma HP Simple Trax richiede di inserire un nome per identificare il CD quando esso viene utilizzato per la prima volta. Verificare di avere già utilizzato il CD con HP Simple Trax per poter eseguire la sessione di protezione senza la presenza di un operatore.

Lasciare acceso il computer in modo che la sessione di protezione possa essere eseguita.

Fare clic su **Esegui subito** se si desidera avviare subito la protezione degli elementi selezionati nell'Elenco protezioni. Si noti che la sessione di protezione verrà eseguita anche alle ore e nei giorni programmati.

# Recupero di file e cartelle protetti

L'operazione di recupero di file e cartelle protetti con HP Simple Trax è semplice e veloce. Non occorre inserire alcun CD nell'unità CD-Writer Plus prima dell'inizio dell'operazione. HP Simple Trax mostra tutti i file e le cartelle che sono stati protetti su tutti i CD e richiede l'inserimento del CD occorrente durante l'operazione di recupero. Poiché HP Simple Trax fornisce automaticamente la versione più aggiornata di un file, potrebbe essere necessario l'inserimento di un CD diverso da quello previsto.

#### Procedura per recuperare file e cartelle protetti:

- 1. Aprire Gestione risorse facendo clic sul pulsante **Avvio**, puntando su **Programmi** e facendo clic su **Gestione risorse**.
- 2. Fare doppio clic sull'icona di HP Simple Trax.
- 3. Fare doppio clic sull'etichetta del CD da cui si vogliono recuperare i file o le cartelle. Aprire la cartella che contiene i file e le cartelle da recuperare.
  - Desktop
     Risorse del computer
     Floppy da 3,5 pollici (A:)
     Ms-dos\_6 (C:)
     Cd 1 (D:)
     Pannello di controllo
     Stampanti
     Accesso remoto
     HP Simple Trax
     Cd 1
     Cd 1
     Cd 1
     Documenti

Se non si conosce con esattezza quale CD contiene i file o le cartelle che si desidera recuperare, fare clic sul menu **Strumenti**, poi puntare su **Trova e infine fare clic su HP Simple Trax per utilizzare le funzioni di ricerca di HP Simple Trax**.

4. Fare clic con il pulsante destro del mouse sul file o sulla cartella da recuperare. Viene visualizzato un menu di scelta rapida.

| <u>R</u> ecupera            |
|-----------------------------|
| <u>V</u> isualizza versioni |
| <u>C</u> opia               |

L'opzione Visualizza versioni compare solo se viene selezionato un file singolo.

Per selezionare più file o cartelle all'interno della stessa cartella, tenere premuto il tasto CTRL mentre si fa clic sugli elementi richiesti. Quindi rilasciare il tasto CTRL e fare clic con il pulsante destro del mouse.

- 5. Fare clic su **Recupera** nel menu di scelta rapida.
- 6. Impostare le opzioni di recupero:
  - Accertarsi che l'opzione Chiedi conferma prima di sovrascrivere i file sia selezionata per evitare che i file recuperati sovrascrivano file esistenti aventi lo stesso nome senza che HP Simple Trax chieda prima una conferma da parte dell'utente.

- Verificare che sia stata selezionata l'opzione **Includi sottodirectory** per recuperare tutte le sottodirectory della cartella selezionata (questa opzione è utile solo se sono state selezionate una o più cartelle).
- Fare clic su Copia file in una posizione alternativa e digitare la lettera dell'unità e il percorso desiderati oppure fare clic su Sfoglia per selezionare la nuova posizione dall'elenco delle cartelle presenti nel disco rigido.

NOTA: se si decide di recuperare i file selezionati o le cartelle inserendoli in un'altra posizione, tutti i file recuperati vengono rimossi dalle cartelle e sottocartelle originali e inseriti nella posizione alternativa specificata nel database di HP Simple Trax. Se si desidera mantenere le informazioni sulla directory, trascinare e rilasciare gli elementi, oppure utilizzare copia e incolla.

- 7. Fare clic su OK per continuare.
- 8. HP Simple Trax richiede l'inserimento del CD occorrente. Inserire il CD richiesto se esso non si trova già inserito nel CD-Writer Plus.
- 9. Se viene richiesto, confermare l'intenzione di voler sostituire i file esistenti.

HP Simple Trax recupera le versioni più recenti dei file selezionati. Per tale motivo HP Simple Trax potrebbe richiedere l'inserimento di diversi CD, a seconda della posizione in cui è stata copiata la versione più recente.

# SUGGERIMENTO: se si utilizzano CD multipli disattivare il messaggio di Disco DirectCD pronto.

Le vecchie versioni di un file possono anche essere recuperate ricorrendo all'opzione **Visualizza versioni**. Questa opzione apre la finestra di dialogo **Cronologia protezione file**, contenente tutte le versioni protette di un file. La ragione più comune per voler recuperare una vecchia versione di un file è data dalla necessità di dover annullare aggiornamenti o modifiche sostanziali. Se la finestra di dialogo **Cronologia protezione file** non è già visualizzata, eseguire Gestione risorse, cercare nel disco rigido il file che si vuole esaminare e fare clic su di esso con il pulsante destro del mouse, puntare su HP Simple Trax nel menu di scelta rapida e selezionare **Visualizza versioni**. È possibile inoltre fare doppio clic sull'icona di HP Simple Trax, fare clic con il pulsante destro del mouse sul file che si intende esaminare e selezionare **Visualizza versioni**.

| HP Simple Trax 🔸 | <u>P</u> roteggi                     |
|------------------|--------------------------------------|
|                  | Aggiungi all'Elenco protezioni       |
|                  | Visualizza <u>E</u> lenco protezioni |
|                  | Visualizza versioni                  |

#### Appare la finestra di dialogo Cronologia protezione file:

| IP Simple Trax: crono | Simple Trax: cronologia protezione file |                                |                |
|-----------------------|-----------------------------------------|--------------------------------|----------------|
| ≣ Intro.txt           |                                         |                                |                |
| Stato file:           | Sicuro - la ve                          | rsione più recente è protetta. |                |
| Posizione originale:  | C:\WINDOWS\0                            | Desktop                        |                |
| Versioni:             | 2                                       |                                |                |
| Dimensione:           | 210 KB                                  |                                |                |
| Creato:               | 11/26/97 2:45:2                         | 23 PM                          |                |
| Ultima modifica:      | 11/26/97 2:47:3                         | 14 PM                          |                |
| Ultima protezione:    | 12/1/97 10:54:0                         | 10 AM                          |                |
| Data di protezione:   | CD                                      | Data di modifica:              | Dim            |
| 11/05/98 10:35:24     | CD2                                     | 11/05/98 10:35:22              |                |
| 08/05/98 13:42:00     | ) CD1                                   | 07/05/98 11:31:48              |                |
| 13:42:00              | ) CD1                                   | 07/05/98 11:31:32              |                |
|                       |                                         |                                |                |
|                       |                                         |                                |                |
|                       |                                         |                                | <u> </u>       |
| <u>G</u> uida         |                                         | <u>R</u> ecupera               | <u>C</u> hiudi |

Per recuperare una vecchia versione di un file, fare clic sulla versione desiderata del file nella finestra Cronologia protezione file e premere il pulsante Recupera. Le vecchie versioni di un file possono essere recuperate solo una alla volta.

# Ricerca nel database di HP Simple Trax

HP Simple Trax consente di consultare nel suo database le informazioni sui file protetti e di vedere così se un file è stato protetto, quando è stato protetto l'ultima volta e, se necessario, permette di recuperare il file.

#### Per trovare file protetti nel database di HP Simple Trax:

- 1. Aprire Gestione risorse facendo clic sul pulsante **Avvio**, puntando su **Programmi** e facendo clic su **Gestione risorse**.
- 2. Fare doppio clic sull'icona di HP Simple Trax.
- 3. Fare clic sul menu **Strumenti**, puntare su **Trova** e poi fare clic su **In HP Simple Trax...** per visualizzare la finestra di dialogo **Trova**.

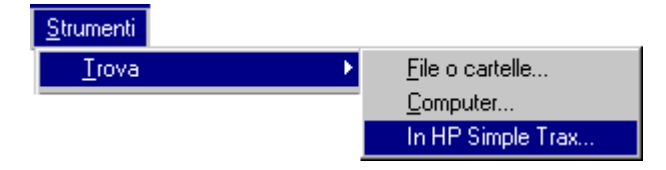

4. Nella casella **Nome**, digitare per intero o anche in parte il nome del file che si vuole trovare.

È possibile usare un filtro file per cercare file in base al nome o a elementi comuni del nome.

Il filtro file è la descrizione generalizzata del nome di un file composto da una parte del nome e da uno o più caratteri jolly. I caratteri jolly prendono il posto di una o più lettere o numeri e aiutano a trovare un file di cui non si conosce il nome o a specificare un gruppo di file con nomi simili. I caratteri jolly sono:

\* = qualsiasi numero di caratteri

? = un solo carattere

Esempi:

- Per trovare tutti i file che terminano con .txt, digitare \*.txt
- Per trovare tutti i file che terminano con .wp seguito da un carattere aggiuntivo, digitare \*.wp?

- Per trovare tutti i file che cominciano con la parola "rapporto" seguita da una qualunque estensione, digitare "rapporto.\*"
- 5. Per limitare la ricerca a un determinato CD, unità o cartella, fare clic sul CD, sull'unità o sulla cartella desiderata nella casella **Cerca in**:.
- 6. Fare clic su Trova subito per dare avvio alla ricerca.

Per interrompere la ricerca, fare clic su Interrompi.

Se non si conosce con esattezza il nome dei file che si vogliono trovare, fare clic sulla scheda **Data** per cercare nel database gli elementi che sono stati modificati o protetti durante un determinato periodo di tempo.

Fare clic su un file con il pulsante destro del mouse per recuperare o visualizzare le versioni protette.

Il menu Trova di HP Simple Trax presenta ulteriori opzioni. Per informazioni più dettagliate, consultare la Guida in linea.

## Ricostruzione del database di HP Simple Trax

Se per qualsiasi motivo le informazioni sui file e le cartelle protetti memorizzate da HP Simple Trax vengono perdute o danneggiate, esse possono essere ricostruite. Per ricostruire del tutto le informazioni, è necessario importare tutti i CD utilizzati per proteggere i file in HP Simple Trax.

## Importazione dei CD in HP Simple Trax

Quando si importa un CD, HP Simple Trax raccoglie le informazioni sui file contenuti in esso e le memorizza in un database nel disco rigido. Queste informazioni consentono di trovare e recuperare facilmente i file e di scorrere il contenuto del CD senza doverlo inserire nell'unità CD-Writer Plus. Vi sono numerosi casi in cui può essere necessario importare un CD:

- Se per qualsiasi motivo le informazioni sul disco rigido memorizzate da HP Simple Trax vengono perdute o danneggiate, è possibile ricostruirle importando tutti i CD creati con Simple Trax.
- Se si desidera iniziare a rendere rintracciabili file che sono stati precedentemente copiati su CD senza utilizzare HP Simple Trax.
- Se un CD contenente dei file ai quali si è lavorato viene utilizzato con un altro computer, i file sono stati modificati ed ora si desidera aggiornare le informazioni sui file memorizzate da Simple Trax.
- Se si desidera iniziare a rendere rintracciabili i file di un CD creato da qualcun altro.

#### Per importare un CD in HP Simple Trax:

- 1. Inserire il CD che si desidera importare nell'unità CD-Writer Plus.
- 2. Aprire Gestione risorse facendo clic sul pulsante Avvio, puntando su Programmi e facendo clic su Gestione risorse.
- 3. Fare clic con il pulsante destro del mouse sull'icona dell'unità CD-Writer. Viene visualizzato un menu di scelta rapida.

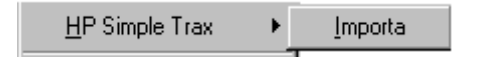

4. Puntare su **HP Simple Trax** e fare clic su **Importa** nel menu di HP Simple Trax.

Il processo di importazione può durare da qualche minuto a più di un'ora. La durata dell'operazione dipende principalmente dal tipo di computer e dal numero di file sul CD.

Se il CD inserito nel CD-Writer Plus non è mai stato usato in precedenza con HP Simple Trax, il programma invita a specificare un nome per identificarlo. Questo nome viene usato solo nel database HP Simple Trax. Assicurarsi di riportare lo stesso nome sull'etichetta del CD.

## Pannello di controllo di HP Simple Trax

Il Pannello di controllo di HP Simple Trax dà accesso a diverse opzioni di HP Simple Trax. Esso presenta tre schede per appunti che servono a suddividere in maniera ordinata le funzioni disponibili:

- Selezione: garantisce un controllo totale dell'Elenco protezioni di HP Simple Trax, consentendo all'utente di aggiungere e rimuovere file e cartelle secondo le necessità per proteggere dati importanti.
- Imposta programmazione: permette di programmare la protezione automatica di tutti gli elementi presenti nell'Elenco protezioni.
- Registro errori: durante ogni sessione di protezione o di recupero viene creato un file di registrazione degli errori, sia quando si verifica un errore sia quando non si verifica. Nel caso che venga emesso un messaggio di errore durante l'utilizzo di una funzione si può consultare il file di registrazione degli errori per avere informazioni dettagliate.

Per aprire il Pannello di controllo di HP Simple Trax, fare doppio clic sull'icona di **HP Simple Trax Pannello di controllo** nel desktop, oppure fare clic sul pulsante **Avvio**, puntare su **Programmi**, poi su **HP CD-Writer Plus** e su **HP Simple Trax** e infine fare clic su **HP Simple Trax Pannello di controllo**.

### Scheda Selezione

La scheda **Selezione** consente il controllo totale dell'Elenco protezioni di HP Simple Trax, consentendo all'utente di aggiungere e rimuovere file e cartelle secondo la necessità per proteggere dati importanti.

| 💦 HP Simple Trax: Pannello di controllo 🛛 🛛 🔀 |                                                                                                    |                             |
|-----------------------------------------------|----------------------------------------------------------------------------------------------------|-----------------------------|
| Selezione                                     | Imposta programmazione                                                                                                    | Registro errori             |
| File disponibili                              | Tutti i file e le cartelle     Tipo file:     File singoli     AUTOEXEC.3CM     AUTOEXEC.3CM     AUTOEXEC.BAT     AUTOEXEC.DOS     AUTOLINK.LOG     BOOTLOG.PRV     BOOTLOG.TXT     COMMAND.COM     COMMAND.DOS     CONFIG.3CM     CONFIG.OS     V     Aggiungi all'elenco | rotezioni                   |
| <u>G</u> uida                                 |                                                                                                    | <u>O</u> K A <u>n</u> nulla |

La scheda Selezione del Pannello di controllo di HP Simple Trax è divisa in due sezioni:

#### File disponibili

- Elenco unità: scegliere l'unità che si intende utilizzare in questo elenco a discesa.
- Elenco cartelle: fare clic sulla cartella che si desidera aprire.
- Elenco file: visualizza i file contenuti nella cartella selezionata che rispondono ai criteri specificati dai pulsanti di scelta di Selezione file.
- Pulsanti di scelta di selezione file: controllano come vengono visualizzati e selezionati i file per essere protetti. Le opzioni sono tre:

- 1. **Tutti i file e cartelle**: seleziona per la protezione tutti i file e sottocartelle della cartella presente. Il contenuto della cartella corrente appare nell'Elenco file.
- 2. Tipo file: specifica il tipo di file che sono stati selezionati per essere protetti e visualizzati nell'Elenco file. Digitare il filtro file desiderato nella casella combinata corrispondente oppure selezionare un filtro file che è stato usato in precedenza nell'elenco a discesa. Sono consentiti solo filtri nel formato \*.???. Alcuni esempi di filtro sono: \*.bmp, \*.doc e \*.txt. Il vantaggio di utilizzare un tipo di file durante la creazione di un Elenco protezioni è che in futuro tutti i file di tale tipo verranno considerati automaticamente.
- 3. **File singoli:** permette di scegliere dall'Elenco file i file specifici da proteggere. Fare clic sui file richiesti.
- Aggiungi all'elenco: fare clic su questo pulsante per aggiungere i file selezionati all'Elenco protezioni.

#### **Elenco protezioni**

- Elenco protezioni: contiene tutti i file e le cartelle selezionati per la protezione. A questo punto è possibile programmare una sessione di protezione per copiare su un CD tutti gli elementi presenti nell'Elenco protezioni in un'unica operazione.
- **Rimuovi dall'elenco:** fare clic prima sugli elementi che si vogliono rimuovere dall'Elenco protezioni e poi su questo pulsante.

### Scheda Imposta programmazione

La scheda Imposta programmazione consente di programmare una protezione automatica di tutti gli elementi presenti nell'Elenco protezioni.

I pulsanti di controllo di questa scheda sono riuniti in un unico gruppo:

Pulsanti dei giorni della settimana: questa riga di pulsanti serve a selezionare i giorni in cui eseguire una sessione di protezione programmata. È possibile selezionare un numero qualsiasi di giorni. I pulsanti dei giorni selezionati restano 'premuti'. Per rimuovere un giorno da una programmazione, fare di nuovo clic sul pulsante corrispondente. Opzioni: questi pulsanti di scelta servono a impostare le opzioni di protezione.

**Tutti i file nell'elenco:** protegge ogni elemento presente nell'Elenco protezioni, che sia stato modificato o no.

**Solo i file modificati:** protegge solo quegli elementi dell'Elenco protezioni che sono stati modificati dall'ultima sessione di protezione.

- Ora di esecuzione: digitare l'ora in cui la sessione di protezione programmata deve cominciare. L'ora di esecuzione è uguale per tutti i giorni selezionati.
- **Esegui subito...:** fare clic su questo pulsante per proteggere immediatamente tutti gli elementi presenti nell'Elenco protezioni.

### Scheda Registro errori

Durante ogni sessione di protezione o di recupero viene creato un file di registrazioni di errore, sia quando si verifica un errore sia quando non si verifica. Nel caso che venga emesso un messaggio di errore durante l'utilizzo di una funzione, si può consultare il file delle registrazioni di errore per avere informazioni dettagliate.

I pulsanti di controllo di questa scheda sono riuniti in un unico gruppo:

- Elenco registrazioni di errore: questa sezione della scheda visualizza informazioni importanti sulle registrazioni di errore e consente di selezionare un determinato errore nel registro per ottenere informazioni dettagliate su qualsiasi errore che si fosse verificato.
- Visualizza: fare clic prima sulle registrazioni di errore che si desidera aprire e poi su questo pulsante. Utilizzare questa opzione per esaminare i dettagli di qualunque errore eventualmente riscontrato. Le informazioni contenute nel file registrazioni di errore possono aiutare a risolvere il problema.
- Elimina: fare clic prima sulla registrazione di errore che si vuole eliminare e poi sul pulsante Elimina.

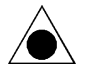

Attenzione! Una volta eliminata, la registrazione di errore non può essere ripristinata.

- Mantieni le ultime X registrazioni di errore: Fare clic su questo pulsante di scelta per impostare il numero di registrazioni di errore che HP Simple Trax deve conservare. Digitare il numero di registrazioni di errore che si devono conservare o usare i pulsanti di selezione per impostare il numero richiesto. Quando questo numero viene superato, le registrazioni di errore meno recenti vengono eliminate automaticamente.
- Mantieni tutte le registrazioni di errore: fare clic su questo pulsante di scelta per conservare tutte le registrazioni di errore. Le registrazioni non richieste possono essere eliminate manualmente utilizzando il pulsante Elimina.

L'integrazione totale di HP Simple Trax con Gestione risorse rende semplice la protezione ed il recupero di informazioni importanti. Si possono programmare le sessioni di protezione dei dati importanti, in modo da averli sempre disponibili. Si può mantenere il disco rigido libero da varie versioni dei file che potrebbero essere utili in futuro, proteggendoli con HP Simple Trax.

# Capitolo 10: *HP Disaster Recovery*

HP Disaster Recovery è un'applicazione che permette di recuperare il sistema operativo ed i dati che potrebbero andare persi in seguito ad un guasto del sistema. È importante creare un set di Disaster Recovery al più presto. Se si dovesse verificare un guasto, le informazioni contenute in Disaster Recovery consentono di ripristinare il sistema nello stato in cui si trovava prima del problema al disco rigido.

Prima di dare avvio al recupero dei dati con HP Disaster Recovery, è consigliabile valutare altri metodi di recupero. Se il problema è associato al sistema operativo Windows (per esempio, al registro di configurazione), si consiglia di effettuare un tentativo di recupero dei dati seguendo le indicazioni del manuale per l'utente di Microsoft Windows prima di tentare le operazioni descritte nel seguito.

# Preliminari

Per assicurare che i dati non vadano persi è consigliabile creare un set di Disaster Recovery (DR). Il set DR conterrà le informazioni necessarie per recuperare il sistema danneggiato. In questo capitolo, ci riferiremo a dischi e dischetti che compongono il set di Disaster Recovery. Per ulteriori informazioni su questi termini, consultare il "Glossario di HP Disaster Recovery" a pagina 10-7.

Seguendo le indicazioni dell'Autocomposizione Disaster Recovery si può creare un set DR con il quale sarà possibile proteggere i dati presenti nel disco rigido. Una volta creato un set DR, questo consentirà di recuperare qualunque dato dal sistema se si dovesse verificare un errore o se il sistema operativo Windows non dovesse avviarsi.

Quando si installa il set di Disaster Recovery, il programma e la sua cartella vengono aggiunti al menu Avvio di Windows.

Capitolo 10: HP Disaster Recovery

### Occorrente

Per creare un set di Disaster Recovery, occorrono i seguenti supporti:

#### Per Windows 95 e Windows 98

- Uno o più dischetti da 1,44 MB vuoti e formattati \*
- Uno o più dischi CD-R/CD-RW HP \*

#### **Per Windows NT**

- Quattro (4) dischetti da 1,44 MB vuoti e formattati
- CD d'installazione di Windows NT
- Uno o più dischi CD-R/CD-RW HP\*

\* Il numero di dischetti e di dischi CD-R/CD-RW occorrenti dipende dalla quantità di dati nel sistema. Per ulteriori informazioni sui requisiti, consultare la sezione "Glossario di HP Disaster Recovery" a pagina 10-7.

### Creazione del set di Disaster Recovery

#### Per creare il set di Disaster Recovery:

1. Fare clic su Avvio, Programmi, CD-Writer Plus, HP Disaster Recovery.

Viene visualizzata l'Autocomposizione HP Disaster Recovery.

2. Seguire le istruzioni nella finestra dell'autocomposizione per creare il set Disaster Recovery.

Si consiglia di etichettare i dischetti e i dischi quando l'autocomposizione invita a farlo. Si raccomanda inoltre di conservarli in un luogo sicuro. Ogni volta che viene installato un nuovo componente software o hardware, o qualora siano state apportate modifiche ai file dall'ultima creazione del set DR, dovrebbe essere creato un nuovo set di Disaster Recovery.

# Verifica del set di Disaster Recovery

NOTA: questa sezione riguarda solo i sistemi operativi Windows 95 e Windows 98.

Dopo aver creato un set DR, verrà proposto di effettuare una verifica del suo funzionamento. La verifica del set DR è molto simile ad una vera e propria operazione di recupero dati; ad ogni modo, è importante ricordarsi di sospendere la procedura prima di iniziare realmente a recuperare i dati. In questo modo è possibile verificare il corretto funzionamento dell'unità.

#### Per sottoporre a verifica il set di Disaster Recovery:

1. Per recuperare i dati seguire i passaggi da 1 a 7 nella sezione Recupero dati. Vedere "Recupero dei dati" a pagina 10-3.

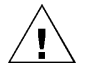

ATTENZIONE: nella fase di verifica, NON eseguire il passaggio 8. Premendo il tasto Invio, come suggerito nel passo 8, si dà avvio alla procedura di recupero dati dal dischetto con conseguente sovrascrittura dei dati presenti nell'unità. Premere **Esc** per annullare l'operazione o rimuovere il dischetto e riavviare il computer.

2. Se i messaggi per il recupero dei dati non vengono visualizzati, seguire le istruzioni per creare un nuovo set DR. Consultare "Creazione del set di Disaster Recovery" a pagina 10-2.

# Recupero dei dati

Se si è sicuri di aver perduto i dati a causa di un grave problema di sistema, come ad esempio un guasto al disco rigido, sarà necessario recuperare i dati usando il set DR più recente. Si noti che il processo di recupero dati di Windows NT differisce da quello per Windows 95 e Windows 98.

### Occorrente

Per recuperare i dati dal sistema, occorrono i seguenti supporti:

#### Per Windows 95/98 e Windows NT

- Set di HP Disaster Recovery
- Unità CD-Writer Plus HP

### Recupero dati

#### Per Windows 95 e Windows 98

È possibile preparare il disco rigido usando i seguenti strumenti che si trovano nel dischetto di Disaster Recovery:

- FDISK Crea una o più partizioni nel disco rigido
- FORMAT Formatta una o più partizioni del disco rigido
- SYS Installa sul disco rigido i file di sistema per l'avvio

NOTA: per le istruzioni sull'utilizzo di queste utility, consultare il manuale di sistema dell'utente o contattare l'assistenza tecnica per il sistema operativo installato nel computer.

#### Per recuperare i dati:

1. Sostituire i dischi rigidi danneggiati con altre unità.

NOTA: per recuperare i dati, HP Disaster Recovery deve disporre di uno spazio non inferiore al momento del problema o del guasto al sistema.

2. Inserire il disco di avvio di Windows (dischetto numero 1 del set DR) nell'unità a floppy e riavviare il computer.

Viene visualizzata una finestra DOS.

3. Al prompt, digitare il comando A:\LEGGIMI e poi premere Invio.

Viene visualizzato il contenuto del file LEGGIMI.TXT.

4. Dopo aver letto il contenuto del file, uscire dall'editor.

- 5. Se era stato creato un secondo dischetto di avvio di Windows (non tutti i sistemi richiedono la creazione di un secondo dischetto), inserire questo dischetto nell'unità a floppy.
- 6. Al prompt, digitare il comando A:\RECOVER e premere Invio. I file di sistema verranno copiati dal dischetto al disco rigido.

Dovrebbe apparire il seguente messaggio:

Please insert Disaster Recovery Disc #1 into your HP CD-Writer Plus.

(Inserire il disco 1 di Disaster Recovery nell'unità CD-Writer Plus HP)

7. Inserire il disco DR numero 1 nel CD-Writer Plus HP, e premere Invio.

NOTA: se il set di Disaster Recovery è composto da più di un disco, verrà richiesto l'inserimento dei dischi nello stesso ordine in cui sono stati creati.

Dovrebbe apparire il seguente messaggio:

Select the volume that you wish to recover.

(Selezionare il volume che si desidera recuperare)

Unità C: [Nome del volume C] Unità D: [Nome del volume D]

NOTA: se si dispone di una sola unità, questa sarà selezionata automaticamente per il recupero e questa finestra non verrà visualizzata.

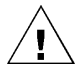

ATTENZIONE: per Windows 95 o Windows 98, se si sta effettuando una <u>verifica</u> del set di Disaster Recovery, il test è da ritenersi ultimato. Non procedere oltre questa fase. Rimuovere il disco di avvio di Windows dall'unità a floppy e riavviare il computer. Se si sta procedendo al <u>recupero</u> dei dati, eseguire il passaggio 8.

8. Selezionare il volume che si desidera recuperare evidenziandolo con i tasti direzionali Su/Giù, poi premere Invio.

A questo punto verrà richiesta una conferma delle scelte effettuate prima di iniziare l'operazione di recupero dati.

9. Premere Invio per confermare le scelte.

Capitolo 10: HP Disaster Recovery NOTA: se il disco numero 1 di Disaster Recovery non si trova già inserito nell'unità CD-Writer Plus HP, è necessario inserirlo in questo momento.

Disaster Recovery inizierà a recuperare il File System di Windows.

10. Dopo aver recuperato un volume, verrà visualizzato un file di report della procedura. Per uscire dalla finestra, premere Invio. Se si desidera recuperare più di un volume, effettuare la selezione in questo momento.

Dopo aver recuperato i volumi, è possibile leggere il file REPORT.TXT che contiene un riepilogo dei file che non è stato possibile recuperare. Se si desidera visualizzare questo file, è necessario uscire dal programma premendo due volte il tasto Esc, poi digitare il comando EDIT REPORT.TXT. Dopo aver letto il contenuto di questo file uscire dall'editor.

L'operazione di recupero è terminata. Rimuovere i dischetti e i dischi dalla macchina e riavviare il computer.

NOTA: potrebbe essere necessario riavviare il computer più di una volta se l'hardware del sistema è stato modificato dalla data di creazione del set DR.

#### **Per Windows NT**

Il set di DR eseguirà un'installazione minima di Windows NT Workstation.

Nella finestra di HP Disaster Recovery appariranno le istruzioni su come inserire i quattro dischetti del set di Disaster Recovery.

#### Per recuperare i dati:

1. Inserire il dischetto di avvio del setup di Windows NT Workstation (dischetto 1 del set DR) e riavviare il computer. L'utente viene quindi guidato attraverso l'installazione parziale di Windows NT.

In questa fase, solo l'unità di avvio e l'unità di installazione di NT necessitano di una partizione. Per le altre unità, sarà possibile creare partizioni e formattarle in seguito, attraverso Disk Administrator durante il processo di Disaster Recovery.

2. Riavviare il computer quando viene emesso il messaggio di richiesta.

Si aprirà l'Autocomposizione DR che fornisce una guida per l'utente nell'esecuzione della procedura di recupero dei dati del sistema.

NOTA: se in seguito al setup risulta che la partizione primaria non è pronta (se per esempio l'unità C non è stata formattata e partizionata), allora l'utente verrà invitato a farlo. Si consiglia di partizionare ogni nuova unità applicando le stesse impostazioni esistenti prima del problema.

# Glossario di HP Disaster Recovery

|                 | Questo glossario contiene i termini informatici più comuni usati in questo capitolo, e la terminologia utilizzata in HP Disaster Recovery.                         |
|-----------------|----------------------------------------------------------------------------------------------------|
| BIOS            | Acronimo di Basic Input Output System, insieme di routine di basso<br>livello che operano sotto il sistema operativo Windows o DOS.                                |
| CD-R HP vuoto   | CD-R prodotto da HP (CD registrabile) non contenente dati.                                                                                                    |
| CD-RW HP vuoto  | CD-RW prodotto da HP (CD riscrivibile) non contenente dati, o contenente dati che possono essere sovrascritti.                                                     |
| disco           | CD-R (CD registrabile) o CD-RW (CD riscrivibile).                                                                                                    |
| dischetti/disco | I floppy (dischetti) occorrenti per creare il set di Disaster Recovery.<br>Devono essere conformi alle seguenti caratteristiche:                                   |
|                 | ■ dimensione 3.5"                                                                                                    |
|                 | ■ capacità 1,44 MB                                                                                                    |
|                 | <ul> <li>vuoto/formattato (non contenenti dati)</li> </ul>                                                                                                    |
| Set DR          | Set di Disaster Recovery , ovvero dischetti e dischi contenenti le<br>informazioni necessarie per recuperare i dati in caso di errori o guasti al<br>disco rigido. |
|                 | Gli utenti di Windows 95/98 necessitano di:                                                                                                    |
|                 | <ul> <li>Almeno due (2) dischetti da 1,44 MB vuoti e formattati</li> </ul>                                                                                         |
|                 | ■ Un disco CD-R/CD-RW HP vuoto                                                                                                    |
|                 | Gli utenti di Windows NT necessitano di:                                                                                                    |
|                 | <ul> <li>Quattro (4) dischetti da 1,44 MB vuoti e formattati</li> </ul>                                                                                            |
|                 | CD d'installazione di Windows NT                                                                                                    |
|                 | Uno o più dischi CD-R/CD-RW HP vuoti                                                                                                    |

| 10-8            | Glossario di HP Disaster Recovery                                                                                     |
|-----------------|----------------------------------------------------------------------------------------------------|
| DOS             | Acronimo di Disk Operating System, un semplice sistema operativo che risiede nel dischetto di avvio di Windows 95/98. |
| sistema a doppi | o avvio                                                                                                    |
|                 | Un sistema avente due S.O. (sistemi operativi) installati. Per esempio,<br>Windows 95 e Windows NT.                   |
| disco rigido    | Un disco permanentemente installato nel sistema come unità di<br>memoria di massa.                                    |
| partizione      | Una suddivisione logica del disco rigido. Un disco rigido fisico può essere<br>suddiviso in due o più unità logiche.  |

# Appendice A: Informazioni tecniche

# Requisiti minimi di sistema

Il computer dovrebbe soddisfare almeno i seguenti requisiti tecnici:

- computer IBM o compatibile con processore Pentium/100 MHz o superiore
- Microsoft<sup>®</sup> Windows 95<sup>®</sup>, Windows 98<sup>®</sup> o Windows NT<sup>®</sup> 4.0

NOTA: Per Windows NT è necessario il Service Pack 3.

- 16 MB di RAM
- Disco rigido con almeno 528 MB di spazio disponibile (con velocità di trasmissione di almeno 800 KB/sec e tempo di accesso al disco inferiore a 20 msec)
- 35 MB di spazio su disco rigido per l'installazione del software descritto in questa Guida per l'utente. 110 MB di spazio libero su disco rigido se il pacchetto include altro software. 10 MB di spazio libero su disco rigido per ogni minuto di musica registrato.
- Un connettore disponibile su un controller IDE (ATA-2 o EIDE).
- Uno scomparto disponibile per unità mezza altezza (dimensioni circa 15 cm x 4,5 cm, profondità 21,6 cm).
- Una unità CD-ROM per l'installazione del software applicativo.

#### Se il computer non dispone di una unità CD-ROM:

È possibile creare un dischetto Assistente d'installazione su un altro computer dotato di unità CD-ROM. Il programma Assistente d'installazione fornirà le Raccomandazioni di installazione per il sistema. Per copiare il programma Assistente d'installazione su dischetto, inserire il "Software Disc 1" nell'unità CD-ROM. Scegliere **Prima di installare** dal menu principale, quindi fare clic su **Crea Dischetto**.

Inserire il dischetto appena creato nell'unità disco floppy del computer ed eseguire A:\ASSIST.

È possibile anche ordinare il dischetto Assistente d'installazione (codice C4392-60020) chiamando: (Stati Uniti) 970-635-1500. I numeri telefonici del supporto tecnico nei vari paesi europei sono elencati nella sezione "Telefono" a pagina B-6.

Se si conosce la configurazione dei dispositivi collegati ai controller IDE e si sa come connettere l'unità, non è necessario un dischetto Assistente d'installazione per installare il software.

### Prestazioni del sistema

Le prestazioni del computer con l'unità CD-Writer Plus, in particolare la velocità con cui i dati vengono scritti su un CD, dipendono da vari fattori. Alcuni sono elencati nel seguito.

**Processore (CPU)**. Il tipo e la velocità del processore influiscono enormemente sulla velocità con cui il computer trasferisce i dati dall'unità CD-Writer Plus. Se la velocità del processore è troppo bassa, può rendersi necessario scrivere a velocità 1x.

**RAM.** Il computer deve disporre di memoria sufficiente per gestire il sistema operativo, le applicazioni CD-Writer Plus e i dati che si trasferiscono ai/dai CD. Il sistema non deve effettuare scambio di dati dalla memoria al disco rigido.

**Disco rigido.** La velocità con cui il disco rigido accede ai dati e li trasferisce (tempo di accesso e velocità di trasferimento) influenza le prestazioni. I dischi rigidi più recenti, con capacità superiore a 528 MB, sono sufficientemente veloci per gestire la velocità di scrittura 2x dell'unità CD-Writer Plus.

**Tipo di interfaccia IDE**: Il CD-Writer Plus deve essere collegato al controller IDE primario o a quello secondario.

**Per migliorare le prestazioni:** eseguire SCANDISK.EXE e DEFRAG.EXE sul disco rigido prima di usare l'unità CD-Writer Plus per la prima volta (vedere il manuale Windows per maggiori informazioni al riguardo). Poi eseguirli periodicamente in seguito. Questi programmi possono produrre un miglioramento dei tempi di accesso al disco rigido, e dunque un miglioramento delle prestazioni del sistema mentre si registra e si legge dall'unità CD-Writer Plus.

NOTA: Fare riferimento ai manuali del computer e della scheda madre oppure contattare il proprio rivenditore se si hanno delle domande sulla configurazione o le caratteristiche del computer.

# Specifiche dell'unità

| Numero<br>di<br>sessioni | Dimensioni richieste per<br>le informazioni di<br>intestazione                   | Dimensioni disponibili<br>per i dati in ogni<br>sessione |
|--------------------------|----------------------------------------------------------------------------------|----------------------------------------------------------|
| 1                        | circa 23 MB*                                                                     | 627 MB una sessione                                      |
| 5                        | circa 79 MB<br>(circa 23 per la prima, 14<br>MB per ognuna delle<br>successive)  | 114 MB ciascuna<br>sessione                              |
| 10                       | circa 149 MB<br>(circa 23 per la prima, 14<br>MB per ognuna delle<br>successive) | 50 MB ciascuna sessione                                  |
| 30                       | circa 430 MB<br>(circa 23 per la prima, 14<br>MB per ognuna delle<br>successive) | 7,4 MB ciascuna sessione                                 |

#### Capacità dati del disco ISO 9660 (CD da 74 minuti)

\*1 MB viene definito come 10<sup>6</sup> byte

#### Capacità dati disco UDF 1.5 (CD da 74 minuti)

530 MB per CD-RW

618 MB per CD-R

#### Prestazioni

Dimensioni buffer: da 991 KB a 975 KB (a seconda della modalità di scrittura)

Tempo medio di accesso (1/3 della distanza): < 150 ms

Velocità di trasferimento dati (registrazione): 150 KB/s (velocità 1x)

300 KB/s (velocità 2x) 600 KB/s (velocità 4x su dischi CD-R)

Velocità di trasferimento dati (lettura): 150 KB/s (velocità 1x, modalità CLV) 300 KB/s (velocità 2x, modalità CLV) 600 KB/s (velocità 4x, modalità CLV) 1200 KB/s (velocità 8x, modalità CLV) da 1500 KB/s a 3600 KB/s (velocità da 10x a 24x, modalità CAV)

Tasso di errore: < 1 frame/ $10^{12}$  bit

Distorsione audio: < 0.1%

#### Dischi supportati

Dischi CD-R (write-once) da 120 mm e 80 mm

Dischi CD-RW (ReWritable) da 120 mm Per una descrizione delle unità CD che sono in grado di leggere dischi creati con certe combinazioni di applicazione/supporto, vedere la tabella di riepilogo della compatibilita a pagina 4-5.

#### Interfaccia

Interfaccia elettrica: Conforme a IDE / ATA-2 MMC

Meccanismo di caricamento: cassetto

Formato logico di registrazione (a seconda dell'applicazione utilizzata):

ISO 9660 UDF 1.5 CD-DA

#### Dimensioni

(Fattore di forma 5,25 pollici)
Altezza: 41,4 mm (1,63 pollici)
Larghezza: 146 mm (5,75 pollici)
Profondità: 203 mm (7,99 pollici); profondità consigliata per lo scomparto: 21,59 cm
Peso (netto): 1 kg (2,2 libbre)

#### Specifiche ambientali

Temperatura in funzione: da 5 a 35°C non in funzione: da -25° a 55°C

Umidità (nessuna condensa consentita) in funzione: da 10% a 80% RH non in funzione: da 5% a 95% RH

Urti e vibrazioni HP Corporate Environmental Test Class B1

Requisiti di alimentazione Consumo medio: 10,7 W Consumo massimo: 12,4 W Modalità in sospeso: < 1 W

# Appendice B: Assistenza clienti

# Prima di contattare HP

Nel caso in cui non si riesca a risolvere i problemi, contattare il servizio di assistenza clienti. Fare in modo, al momento della chiamata, di essere di fronte al sistema con l'unità installata. L'elenco dei numeri telefonici inizia a pagina B-5. Prima di contattarli, tenere pronte le informazioni elencate in basso. Se si ha bisogno di aiuto per trovare queste informazioni, vedere pagina B-2. Se si riceve un messaggio di errore, annotarlo prima della chiamata.

| Informazioni                                                   | Per il computer                                                                                                    |
|----------------------------------------------------------------|----------------------------------------------------------------------------------------------------|
| Modello dell'unità CD-Writer<br>Plus                           |                                                                                                    |
| Versione firmware dell'unità                                   |                                                                                                    |
| Numero di serie dell'unità                                     |                                                                                                    |
| Marca e modello del computer                                   |                                                                                                    |
| Sistema operativo e versione                                   | Versione di Windows 95, Windows<br>98 o di Windows NT 4.0<br>Numero della versione:<br>(per NT: numero del Service Pack) |
| Memoria RAM installata                                         |                                                                                                    |
| Altre unità CD-ROM? <i>sì/no</i><br>(se <i>sì</i> , elencarle) |                                                                                                    |
| Scheda audio? <i>sì/no</i>                                     | Tipo:                                                                                                    |

| Informazioni                                                                     | Per il computer                                                                                  |
|----------------------------------------------------------------------------------|--------------------------------------------------------------------------------------------------|
| Impostazioni controller IDE                                                      | Primario / Secondario / Altro<br>IRQ<br>Indirizzo di base I/O<br>Master in uso?<br>Slave in uso? |
| Altri dispositivi IDE nel<br>sistema? <i>sì/no</i><br>(se <i>sì</i> , elencarli) |                                                                                                  |
| Marca e modello della scheda<br>IDE, se applicabile                              |                                                                                                  |

### Dove trovare le informazioni richieste

#### Modello dell'unità CD-Writer Plus

Il numero di modello dell'unità CD-Writer è riportato su un adesivo applicato sulla confezione e uno applicato sul lato inferiore del cassetto del CD. *Esempio: 8100i (interna)* 

#### Versione firmware dell'unità

*In Windows 95*, la versione del firmware dell'unità ed il numero di modello (sopra) appaiono tra le impostazioni del CD-ROM. Fare clic con il pulsante destro del mouse sull'icona **Risorse del computer**, selezionare **Proprietà**, poi la scheda **Gestione periferiche** ed infine fare doppio clic su **CD-ROM**. Fare doppio clic sull'unità CD-Writer Plus e poi fare clic sulla scheda **Impostazioni**. *Esempio: Revisione firmware 1.00* 

*In Windows NT,* la versione del firmware dell'unità ed il numero di modello (sopra) appaiono nelle impostazioni del CD-ROM. Aprire il Pannello di controllo. Fare doppio clic su **SCSI**. Scorrere la lista e fare doppio clic su **ATAPI**. Fare doppio clic sull'**unità CD-Writer Plus** e poi fare clic sulla scheda **Impostazioni**. *Esempio: Revisione firmware 1.00* 

#### Numero di serie dell'unità

Il numero di serie dell'unità CD-Writer Plus è riportato sull'etichetta principale applicata sul lato superiore dell'unità. Vedere pagina 1-7 o pagina 1-24. Esso appare anche nel lato inferiore del cassetto del CD.

#### Marca e modello del computer

La marca del computer è riportata sulla facciata anteriore del computer e nella documentazione ricevuta in dotazione. *Esempio: Dell Dimension XP-90.* 

#### Sistema operativo e quantità di RAM installata

*In Windows 95*, dal menu **Avvio** sulla barra delle applicazioni, selezionare **Impostazioni** e poi Pannello di controllo. Fare doppio clic su **Sistema**. Selezionare la scheda **Generale**. Annotare il numero della versione e la memoria installata; *ad esempio: 4.00.950 e 16 MB*.

*In Windows NT* (collegati come Amministratore), dal menu **Avvio** sulla barra delle applicazioni, selezionare **Programmi/Strumenti di amministrazione (Comune)/Diagnostica di Windows NT**. Selezionare la scheda **Versione** e annotare il numero di versione e il numero del Service Pack; *ad esempio: 4.00.1381 e Service Pack 2*. Poi selezionare la scheda **Memoria** e annotare la quantità di memoria riportata sotto Memoria fisica - Totale; *ad esempio: 16 MB*.

#### Altre unità CD-ROM

Il computer può essere dotato di una unità CD-ROM interna oppure può essere installata una unità CD-ROM in seguito. Controllare la documentazione fornita in dotazione con il computer o con l'unità CD-ROM. *Ad esempio: CD-ROM Mitsumi 4X.* 

#### Scheda audio

Il computer può essere dotato di scheda audio e altoparlanti oppure essi sono stati acquistati separatamente. Controllare la documentazione fornita in dotazione con il computer o con la scheda audio. *Esempio: Sound Blaster* 

#### Impostazioni controller IDE

- 1. Inserire il CD con l'etichetta "Software Disc 1" nell'unità CD-ROM.
- 2. Fare clic sul pulsante **Avvio** sulla barra delle applicazioni, selezionare **Esegui**, digitare D:\ASSIST /S (in cui D: rappresenta la lettera assegnata all'unità CD-ROM), e poi e fare clic su **OK**.
- 3. Stampare i risultati. Essi contengono informazioni tecniche sui controller IDE utilizzati nel sistema e sui dispositivi ad essi collegati.

#### Altri dispositivi IDE

Qualunque dispositivo collegato ai controller IDE nel sistema, per esempio unità CD-ROM, dischi rigidi, unità a nastro o altri. *Ad esempio: HP Colorado 5 GB.* 

#### Marca e modello scheda adattatore IDE

Se si utilizza un adattatore IDE su scheda, per aggiungere un altro controller IDE al computer consultare il manuale fornito in dotazione con la scheda IDE. *Ad esempio: GSI 2C.* 

## Assistenza clienti HP

Se occorre assistenza per l'unità CD-Writer Plus, il rivenditore locale dovrebbe essere in grado di fornire le informazioni più aggiornate sui prodotti HP e l'ampia gamma di servizi di assistenza forniti da HP ai rivenditori. Se il rivenditore non fosse in grado di fornire tali informazioni, si può contattare direttamente HP, tramite i servizi elettronici di assistenza attivi 24 ore al giorno oppure per mezzo dell'assistenza telefonica (gratuita nel periodo di garanzia). Per ottenere l'assistenza per il software fornito insieme al CD-Writer Plus, chiamare il numero appropriato elencato in basso (il servizio è gratuito durante il periodo di garanzia).

| America Online             | Keyword: hpstor  |
|----------------------------|------------------|
| CompuServe                 | Go HPSYS         |
| World Wide Webwww.hp.com/i | sgsupport/cdplus |

#### Bulletin board (8,N,1,F, 1200-28800 baud)

| Europa                     |
|----------------------------|
| Asia/Pacifico              |
| Australia                  |
| Corea Hitel: (02) 762-0228 |
| Access: Go HPK             |
|                            |
| Nuova Zelanda              |
| Taiwan                     |
| Nome: HP                   |
| Cognome: BBS               |
|                            |

#### Servizio Fax HP First

Comporre il numero di fax utilizzando un telefono con tasti a toni o un fax Gruppo 3 e seguire le indicazioni fornite dalla voce per selezionare il servizio o i documenti informativi sui prodotti.

| USA e Canada                |
|-----------------------------|
| Europa                      |
| Austria (gratuito)          |
| Belgio (gratuito)           |
| - olandese                  |
| - francese                  |
| Danimarca (gratuito)        |
| Finlandia (gratuito)        |
| Francia (gratuito)          |
| Germania (gratuito)         |
| Italia (gratuito)1678 59020 |
| Olanda (gratuito)           |
| Norvegia (gratuito)         |
| Spagna (gratuito)           |

| Svezia (gratuito)                                                   |  |
|---------------------------------------------------------------------|--|
| Svizzera (gratuito)                                                 |  |
| - francese                                                          |  |
| - tedesco                                                           |  |
| Gran Bretagna (gratuito)                                            |  |
| Altri paesi europei (a pagamento)+31 (0)20 681 5792                 |  |
| Asia/Pacifico                                                       |  |
| Australia                                                           |  |
| Cina                                                                |  |
| Giappone                                                            |  |
| Corea                                                               |  |
| Nuova Zelanda                                                       |  |
| Singapore                                                           |  |
| Taiwan                                                              |  |
| E- <b>mail</b> SureStore_Support@hp.com                             |  |
| Sito FTP ftp.hp.com                                                 |  |
| Login:                                                              |  |
| Password:                                                           |  |
| <b>Directory:</b> /pub/information_storage/surestore/cd-writer_plus |  |

#### Telefono

**USA e Canada** (06:00 - 22:00 giorni lavorativi, 08:00- 17:00 sabato e domenica, riferito al fuso orario Mountain Time (a partire dal mese di Novermbere 1998 il servizio di assistenza sarà disponibile per 24 ore al giorno, 7 giorni alla settimana).

| Documentazione e rivenditori   | 970-635-1500 |
|--------------------------------|--------------|
| Canada (in lingua francese)    |              |
| pour assistance en français    | 800-387-3867 |
| Durante il periodo di garanzia |              |
|                                | 070 005 1500 |

garanzia. Durante la garanzia non verranno effettuati addebiti. Dopo la scadenza della garanzia verrà applicata una tariffa fissa per incidente.

| Austria                                                 |
|---------------------------------------------------------|
| Belgio                                                  |
| - olandese                                              |
| - francese                                              |
| Repubblica Ceca                                         |
| Danimarca                                               |
| Finlandia                                               |
| Francia01 43 62 3434                                    |
| Germania                                                |
| Ungheria                                                |
| Irlanda01 662 55 25                                     |
| Italia                                                  |
| Olanda                                                  |
| Norvegia                                                |
| Portogallo01 44 17 199                                  |
| Russia                                                  |
| Spagna                                                  |
| Svezia                                                  |
| Svizzera (francese, italiano e tedesco) 08 48 80 11 11  |
| Turchia                                                 |
| Gran Bretagna                                           |
| Assistenza in inglese per altri paesi +44 171 512 52 02 |
| America Latina                                          |
| Argentina (Lun-Ven, 08:30-19:00) (54) (1) 787 8080      |
| Brasile (Lun-Ven, 8:00-19:00) (55) (11) 829 6612        |
| Cile (Lun-Ven, 8:30-18:30) (56) (2) 800 360999          |
| Messico (Lun-Ven, 8:30-18:30) (52) (5) 800 22 14700     |
|                                                         |
| Venezuela (Lun-Ven, 9:00-18:00) (58) (2) 207 8488       |
|                                                         |

#### Asia/Pacifico

| Australia (Lun-Ven 07:00-19:00, Eastern Standard Time)(03) 8877 8000 |
|----------------------------------------------------------------------|
| Cina (Lun-Ven 08:30-17:30)                                           |
|                                                                      |
|                                                                      |
|                                                                      |
|                                                                      |
| Corea (Lun-Ven, 08:30-19:00)(02) 3270-0700 / 080-999-0700 (gratuito) |
| Nuova Zelanda (Lun-Ven, 09:00-21:00 Auckland Time)(09) 356 6640      |
| Singapore (Lun-Ven, 09:00-17:00)                                     |
| Taiwan (Lun-Ven, 08:30-17:30) (02) 717-9609                          |
|                                                                      |

#### FAX

| USA                |
|--------------------|
| Asia/Pacifico      |
| Australia          |
| Corea              |
| Nuova Zelanda      |
| Singapore          |
| Taiwan (02)5140276 |
|                    |

# Restituzione di un'unità

Se il prodotto Hewlett-Packard richiede una riparazione o la sostituzione, contattare il Servizio assistenza clienti HP al numero indicato in a pagina B-6 per ricevere le opportune istruzioni.

# **Indice**

### Α

acquisto cavo audio 1-17, 1-31 aggancio di oggetti alla griglia 7-4 aggiornamento schermo 3-4, 3-6 altoparlanti 1-29 apertura del cassetto 2-1 apertura di layout CD 6-9 aria compressa 2-5 assegnazione lettera unità 3-5 Assistente d'installazione A-1 attributi del testo definizione 7-6 modifica 7-6 autocomposizione realizzazione di CD musicali 6-3 avvio dall'unità CD-Writer 3-3 avviso di copyright 6-2, 8-1

### В

brani eliminazione dal layout CD 6-8 modifica del titolo 6-9

### С

cable select 1-8, 1-25, 1-36, 1-37, 1-38 canale IRQ 3-8 capacità dati del disco A-3 capacità, CD A-3 casse 3-4 cassetto, apertura e chiusura 2-1, 2-2 cavi alimentazione 1-14, 1-19, 1-33, 1-35, 1 - 37audio 1-17, 1-29, 1-31, 3-3, 3-4 dati 1-11, 1-13, 1-15, 1-29, 1-35, 1-36. 1 - 37cavo audio 1-15 cavo audio 1-15, 1-29, 3-3, 3-4 acquisto 1-17, 1-31 cavo dati 1-11, 1-15, 1-29 condivisione 1-35, 1-36, 1-37 connessione 1-13 connettore 1-10 risoluzione dei problemi 1-35, 1-36 cavo di alimentazione 1-14 connessione 1-14, 1-19, 1-28, 1-33 disconnessione 1-5, 1-22 risoluzione dei problemi 1-37 cavo di alimentazione a Y 1-14 CD acquisto 2-4 capacità A-3 errore, impossibile trovare il CD 1-37 impossibile trovare CD 3-5 individuazione impossibile 3-5 inserimento 2-1-2-2 manutenzione 2-5 multi-sessione 3-5 perdita di alimentazione in fase di scrittura 3-6 prevenzione copia 3-3 problema di lettura 3-4-3-5 problemi di inserimento 2-2 pulizia 2-5 rimozione 2-2 riscrivibili A-4 scelta 2-3 supportati dall'unità CD-Writer A-4 write-once 2-3, 2-4, 3-4, A-4 CD audio

CD-RW nel lettore CD di un'automobile 4-3 modalità track-at-once 8-1

# Indice

**CD** Copier avvio 8-2 directory di memorizzazione temporanea 8-4 opzione copia su disco 8-4 opzioni di prova 8-3 selezione dell'unità d'origine 8-3 selezione dell'unità di destinazione 8-3 tipi di CD duplicabili 8-1 CD multi-sessione 3-5 CD musicali riproduzione 6-9 CD riscrivibili 3-4. A-4 CD write-once 2-3, 2-4, 3-4, 3-7, A-4 CD-DA 6-1 CD-R condivisione 4-3 utilizzo 4-3 **CD-R** condivisione creati con DirectCD 3-5, 4-3 **CD-ROM MultiRead 4-2** CD-ROM XA 8-2 CD-RW CD audio 4-3 condivisione 4-2 condivisione con CD-ROM standard 4-2 utilizzo 4-1 certificazioni del prodotto vi compatibilità 4-5, A-1 compressione software 3-6 computer identificazione del modello B-3 requisiti di sistema A-1 rilevamento del 1-35 rimozione del coperchio 1-5, 1-22 rimozione della piastra di copertura di uno scomparto 1-6 riposizionamento del coperchio 1-19, 1 - 33scheda audio 1-15, 1-29, B-3 velocità del processore A-1, A-2 condivisione del cavo dati 1-35, 1-36, 1-37

condivisione di CD-R creati con DirectCD 4-3 creati con Easy-CD Creator 4-4 condivisione di dischi CD-R 4-3 condivisione di dischi CD-RW 4-2 conflitti di risorse 3-8 connessione cavo dati 1-13 cavo di alimentazione 1-14, 1-19, 1-28, 1 - 33connettore alimentazione 1-14 cavo dati 1-10 connettore di alimentazione 1-14 contattare il servizio di assistenza clienti B-1 controller IDE 1-9, A-1 conflitti di risorse 3-8 impostazioni B-3 rilevamento 1-2, 1-35 scheda audio 1-11, 1-35 controller IDEcontroller 1-35 controllo alimentazione 3-2 controllo dell'alimentazione 3-7 controllo volume 3-3 copertine grafica oggetti OLE 7-6 inserimento di grafica 7-6 inserimento di oggetti grafici 7-6 modifica del testo 7-6 modifiche 7-3 posizionamento 7-5 realizzazione 7-2, 7-3 righelli e griglie, uso 7-3 stampa 7-9 visualizzazione 7-3 zoom 7-3 copia da CD a CD 3-3 creazione di una lista di protezione 9-4 cronologia della protezione di un file 9-9 **CTRL-ALT-CANC 3-6** cuffie 3-4

### D

definizione degli attributi del testo 7-6 dimensioni A-5 dimensioni del buffer A-4 DirectCD avvio 5-3 condivisione di CD-R 4-3 directory temp cambiamento della directory 8-4 Disaster Recovery 10-1 dischi condivisione di CD-R 4-3 condivisione di CD-RW 4-2 utilizzo di CD-R 4-3 utilizzo di CD-RW 4-1 dischi DirectCD aggiunta di dati 5-4, 5-5 espulsione 5-5 formattazione 5-4 informazioni sulla formattazione dei CD-RW 5-4 disco rigido requisiti di spazio su disco rigido A-1 tempo di accesso A-2, A-3 velocità A-2 velocità di trasferimento A-1. A-2 disconnessione, cavo di alimentazione 1-5, 1 - 22disinstallazione 1-34 disposizione automatica dei titoli dei brani in una pagina 7-9 disposizione dei titoli dei brani 7-7 distorsione audio 3-3-3-4 video 3-4 distorsione audio 3-3-3-4, A-4 distorsione video 3-4 duplicazione CD audio 8-1 CD in modalità mista 8-2 dischi DirectCD 8-2 photo CD 8-2 video CD 8-2

### Ε

Easy-CD Audio autocomposizione 6-3 Guida in linea 5-8, 6-10, 7-10, 8-5 Easy-CD Creator condivisione di CD-R 4-4 effettuazione di copie di CD effettuazione di copie multiple 8-4 procedura 8-3 effettuazione di copie multiple 8-4 effettuazione di copie su disco 8-4 eliminazione di brani dal layout CD 6-8 eliminazione di file dal CD 5-6 email 3-7 errore di lettura 3-4-3-5 errore di supporto non valido 3-3 espansione del connettore di alimentazione 1 - 14espulsione di dischi DirectCD 5-5 estrazione audio digitale 6-4 etichette dei dischi stampa 7-9

### F

file cronologia protezione 9-9 filtri 9-11 modificati, protezione dei 9-17 protezione automatica 9-5 protezione dei 9-2 recupero 9-7 versioni protette di 9-9 file del driver unità CD-ROM 3-5 file modificati, protezione dei 9-17 file wave 3-4. 6-2 combinazione con tracce audio 6-2 preregistrazione da tracce audio 6-6 registrazione 6-5 specifiche 6-5 finestra Layout CD audio 6-4 fissaggio dell'unità CD-Writer 1-18, 1-32
formattazione dei dischi DirectCD 5-4 frequenza di errori A-4

#### G

gestione periferiche B-2 gestione risorse di Windows 6-4 glossario di Disaster Recovery 10-7 guida Easy-CD Audio 5-8, 6-10, 7-10, 8-5

## Η

HP Simple Trax lista di protezione 9-4 pannello di controllo 9-14 programmazione di una sessione di protezione 9-5 protezione dei file 9-2 recupero dei file protetti 9-7 scheda imposta programmazione 9-16 scheda registrazione di errore 9-17 scheda selezione 9-15

# I

impostazione del ponticello 1-8, 1-25, 1-36, 1-37, 1-38
impostazione del ponticello come master 1-8, 1-25, 1-36, 1-37, 1-38
impostazione del ponticello come slave 1-8, 1-25, 1-36, 1-37, 1-38
indirizzo I/O 3-8
inserimento di grafica nelle copertine 7-6
inserimento di un CD 2-1-2-2
installazione coperchio del computer 1-19, 1-33 ponticello master/slave 1-8, 1-25, 1-38
installazione del software applicativo A-1 installazione dell'hardware 1-2

#### L

layout CD apertura 6-9 eliminazione di brani 6-8 informazioni 6-4 modifica 6-8 modifica del titolo dei brani 6-9 modifica della seguenza dei brani 6-8 salvataggio 6-9 layout confezione 7-2 layout copertina menu Pagina 7-3 lettera dell'unità identificazione 2-5 lettera unità modifica 3-5 lista di protezione, aggiunta di file alla 9-4

#### Μ

mancanza dati nel buffer 3-7-3-8 manutenzione 2-5 manutenzione dei CD 2-4 memoria A-1, A-2, B-3 menu Pagina 7-3 messaggio di errore impossibile la lettura 3-4-3-5 impossibile trovare CD 3-5 impossibile trovare il CD 1-37 mancanza dati nel buffer 3-7-3-8 supporto non valido 3-3 misurazione di copertine ed oggetti 7-4 modalità fax 3-7 modalità track-at-once 8-1 modifica degli attributi del testo 7-6 modifica dei layout CD 6-8 modifica del titolo dei brani nel layout CD 6 - 9modifica della seguenza dei brani 6-8

#### Ν

numero del modello, rilevamento B-2 numero di serie 1-24, B-2

#### 0

oggetti OLE 7-6 opzioni di prova CD Copier 8-3 ordine di avvio impostazioni 3-3 ordine di avvio impostazioni CMOS 3-3

#### Ρ

pannello di controllo per HP Simple Trax 9-14 perdita di alimentazione in fase di scrittura 3-6 personalizzazione delle copertine 7-2 piastra di copertura, rimozione 1-6 posizionamento degli oggetti 7-4 preliminari 10-1 prestazione ottimizzazione 3-7 prestazioni A-2-A-3, A-4 ottimizzazione A-3 prevenzione copia 3-3 programma di masterizzazione 4-5 programmazione scheda imposta in HP Simple Trax 9-16 sessione di protezione 9-5 programmi disinstallazione 1-34 esecuzione di altri 3-7 protezione automatica 9-5 definizione di 9-1 file 9-2 file modificati 9-17 programmazione per 9-5 protezione automatica dei file 9-5 protezione, file cronologia di 9-9

pulizia dell'unità CD-Writer 2-5 pulsante di espulsione 2-1, 2-2

#### R

raccomandazioni per l'installazione cavo dati 1-11 impostazione del ponticello 1-8, 1-25 stampa 1-8, 1-11, 1-25 RAM. vedere memoria realizzazione di CD audio 6-5 recupero file protetti 9-7 opzioni 9-8 recupero dei dati 10-3 registrazione CD a CD 3-3 durante l'esecuzione di altri programmi 3-7perdita di alimentazione in fase di 3-6 registrazione di file wave 6-5 registrazione di tracce audio 6-4 requisiti di alimentazione A-5 requisiti di sistema A-1 restituzione di una unità CD-Writer B-10 reti 3-7 ricerca in HP Simple Trax 9-11 rimozione coperchio del computer 1-5, 1-22 piastra di copertura di uno scomparto 1-6 rimozione di un CD 2-2 riposizionamento del coperchio del computer 1-19, 1-33 riproduzione di CD musicali 6-9 risoluzione dei problemi 3-1-3-8 avvia dall'unità CD-Write 3-3 cavo audio 3-4 cavo dati 1-35, 1-36 cavo di alimentazione 1-37 conflitti di risorse 3-8 copia da CD a CD 3-3 distorsione audio 3-3-3-4 distorsione video 3-4 impossibile trovare il CD 1-37

Indice

indirizzo I/O 3-8 inserimento di un CD 1-37, 2-2 IRQ 3-8 restituzione dell'unità CD-Writer B-10 scheda audio 1-35 scrittura su CD 3-7 servizio di assistenza clientit B-1 supporto invalido 3-3 unità CD-Writer non riconosciuta 1-36 utilizzo delle raccomandazioni per l'installazione 1-35

# S

salvataggio del layout CD 6-9 scheda audio 1-15, 1-29, 3-4, B-3 controller IDE 1-11, 1-35 scheda con controller IDE B-4 scheda registrazioni di errore in HP Simple Trax 9-17 scheda selezione in HP Simple Trax 9-15 scheda video 3-4 scomparto 1-6, A-1 installazione dell'unità CD-Writer 1-9 rimozione della piastra di copertura 1-6 scomparto per unità mezza altezza 1-6 scrittura su CD 1-15, 1-29, 3-3, 3-7, A-2 perdita di alimentazione in fase di scrittura 3-6 velocità A-2. A-4 servizio di assistenza clienti, contattare B-1 set di Disaster Recovery creazione 10-2 silenziamento suono 3-3 Simple Trax. vedere HP Simple Trax sistema audio 1-15, 1-29 sistema operativo compatibile A-1 identificazione B-3 software disinstallazione 1-34 software applicativo disinstallazione 1-34 installazione A-1

sostituzione di una unità CD-ROM 1-20 specifiche ambientali A-5 specifiche temperatura A-5 specifiche umidità A-5 specifiche vibrazioni A-5 stampa copertine 7-9 etichette dei dischi 7-9 stampa, raccomandazioni per l'installazione 1-8, 1-11, 1-25

### Т

tempo di accesso 3-8, A-2, A-3, A-4 tipi di CD duplicabili 8-1 titoli dei brani disposizione 7-7 titoli dei brani su colonne 7-8 tracce combinazione con file wave 6-2 tracce audio 6-2 combinate con file wave 6-8 preregistrazione su file wave 6-6 registrazione 6-4 trovare in HP Simple Trax 9-11

# U

unità CD-ROM condivisione del cavo dati 1-9 file del driver 3-5 identificazione 3-5, B-3 identificazione della lettera dell'unità 2-5 installazione del software applicativo A-1 modifica lettera unità 3-5 MultiRead 4-2 problema di lettura CD 3-4–3-5 pulizia dei CD 2-5 registrazione audio 6-4 SCSI 2 3-3 sostituzione con un CD-Writer 1-20 utilizzo di CD-RW 4-2 unità CD-Writer altoparlanti 1-29 avvio da 3-3 capacità dati del disco A-3 cavo audio 1-29, 3-3, 3-4 cavo dati 1-13, 1-35, 1-36 cavo di alimentazione 1-14, 1-19, 1-33, 1-35, 1-37 condivisione del controller IDE 1-35, 1-36. 1-37 dimensioni A-5 dischi supportati A-4 disinstallazione 1-34 fissaggio 1-18, 1-32 identificazione della lettera dell'unità 2-5 impostazione del ponticello 1-8, 1-25, 1-36, 1-37, 1-38 installazione dell'hardware 1-2 miglioramento prestazioni 3-8 modifica lettera unità 3-5 non riconosciuta 1-36. 3-5 numero del modello B-2 numero di serie 1-24, B-2 ottimizzazione delle prestazioni A-3 ottimizzazione prestazioni 3-7 prestazioni A-2-A-3 problemi di compatibilità 3-8 registrazione 1-15, 1-29 requisiti di sistema A-1 restituzione B-10 scelta dei CD 2-3 servizio di assistenza clienti B-1 uso di cuffie o altoparlanti 3-4 unità disco rigido compressione software 3-6 tempo di accesso 3-8

#### versione MSCDEX 3-5 visualizzazione durata dei brani 7-8 griglie 7-4 numeri dei brani 7-8 visualizzazione delle copertine 7-3 visualizzazione delle versioni protette 9-9 viti 1-18, 1-32 viti metriche 1-18, 1-32

# Indice

#### V

velocità A-2 scrittura su CD A-2, A-4 velocità del processore A-1, A-2 velocità di trasferimento A-1, A-2, A-4 versione firmware B-2